# EVM User's Guide: TAC5412Q15B5EVM-K TAC5411Q15B5EVM-K TAA5412Q15B5EVM-K **TAx5x1xQ15B5EVM-K Evaluation Module**

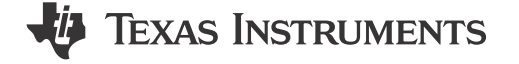

# Description

The TAx5x1xQ15B5EVM-K evaluation module (EVM) allows the user to test the capabilities of Texas Instruments' two-channel high-performance ADC TAA5412-Q1, a two-channel TAC5412-Q1 or TAC5411-Q1, a single-channel high-performance codec. Other variants listed are also supported where users can replace the U1 unit with the device of interest. The evaluation module is paired with the AC-MB, a flexible motherboard that provides power, control, and digital audio data to the evaluation module.

# **Get Started**

- 1. Order the EVM from the TAx5x12 product folder.
- 2. Download the latest TAx5x12 data sheet.
- 3. Request access and download the PPC3 GUI from the TAx5x12 product folder.

# Features

• Complete evaluation kit for the TAC5x12-Q1 (two-channel codec), TAC5x11-Q1 (single-channel codec), or TAA5412-Q1 (two-channel ADC).

- High-performance mono/stereo codec dynamic range: 120 dB DAC and 110 dB ADC or standard performance 106 dB DAC and 102 dB ADC
- On-board microphones provided for voice recording testing
- Direct access to digital audio signals and control interface for simple end-system integration
- USB connection to PC provides power, control, and streaming audio data for easy evaluation
- On-board diagnostic scenarios for analog audio input

# Applications

- Emergency E-Call
- Telematics control unit
- Automotive active noise cancellation
- Automotive head units

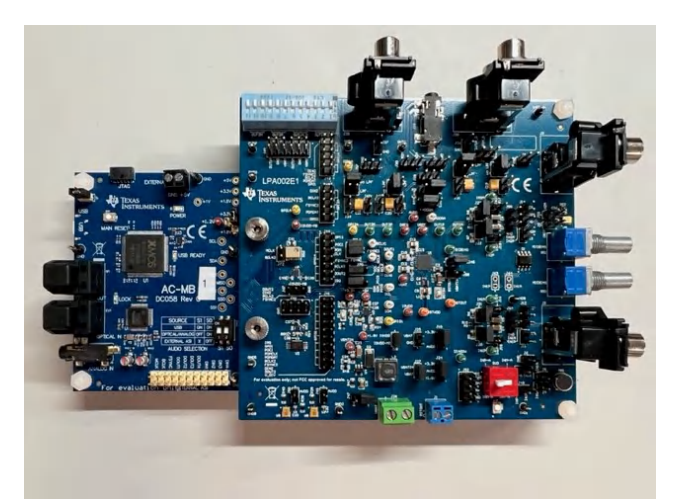

1

# **1 Evaluation Module Overview**

# 1.1 Introduction

The TAx5x1XQ15B5EVM is an evaluation module (EVM) designed to demonstrate the performance and functionality of the TAx5x1x-Q1 family of devices. This family includes the devices shown in Table 1-1 with differences in performance and function noted. This user's guide describes the functionality of the TAC5412Q15B5EVM-K, TAC5411Q15B5EVM, or TAA5412Q15B5EVM-K evaluation kit.

| Device     | ADC DR (dB) | DAC DR (dB) | Feature      |
|------------|-------------|-------------|--------------|
| TAC5412-Q1 | 110         | 120         | Stereo codec |
| TAC5411-Q1 | 110         | 120         | Mono codec   |
| TAC5312-Q1 | 102         | 106         | Stereo codec |
| TAC5311-Q1 | 102         | 106         | Mono codec   |
| TAA5412-Q1 | 110         | NA          | Stereo ADC   |

#### Table 1-1. TAx5x1x-Q1 Family

### 1.2 Kit Contents

- TAC5412-Q1, TAC5411-Q1 or TAA5412-Q1 device
- TAx5x1XQ15B5 EVM/daughterboard
- AC-MB controller/motherboard

#### **1.3 Specification**

The TAx5x1XQ15B5EVM-K evaluation module (EVM) paired with the AC-MB, a flexible motherboard that provides power, control, and digital audio data to the evaluation module, allows the user to record and playback audio signals. The configuration for the TAx5x1x-Q1 family of devices is done through the PurePath<sup>™</sup> Console 3 (PPC3) GUI.

#### **1.4 Device Information**

- TAC5412-Q1, a low-power, high-performance, stereo audio codec with integrated programmable boost, mic bias, and diagnostics.
- TAC5411-Q1, a low-power, high-performance, mono audio codec with integrated programmable boost, mic bias, and diagnostics.
- TAC5312-Q1, a low-power stereo audio codec with integrated programmable boost, mic bias, and diagnostics.
- TAC5311-Q1, a low-power mono audio codec with integrated programmable boost, mic bias, and diagnostics.
- TAA5412-Q1, a low-power, high-performance, stereo audio ADC with integrated programmable boost, mic bias, and diagnostics.

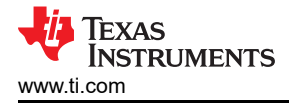

# 2 Hardware

# 2.1 System Overview

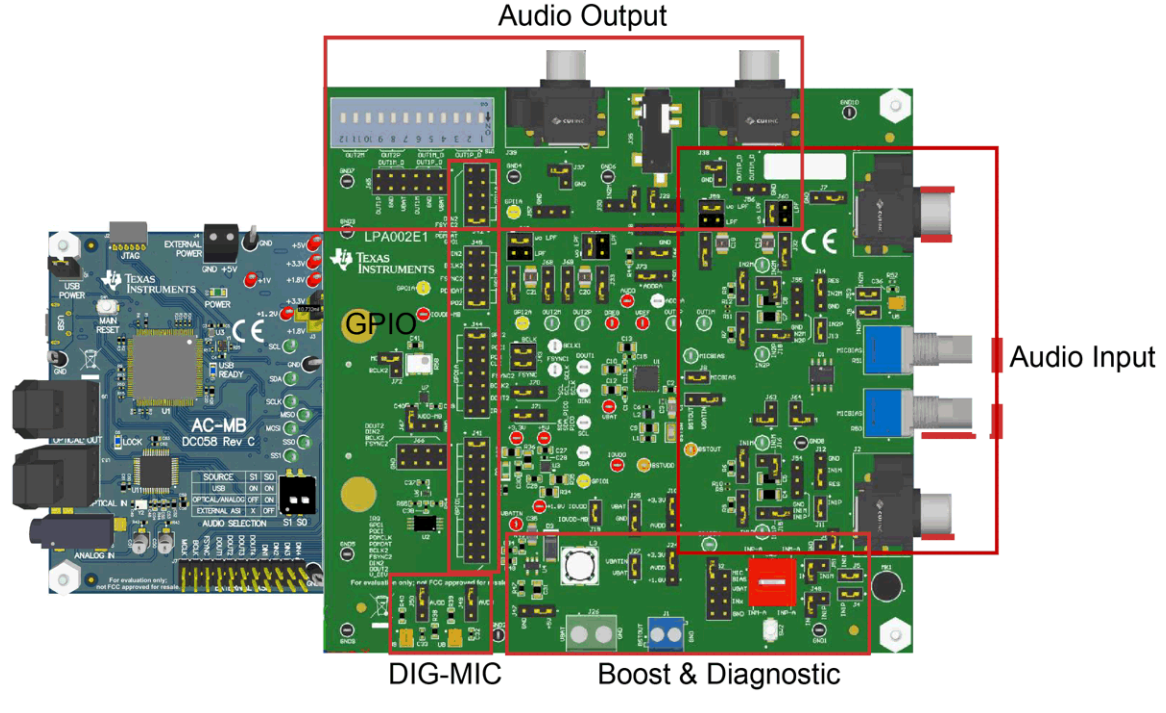

Figure 2-1. System Overview

### 2.2 Hardware Overview

The evaluation kit consists of the TAx5x1XQ15B5EVM daughterboard and the AC-MB controller board. The controller board provides the evaluation module power, control, and digital audio signals. The daughterboard contains the TAx5x12-Q1 device and the input and output connections. Some components are not populated in the EVM depending on the selected device.

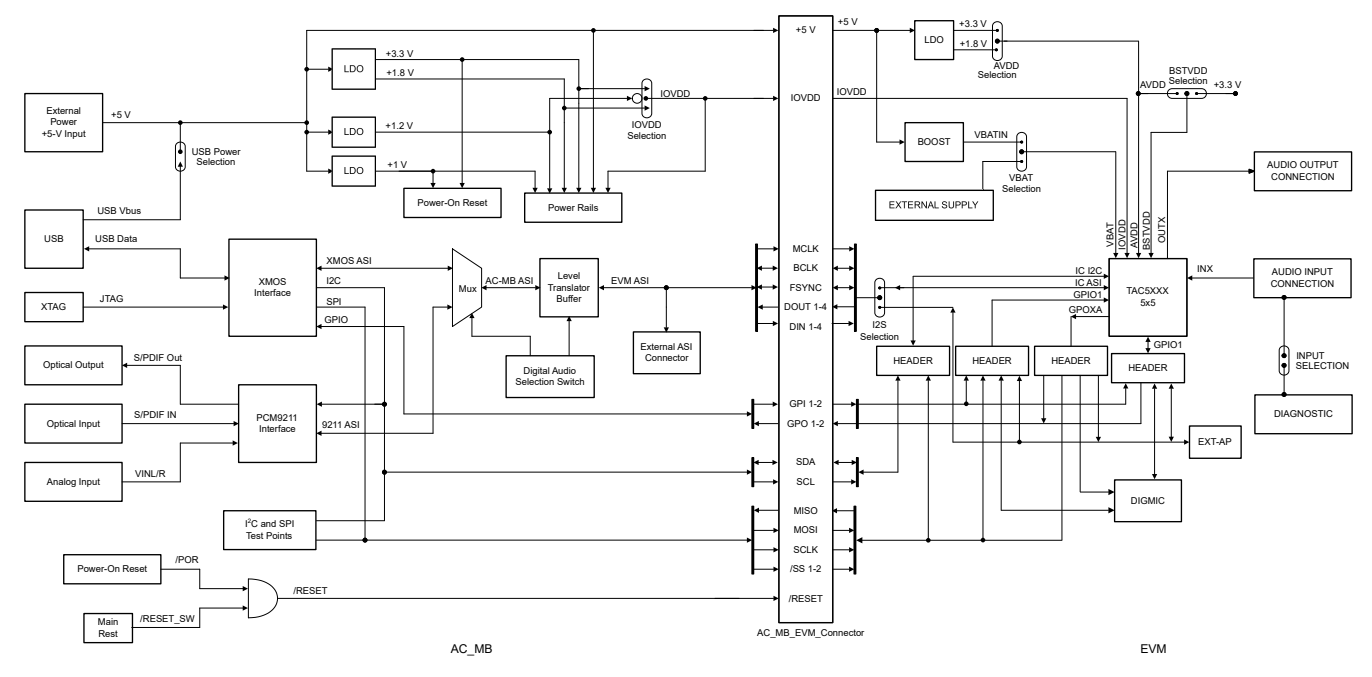

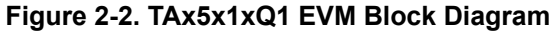

# 2.2.1 AC-MB Settings

#### 2.2.1.1 Audio Serial Interface Settings

The AC-MB provides the digital audio signals to the evaluation module (EVM) from the universal serial bus (USB), optical jack, stereo audio jack, and external audio serial interface (ASI) header. Figure 2-3 shows a block diagram of the ASI routing on the AC-MB.

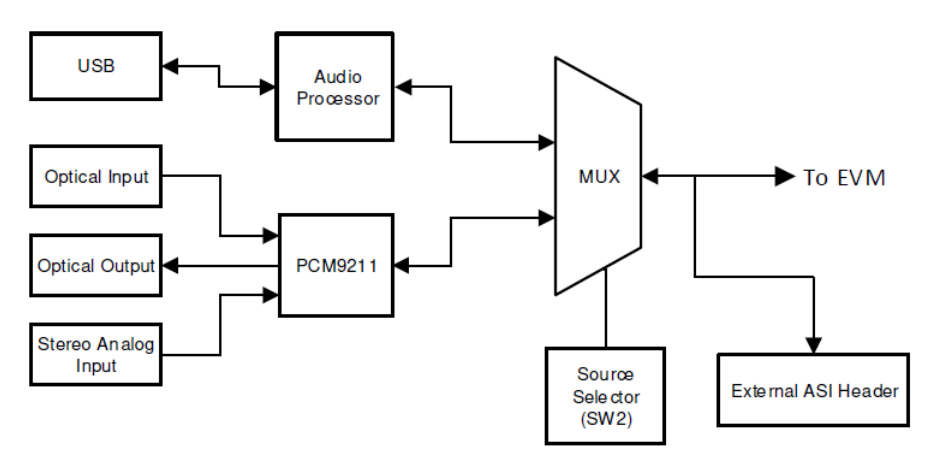

Figure 2-3. AC-MB Audio Interface Block Diagram

The SW2 switch on the AC-MB selects the audio serial bus that interfaces with the PCM6xx0EVM. Next to the SW2 switch, the AC-MB has a quick reference table to identify the audio serial interface source options and switch settings. The AC-MB acts as the controller for the audio serial interface. The AC-MB has three different modes of operation: USB, optical or analog, or external ASI.

The serial interface clocks and data are provided from the USB interface. The USB audio class driver on the operating system determines the sampling rate and format. The default settings for the USB audio interface are 32-bit frame size, 48-kHz sampling rate, BCLK and FSYNC ratio of 256, and the format is time-division multiplexing (TDM).

### 2.2.1.1.1 USB Mode

The OS detects the AC-MB as an audio device named TI USB Audio UAC2.0. Figure 2-4 shows the AC-MB audio setting for the USB mode of operation.

| SOURCE         | S1  | S0  |             |    | N  |
|----------------|-----|-----|-------------|----|----|
| USB            | ON  | ON  |             |    | W2 |
| OPTICAL/ANALOG | OFF | ON  | <b>a</b> 81 | 80 |    |
| EXTERNAL ASI   | X   | OFF |             | 50 | •  |
| AUDIO SELE     | СТЮ | N   | S1          | SO |    |

Figure 2-4. AC-MB USB Audio Setting

#### 2.2.1.1.2 Optical or Auxiliary Analog Audio Input Mode

Serial interface signals are provided from the PCM9211 digital transceiver, which is capable of sending digital data to the EVM from an analog input or optical input. Meanwhile, the data from the EVM can be streamed through the optical output.

Figure 2-5 shows the AC-MB audio setting for the optical and analog mode of operation.

| SOURCE         | <b>S1</b> | S0  |            |    | ۱<br>۲ |
|----------------|-----------|-----|------------|----|--------|
| USB            | ON        | ON  |            |    | 12     |
| OPTICAL/ANALOG | OFF       | ON  | <b>S</b> 1 | S0 |        |
| EXTERNAL ASI   | X         | OFF |            |    | C      |
| AUDIO SELE     | СТЮ       | N   | S1         | SO |        |

Figure 2-5. AC-MB Optical or Auxiliary Analog Audio Input Setting

The optical output of the AC-MB streams the data captured on the EVM with the format determined by the input source used. When there is an optical input connected, the LOCK LED must be ON. The PCM9211 streams the audio serial interface clocks with the format determined by the optical input frame. The digital data from the optical input is streamed to the EVM. If the optical input is not connected, the PCM9211 captures the input signal provided through the analog input, and streams the signal to the EVM. This feature can be useful when a digital input digital-to-analog converter (DAC) is connected to the AC-MB, providing an analog input for quick evaluation. In auxiliary analog audio mode, the audio serial interface format is fixed to a 24-bit, 48-kHz, I2S mode.

5

#### 2.2.1.1.3 External Audio Interface Mode

In this mode, the audio serial interface clocks for the evaluation board are provided through connector J7 from an external source. This architecture allows an external system to communicate with the evaluation board, such as a different host processor or test equipment (Audio Precision<sup>™</sup>). The clocks generated from the USB interface and PCM9211 are isolated with this setting. Figure 2-6 shows the AC-MB audio setting for the external mode of operation.

| SOURCE         | S1   | S0  |            | <u> </u> | Ş  |
|----------------|------|-----|------------|----------|----|
| USB            | ON   | ON  |            |          | 12 |
| OPTICAL/ANALOG | OFF  | ON  | <b>S</b> 1 | 50       |    |
| EXTERNAL ASI   | Х    | OFF | •          |          | •  |
| AUDIO SELE     | CTIO | N   | S1         | SO       |    |

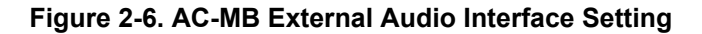

Figure 2-7 shows how to connect the external audio interface. Odd-numbered pins are signal-carrying; evennumbered pins are connected to ground.

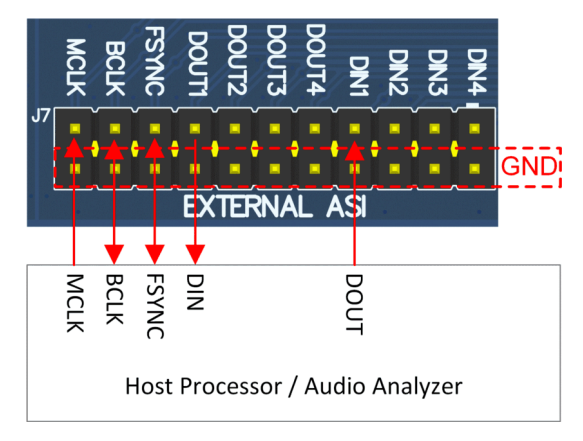

Figure 2-7. AC-MB Connection with External Audio Serial Interface

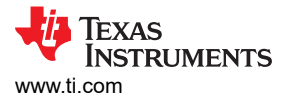

### 2.2.1.2 AC-MB Power Supply

A single 5-V power supply powers the complete evaluation module system. However, the motherboard has different low-dropout regulators (LDOs) integrated that provide the required power supply to the different blocks of the board. Figure 2-8 shows a block diagram depicting the power structure of the AC-MB.

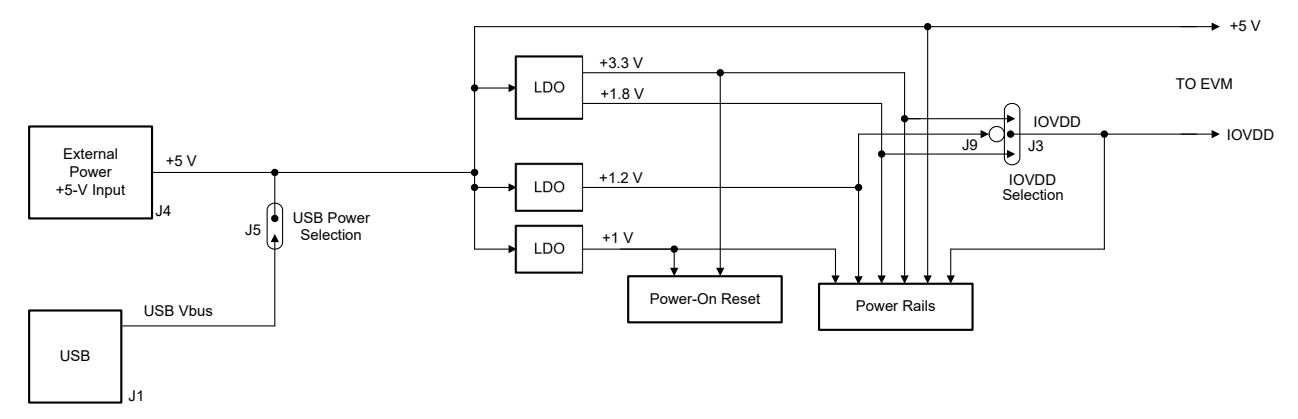

Figure 2-8. Power-Supply Distribution of the AC-MB

The AC-MB can be powered from the host computer using the USB 5-V power supply (VBUS) by shorting header J5, USB POWER. Additionally, the AC-MB can be powered from an external power supply connected to terminal J4, EXTERNAL POWER. Header J5 must be open for external supply operation. The IOVDD voltage for the digital signals provided to the EVM is generated on the motherboard from the main power supply (USB or external).

The voltage levels available are 1.2 V, 1.8 V, and 3.3 V and can be selected via the J9 and J3 IOVDD header. For 1.2-V operation, short pin 1 of header J9 and pin 2 of header J3; for 1.8-V operation, short pins 2 and 3 of header J3; for 3.3-V operation, short pins 1 and 2 of header J3. The green POWER LED (D3) turns ON when the motherboard is fully powered and the power supplies from the onboard LDOs are correct. The USB READY LED indicates a successful USB communication between the AC-MB and the host computer.

7

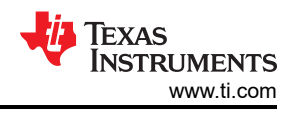

# 2.2.2 TAx5x1xQ1EVM-K Hardware Settings

#### 2.2.2.1 TAx5x1x-Q1 EVM Input Hardware Settings

The TAx5x1x-Q1 evaluation module has several input configuration options. The EVM allows the user to evaluate the device across multiple operation modes. The different operation modes are highlighted in this section.

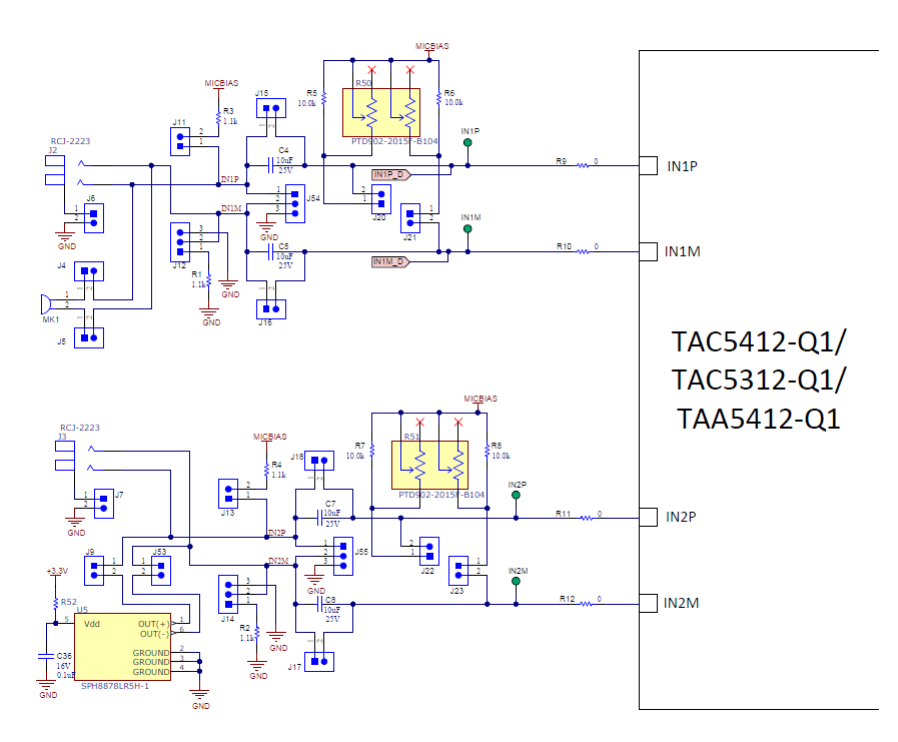

Figure 2-9. TAx5x12-Q1 EVM Input Architecture for Channel 1 and 2

The IN1 and IN2 input architecture allows these two channels to be quickly configured to support any of the supported operation modes. The INxP and INxM pins of the TAx5x1x-Q1 can optionally connect to onboard microphones for quick evaluation of a microphone in AC or DC-coupled modes. Jumper configuration details can be found in Table 2-1.

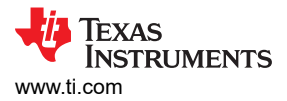

For TAC5x11-Q1 evaluation module, the DIN1P and DIN1M can be connected to IN1P and IN1M respectively through jumper J63 and J64 as shown in Figure 2-10. Only IN1 Input Terminal is applicable in this evaluation module from the configuration table below.

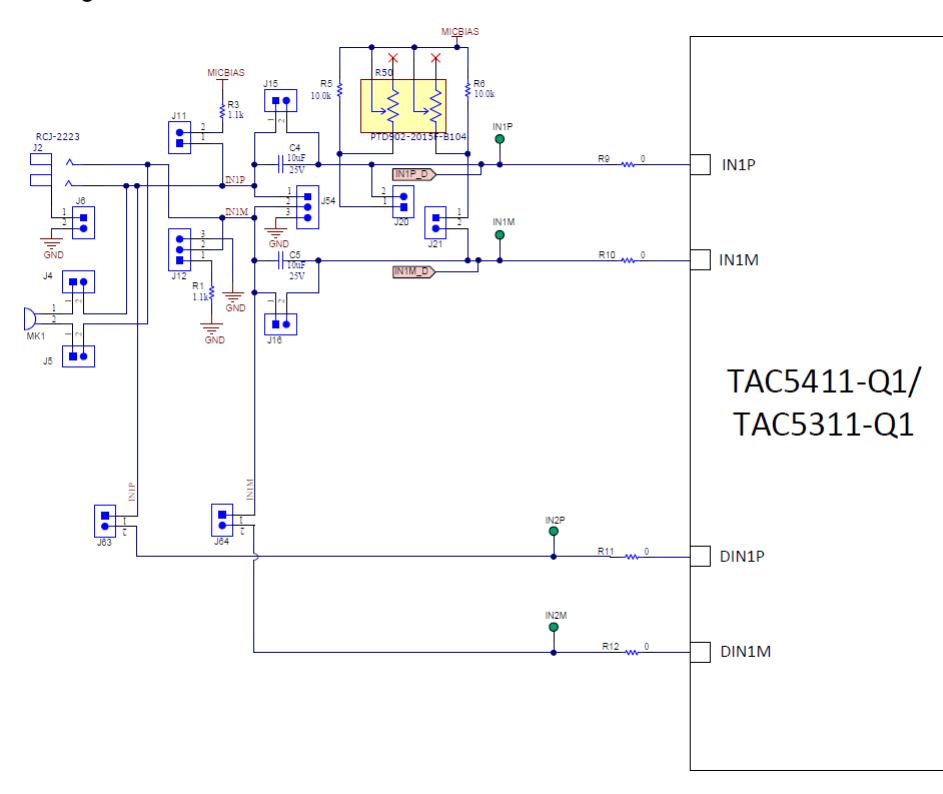

Figure 2-10. TAC5x11-Q1 EVM Input Architecture for Channel 1 and DIN1P/M

| Input Terminal | Input Mode                                                                        | Installed                               | Uninetallod                                                           | Input Swing                          | Topology | Pegister Setting         |
|----------------|-----------------------------------------------------------------------------------|-----------------------------------------|-----------------------------------------------------------------------|--------------------------------------|----------|--------------------------|
| input reminal  | input wode                                                                        | Jumpers                                 | Jumpers                                                               | input Swing                          | Topology | Register Setting         |
| IN1            | LINE-IN<br>Differential, AC-<br>coupled                                           | J8, J20, J21                            | J4, J5, J6, J11,<br>J12, J15, J16                                     | 10 V <sub>RMS</sub>                  |          | B0_P0_R80,<br>B0_P1_R115 |
|                | LINE-IN Single-<br>ended, AC-<br>coupled                                          | J6, J8, J12 (2-3),<br>J20, J21          | J4, J5, J11, J15,<br>J16                                              | 5 V <sub>RMS</sub>                   |          | B0_P0_R80,<br>B0_P1_R115 |
|                | LINE-IN<br>Differential, DC-<br>coupled                                           | J15, J16                                | J4, J5, J6, J11,<br>J12, J20, J21,<br>J8 (DUT MICBIAS<br>is not used) | 10 V <sub>RMS</sub>                  |          | B0_P0_R80                |
|                | LINE-IN Single-<br>ended, DC-<br>coupled                                          | J6, J12 (2-3), J15,<br>J16              | J4, J5, J11, J20,<br>J21, J8 (DUT<br>MICBIAS is not<br>used)          | 5 V <sub>RMS</sub>                   |          | B0_P0_R80                |
|                | On-board Electret<br>Condenser<br>Microphone<br>(ECM) Differential,<br>AC-coupled | J4, J5, J8, J11,<br>J12 (1-2), J20, J21 | J6, J15, J16                                                          | Refer to<br>Microphone data<br>sheet |          | B0_P0_R80,<br>B0_P1_R115 |

9

| Table 2-1. Input Jumper Configuration (continued) |                                                                                        |                                         |                                                                        |                                           |          |                          |
|---------------------------------------------------|----------------------------------------------------------------------------------------|-----------------------------------------|------------------------------------------------------------------------|-------------------------------------------|----------|--------------------------|
| Input Terminal                                    | Input Mode                                                                             | Installed<br>Jumpers                    | Uninstalled<br>Jumpers                                                 | Input Swing                               | Topology | Register Setting         |
|                                                   | On-board Electret<br>Condenser<br>Microphone<br>(ECM) Single-<br>ended, AC-<br>coupled | J4, J5, J8, J11,<br>J12 (2-3), J20      | J6, J15, J16, J21                                                      | Refer to<br>Microphone data<br>sheet      |          | B0_P0_R80,<br>B0_P1_R115 |
|                                                   | On-board Electret<br>Condenser<br>Microphone<br>(ECM) Differential,<br>DC-coupled      | J4, J5, J8, J11,<br>J12 (1-2), J15, J16 | J6, J20, J21                                                           | Refer to<br>Microphone data<br>sheet      |          | B0_P0_R80,<br>B0_P1_R115 |
|                                                   | On-board Electret<br>Condenser<br>Microphone<br>(ECM) Single-<br>ended, DC-<br>coupled | J4, J5, J8, J11,<br>J12 (2-3), J15, J16 | J6, J20, J21                                                           | Refer to<br>Microphone data<br>sheet      |          | B0_P0_R80,<br>B0_P1_R115 |
| IN2                                               | LINE-IN<br>Differential, AC-<br>coupled                                                | J8, J22, J23                            | J7, J9, J13, J14,<br>J17, J18, J53                                     | 10 V <sub>RMS</sub>                       |          | B0_P0_R85,<br>B0_P1_R115 |
|                                                   | LINE-IN Single-<br>ended, AC-<br>coupled                                               | J7, J8, J14 (2-3),<br>J22, J23          | J9, J13, J17, J18,<br>J53                                              | 5 V <sub>RMS</sub>                        |          | B0_P0_R85,<br>B0_P1_R115 |
|                                                   | LINE-IN<br>Differential, DC-<br>coupled                                                | J17, J18                                | J7, J9, J13, J14,<br>J22, J23, J53, J8<br>(DUT MICBIAS is<br>not used) | 10 V <sub>RMS</sub>                       |          | B0_P0_R85                |
|                                                   | LINE-IN Single-<br>ended, DC-<br>coupled                                               | J7, J14 (2-3), J17,<br>J18              | J9, J13, J22, J23,<br>J53, J8 (DUT<br>MICBIAS is not<br>used)          | 5 V <sub>RMS</sub>                        |          | B0_P0_R85                |
|                                                   | On-board<br>Analog MEMS<br>microphone, AC-<br>coupled                                  | J8, J9, J22, J23,<br>J53                | J7, J13, J14, J17,<br>J18                                              | Refer to the<br>Microphone data<br>sheet. |          | B0_P0_R85,<br>B0_P1_R115 |
|                                                   | On-board<br>Analog MEMS<br>microphone, DC-<br>coupled                                  | J9, J17, J18, J53                       | J7, J13, J14, J22,<br>J23, J8 (DUT<br>MICBIAS is not<br>used)          | Refer to the<br>Microphone data<br>sheet. |          | B0_P0_R85,<br>B0_P1_R115 |

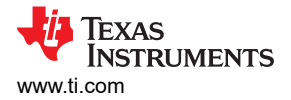

#### 2.2.2.1.1 Line Inputs

For the line input configuration shown in Figure 2-9, the TAx5x1x-Q1 captures the audio signal provided through RCA terminals J2 (IN1), J3 (IN2), header J54, or J55. The RCA white connector is connected to the INxP. The RCA red connector is connected to the INxM. Depending on the differential or single-ended configuration, populate the J6 or J7 jumper as described in Table 2-1 accordingly. The input accepted in this mode is a differential 10-VRMS full-scale audio signal. If a single-ended source is used, the 5-VRMS signal is supported. The gang potentiometer R50 and R51 provide the input bias resistors for this AC-coupled input mode depending on the desired input swing and impedance.

Using the TAx5x1x-Q1 AC-Coupled external resistor calculator, enter the maximum input level and the desired MICBIAS voltage to determine the resistance required to achieve full input swing as shown in Figure 2-11.

From the calculator example below, the maximum resistance allowed is 2399.4 Ohm, and the closest standard resistance is 2375 Ohm. Based on this standard value resistance, the effective impedance looking into the device is about 2184 Ohm. This effective input impedance forms a high pass filter with the external capacitor. The Vcm is the common voltage for the respective MICBIAS and Input Swing. One can adjust the R50 and R51 potentiometer to get the common mode voltage (Vcm). By default, the EVM Vcm is set to 7.3 V.

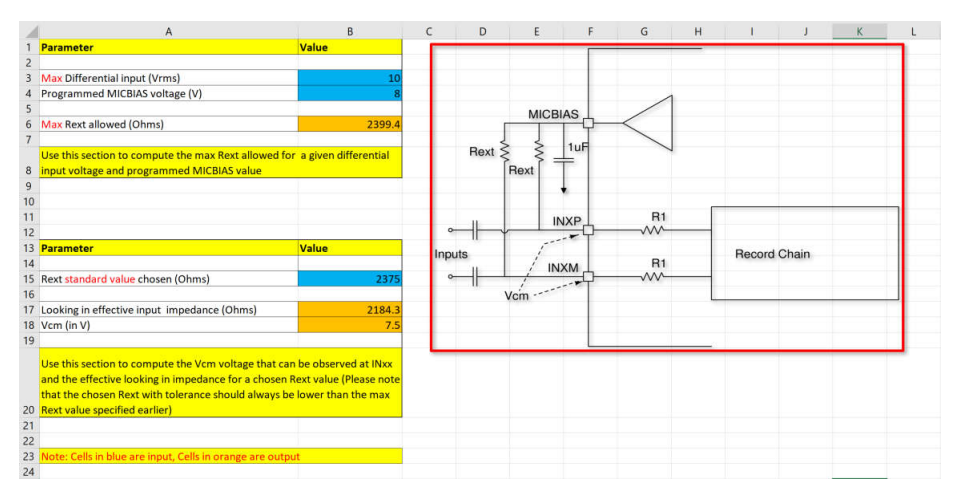

Figure 2-11. AC-Coupled External Resistor Calculator

#### 2.2.2.1.2 On-Board Microphone Input

For the on-board microphone input configuration shown in Figure 2-9, the TAx5x1x-Q1 records the audio captured from MK1 (ECM) or U5 (Analog MEMS) microphones. For U5, the audio port is located at the bottom of the board. Electret Microphone (MK1) is connected to IN1P/M, and MICBIAS is used to power the onboard microphone, so header J8 must be installed. The MEMS microphone (U5) can be configured as a single-ended or differential input and connected to IN2P/M. There must not be any connections to J2 or J3 while the onboard microphone is used to preserve the performance of the microphone. Gain adjustment can be needed in the device depending on the microphone sensitivity.

#### 2.2.2.2 TAx5x1x-Q1 EVM Output Hardware Settings

The TAx5x1x-Q1 evaluation module has several output configuration options and offers flexibility to allow the user to evaluate the device with different load conditions and configurations. The different configurations are highlighted in this section.

#### 2.2.2.1 TAx5x1x-Q1 Analog Audio Output

The EVM analog audio output port provides options for AC/DC-coupled and filter or filter-less paths for easy evaluation. By default, the filter components are not populated.

Switch SW1 allows users to select respective loads for each output pair for 16  $\Omega$ , 604  $\Omega$ , or 10 k $\Omega$  if needed. These resistors are for quick evaluation and can be bypassed for actual load. SW1 and the output RCA connectors are located on the top left-hand side, shown in Figure 2-13.

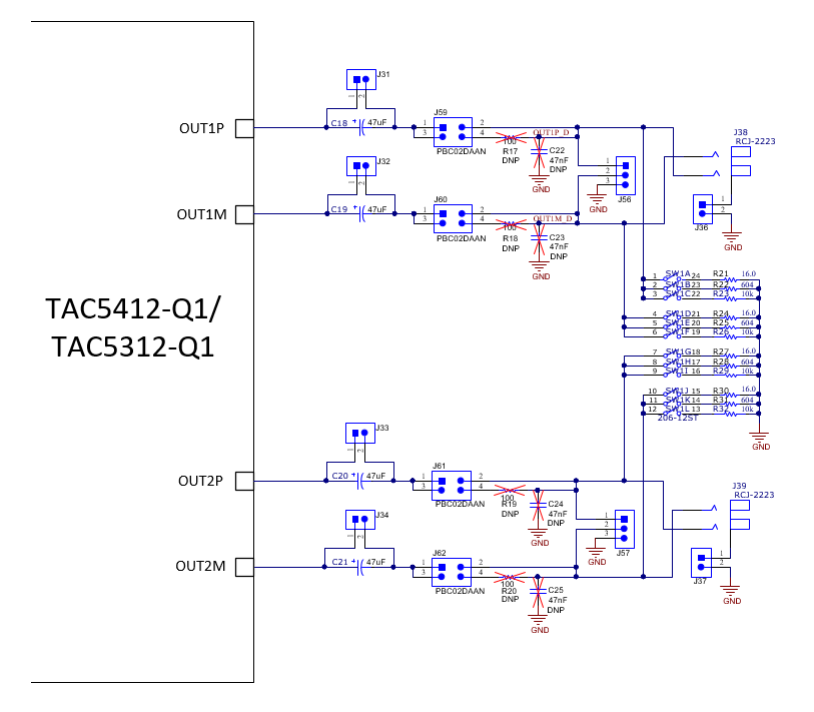

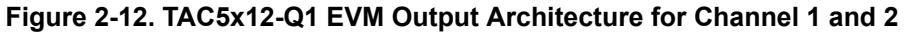

OUT1 and OUT2 audio output pins have connection options with external load or the on-board load selections. A pair of RCA connectors, white from OUTP and red from OUTM, allow users to connect to external devices as differential or single-ended. Jumper header J36 or J37 must be populated if single-ended is desired or removed for differential configuration.

| SW1 pin     | Load Configuration | Resistor Rating | Output Module<br>Register Setting |  |  |  |
|-------------|--------------------|-----------------|-----------------------------------|--|--|--|
| 1, 4, 7, 10 | 16 Ω               | 0.5 W           | B0_P0_R101                        |  |  |  |
| 2, 5, 8, 11 | 604 Ω              | 0.125 W         | B0_P0_R101                        |  |  |  |
| 3, 6, 9, 12 | 10 kΩ              | 0.4 W           | B0_P0_R101                        |  |  |  |

# Table 2.2 SWA Die

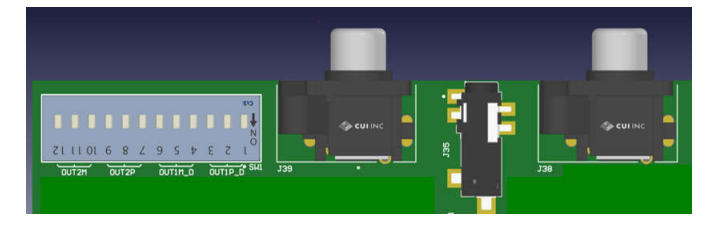

Figure 2-13. TAC5x12-Q1 Analog Output Connections

For TAC5411-Q1 or TAC5311-Q1, OUT2 components are not populated.

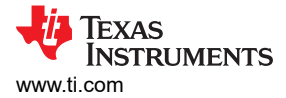

#### 2.2.3 Diagnostics Hardware Setup

The diagnostics test circuitry, as shown in Figure 2-14, is not connected to any channel by default. Populate J48 and J51 jumpers to enable IN1P and IN1M diagnostic test. Only one channel can be tested at a time with the on-board diagnostics test circuitry. A fault is introduced by pressing SW2.

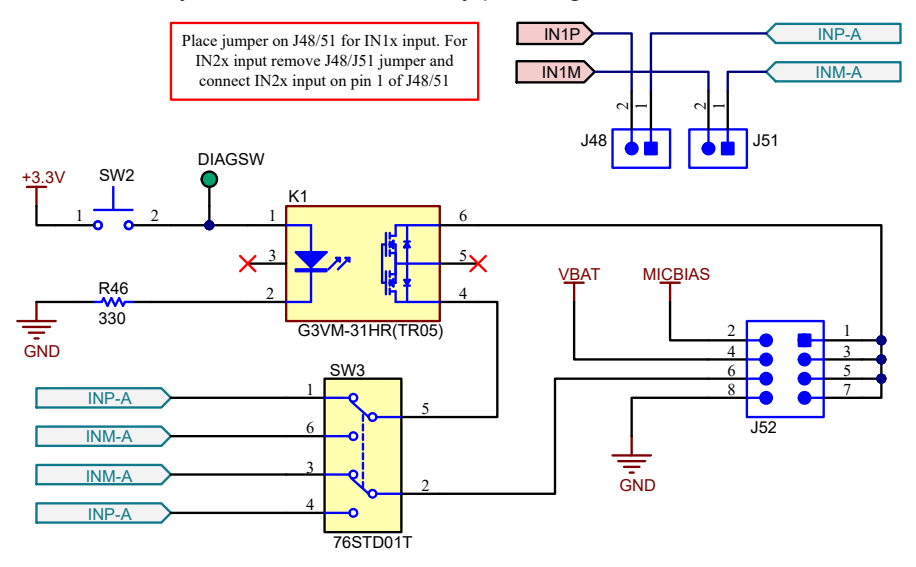

Figure 2-14. TAx5x1x-Q1 EVM Diagnostic Circuitry

The diagnostic test selection is done by populating one jumper at any time on the J52 header either for input to MICBIAS short, input to VBAT short, input to input short, or input to ground short. Once the connection is established, press SW2 to initiate the test; the fault detection can then be verified through the device register. The bidirectional arrow indicates moving the switch to the left for the IN1P test and to the right for the IN1M test.

TI's recommended settings for this diagnostics test circuit are discussed in this section. The following figures below are based on a newer EVM revision, which has IN1P and IN1M connected by default through J48 and J51.

### 2.2.3.1 Short to MICBIAS Setup

Figure 2-15 shows a short to the MICBIAS test. If using a single-ended input for the test channel, only connect INxP.

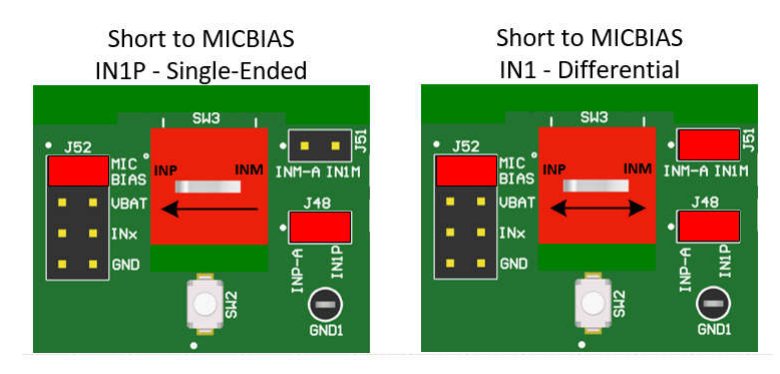

Figure 2-15. Short to MICBIAS Diagnostic Test Setup

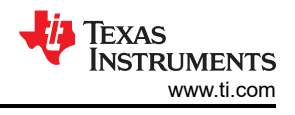

## 2.2.3.2 Short to VBAT Setup

A short to VBAT test requires an external voltage source connected to VBAT through J26 or onboard VBAT through J27. If onboard VBAT is used, populate the J47 pin 1-2 jumper to enable the U4 switch regulator.

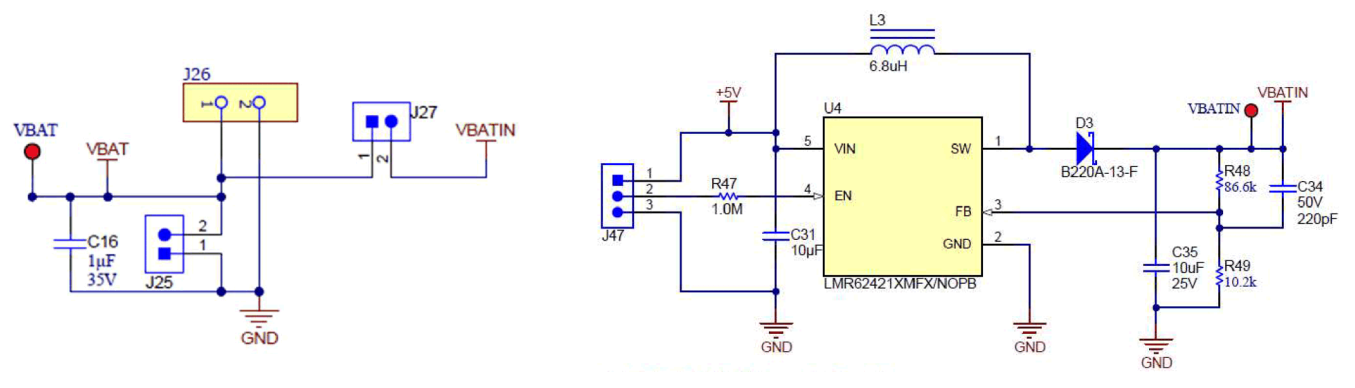

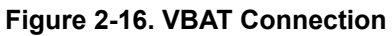

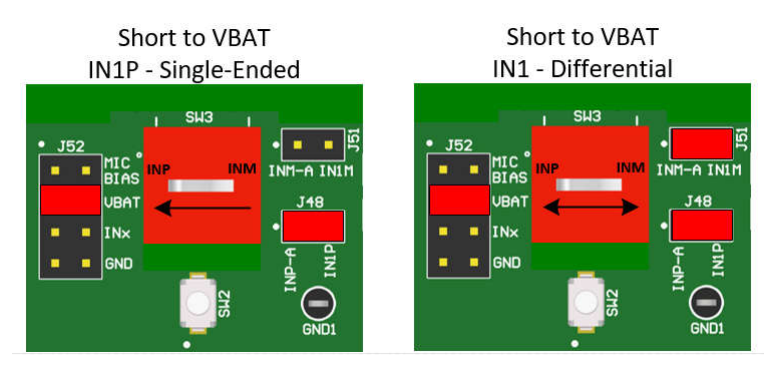

Figure 2-17. Short to VBAT Diagnostic Test Setup

### 2.2.3.3 Shorted Input Pins Setup

Shorted input diagnostic testing can be performed for differential inputs only.

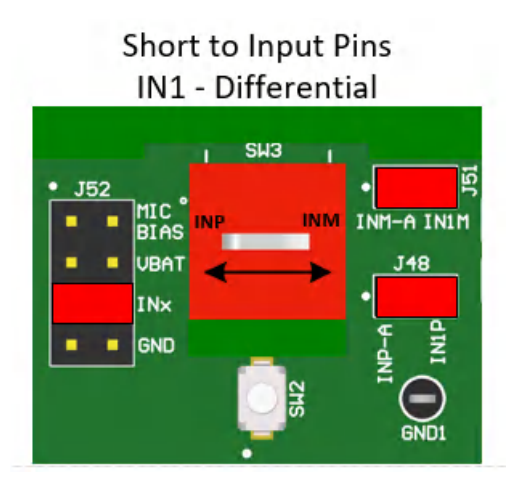

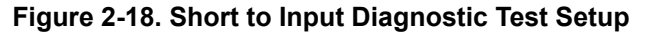

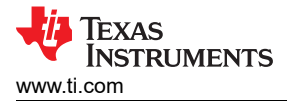

#### 2.2.3.4 Short to GND Setup

Figure 2-19 shows the short to ground testing for the inputs.

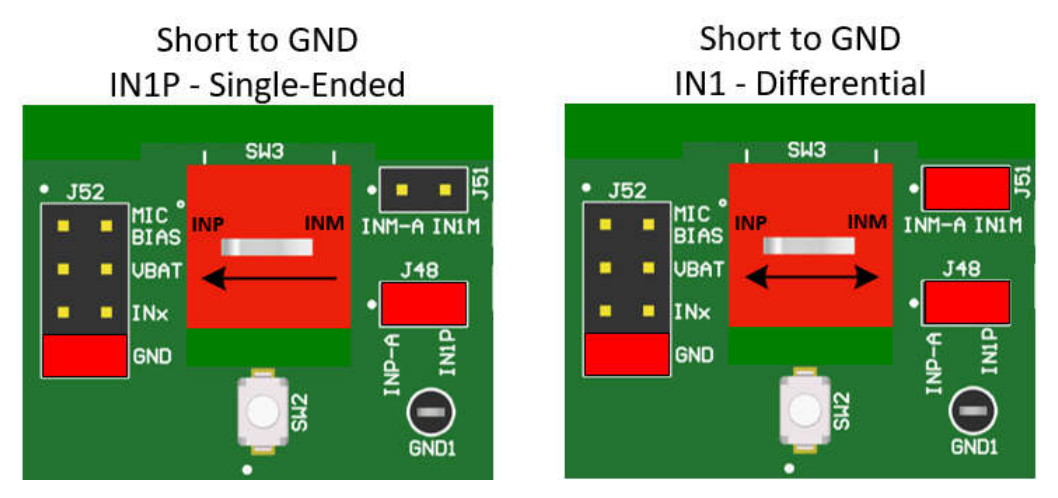

Figure 2-19. Short to Ground Diagnostic Test Setup

#### 2.2.4 GPIO1 Hardware Configurations

GPIO1 has many configuration options through the J41 header, but only one setting is allowed at a time. GPIO1 can be configured for general-purpose input-output, a Serial Peripheral Interface (SPI), data for POCI (Peripheral Output Controller Input), a PDM/Digital MIC, or a second audio serial interface (ASI2). GPIO1 can be configured as the Digital Microphone Clock or Data for digital microphone applications. For the Audio Serial Interface, GPIO1 can be configured as either the WCLK, BCLK, DIN, or DOUT in the controller or peripheral mode, as shown in Figure 2-20.

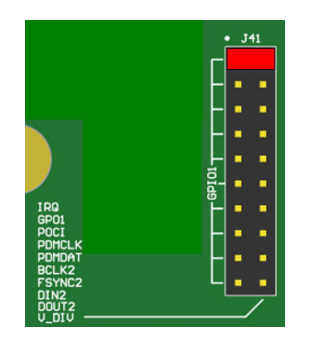

Figure 2-20. GPIO1 Configuration

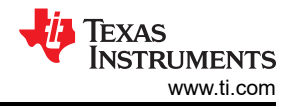

#### 2.2.5 GPO1A Hardware Configurations

GPO1A has many output configuration options through the J44 header, but only one setting is allowed at a time. GPO1A can be configured for general-purpose output, a Serial Peripheral Interface (SPI), data for POCI, a PDM/Digital MIC clock, or a second audio serial interface (ASI2). For Audio Serial Interface, GPO1A can be configured as either the WCLK, BCLK, or DOUT in controller mode, as shown in Figure 2-21.

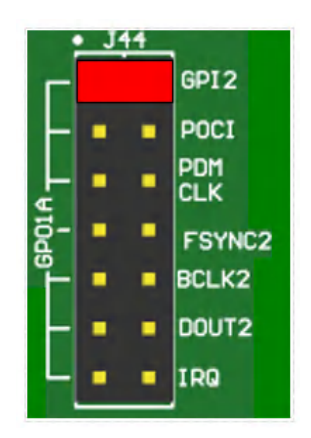

Figure 2-21. GPO1A Configuration

#### 2.2.6 GPI1A Hardware Configurations

GPI1A supports input configuration options through the J42 header, but only one setting is allowed at a time. GPI1A can be configured for general-purpose input, PDM/Digital MIC data, or a second audio serial interface (ASI2). In Audio Serial Interface, GPI1A can be configured as either the WCLK, BCLK, or DIN in peripheral mode, as shown in Figure 2-22.

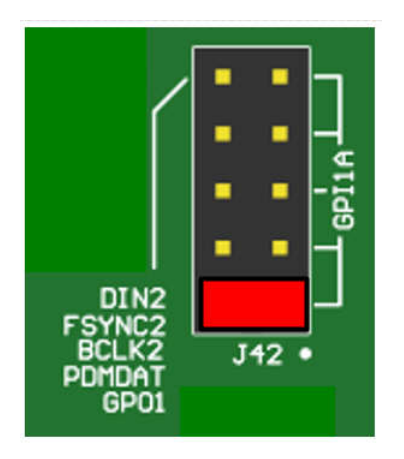

Figure 2-22. GPI1A Configuration

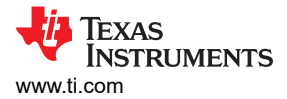

#### 2.2.7 GPI2A Hardware Configurations

GPI2A supports input configuration options through the J45 header, but only one setting is allowed at a time. GPI2A can be configured for general-purpose input, PDM/Digital MIC data, or a second audio serial interface (ASI2). In Audio Serial Interface, GPI2A can be configured as either the WCLK, BCLK, or DIN in peripheral mode, as shown in Figure 2-23.

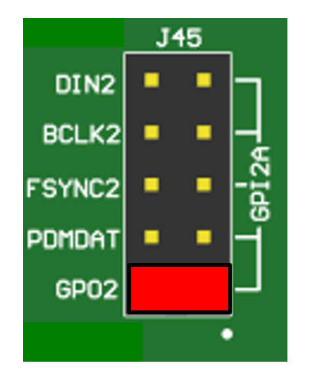

Figure 2-23. GPI2A Configuration

#### 2.2.8 I2C Address Hardware Configurations

Configuring the address of the TAx5x1x-Q1 device on the EVM is typically not required for evaluation use; however, configuring the address is supported by placing jumper on header J46 to either low (ground) or high (pull-up to AVDD). Header J73 needs to be populated on pin 1-2.

| ADDRA Level | Device Address (7-bit<br>Addressing) | Device Address (8-bit<br>Addressing) |
|-------------|--------------------------------------|--------------------------------------|
| AVDD        | 0x51                                 | 0xA2                                 |
| GND         | 0x50                                 | 0xA0                                 |

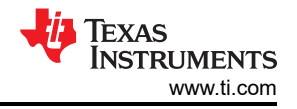

#### 2.2.9 Audio Serial Interface Hardware Configurations

The TAx5x1x-Q1 EVM supports the Secondary Audio Serial Interface (SASI). By default, the EVM is configured for Primary Audio Serial Interface (PASI) from the AC-MB with jumpers populated on header J43 pin 1-2 and pin 3-4. If secondary ASI is desired from AC-MB, remove jumpers on header J43, place jumper on header J67 pin 1-2, and configure TAx5x1x-Q1 device for a secondary audio interface.

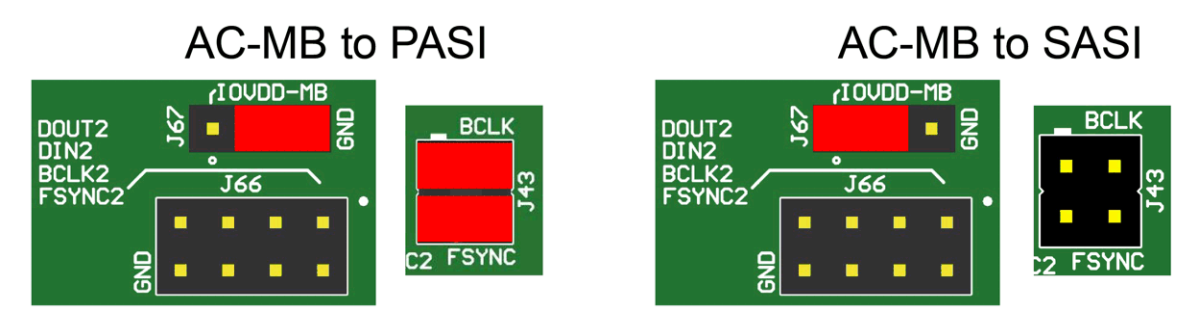

Figure 2-24. AC\_MB Audio Serial Interface Connection

The external audio interface can also be used for SASI with header J66. To make parameter measurements on SASI with the external audio instrument, remove the jumpers on header J43 and place jumper on header J67 pin 2-3, as shown in Figure 2-25.

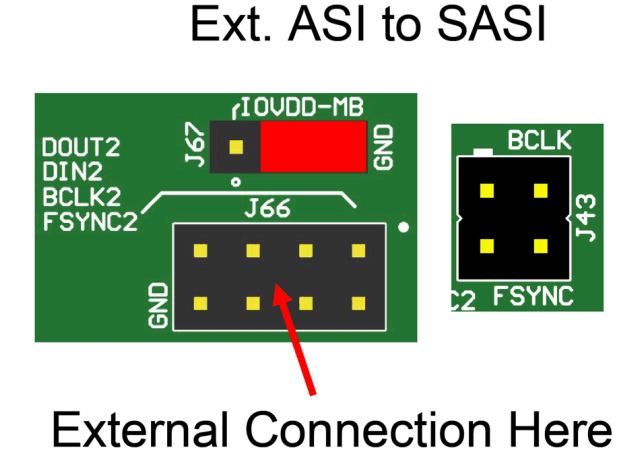

Figure 2-25. External Audio Serial Interface Connection

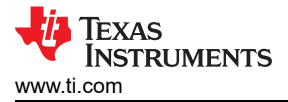

# 3 Software

### 3.1 Software Description

Texas Instruments PurePath<sup>™</sup> console 3 (PPC3) graphical user interface is a program that serves as a platform for many TI audio products. PPC3 is designed to simplify the evaluation, configuration, and debugging process associated with the development of audio products.

# 3.2 PurePath<sup>™</sup> Console 3 Installation

The TAx5x1x-Q1 EVM GUI is an application that installs into the PPC3 framework. PPC3 must be installed before downloading the TAx5x1x-Q1 EVM GUI. Click here to download the PPC3 and request access. If the PPC3 is already installed, proceed to TAx5x1x-Q1 EVM GUI. Figure 3-1 shows the setup directory for the PPC3 installation.

| Setup                                                                 | -     |     | ×   |
|-----------------------------------------------------------------------|-------|-----|-----|
| Installation Directory                                                |       |     |     |
| Please specify the directory where PurePath Console 3 will be install | ed.   |     |     |
| Installation Directory C\Program Files (x86)\Texas Instrument         | 0     |     |     |
|                                                                       |       |     |     |
|                                                                       |       |     |     |
|                                                                       |       |     |     |
| InstallBuilder                                                        | ext > | Can | cel |
| < Back Ne                                                             | ext > | Can | cel |

Figure 3-1. PurePath<sup>™</sup> Console 3 Installation

Open the PPC3 installer and follow the instructions in the setup wizard.

### 3.2.1 USB Audio Setup

Note

When using the USB audio interface, the Texas Instruments USB audio device control panel, shown in Figure 3-2, opens with the input setting configured for eight channels, 32 bits. For USB audio, 32-bit mode must also be used on the EVM.

| Jialus | Format     | Buffer Settings | Volume | Info | About |        |
|--------|------------|-----------------|--------|------|-------|--------|
| Input  |            |                 |        |      |       |        |
| 8 c    | hannels, 3 | 32 bits         |        |      |       | $\sim$ |
|        |            |                 |        |      |       |        |
| Outp   | ut         |                 |        |      |       |        |
|        |            |                 |        |      |       | _      |
| 8 C    | hannels, 3 | 32 bits         |        |      |       | ~      |
|        |            |                 |        |      |       |        |
|        |            |                 |        |      |       |        |
|        |            |                 |        |      |       |        |

Figure 3-2. Texas Instruments USB Audio Device Control Panel

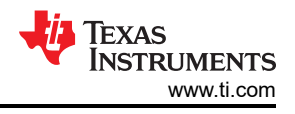

# 3.3 TAx5x1x-Q1 EVM GUI

Open the PPC3 application in the directory chosen for the GUI installation in Section 3.2. Figure 3-3 shows the resulting app center window. Click on the TAC5x1x-Q1 app tile.

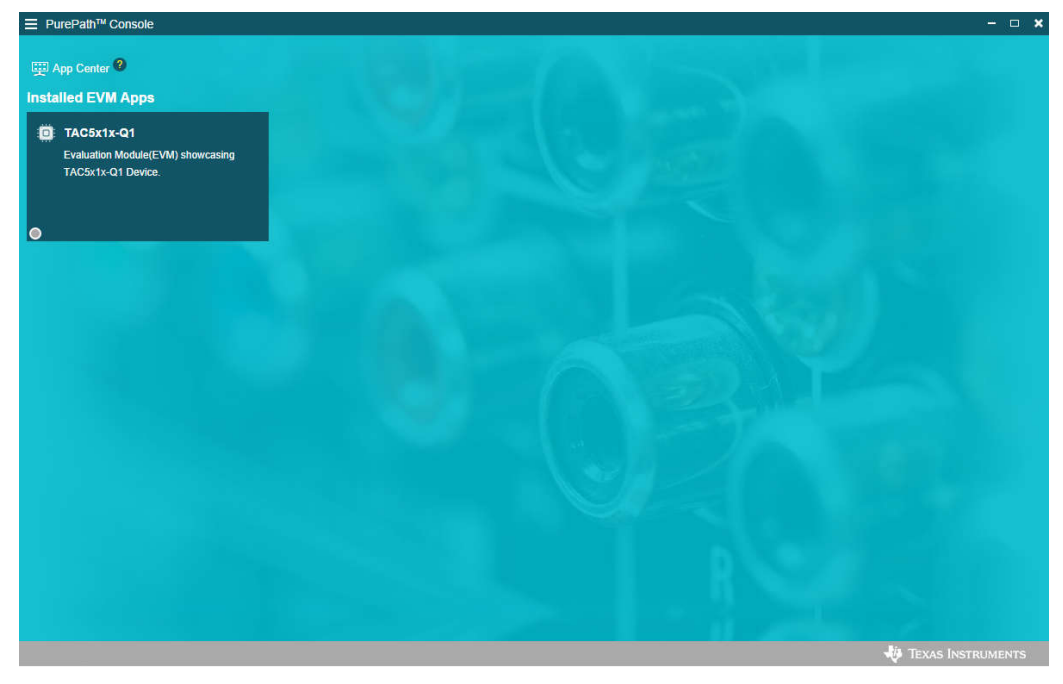

Figure 3-3. PurePath<sup>™</sup> Console 3 App Center

The TAC5x1x-Q1 GUI is designed to work with up to four devices at any time. When an EVM is connected, the GUI auto-detects the device as shown in Figure 3-4. In this example, *TAC5412-Q1* (5x5) is detected and subsequent PPC3 Software sections are based on this device. Choose the *1 device* radio button and click *New*.

| Select D<br>TAC54<br>• Found 1 | evice<br>12-Q1(5x5) -<br>TAC5412-Q1(5x5) | +<br>New |      |
|--------------------------------|------------------------------------------|----------|------|
| Select N                       | umber of Devices                         | New      | Open |
|                                |                                          |          |      |

Figure 3-4. Device Selection

The GUI loads the default configuration and a warning message appears. Choose either to update the GUI with device values or overwrite the device with GUI values; either selection works for the initial setup.

| arning                                 |                                         |
|----------------------------------------|-----------------------------------------|
|                                        |                                         |
| e configurations has been changed in t | he GUI. What action do you want to perf |

Figure 3-5. Update GUI-Device

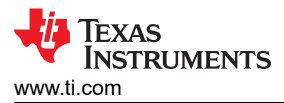

The default tabs of the connected device are displayed as shown below.

| ePath™ Console -TAC5x1x-Q1 (TA                                                                                   | C5412-Q1(5x5))                 |                                                                                            |                                              |                                                                                            |                                              | 6           |
|----------------------------------------------------------------------------------------------------|--------------------------------|--------------------------------------------------------------------------------------------|----------------------------------------------|--------------------------------------------------------------------------------------------|----------------------------------------------|-------------|
| 🕎 App Center \mid 🌐 TAC5412-Q                                                                                    | l(5x5)                         |                                                                                            |                                              |                                                                                            | Basic Advanced                               |             |
| Device Config Record Config                                                                                      | Playback Config Audio Serial B | Bus GPIO/Interrupts                                                                        | 1                                            |                                                                                            |                                              | Load preset |
| Power up Configuration                                                                                           |                                | Input Channels                                                                             |                                              | Output Channels                                                                            |                                              |             |
| Power up ADC and PDM<br>channels<br>Power up DAC channels<br>Power up MIC Blas<br>IOVDD mode<br>MIC Blas Voltage | 3 3V<br>Bypassed to BSTOUT/ •  | <ul> <li>Ch1 Enable</li> <li>Ch2 Enable</li> <li>Ch3 Enable</li> <li>Ch4 Enable</li> </ul> | All ADC channels in high<br>performance mode | <ul> <li>Ch1 Enable</li> <li>Ch2 Enable</li> <li>Ch3 Enable</li> <li>Ch4 Enable</li> </ul> | All DAC channels in high<br>performance mode |             |
|                                                                                                    |                                |                                                                                            |                                              |                                                                                            |                                              |             |

#### Figure 3-6. Device Config Tab

Before changing any parameters, check the lower left corner of the PPC3 window to verify that the EVM is connected. If no EVM is detected, the text reads TAC5412-Q1 - OFFLINE as shown in Figure 3-7. To connect, plug the USB cable to the computer.

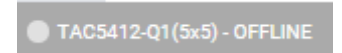

Figure 3-7. Hardware Offline

To activate the GUI, hit the *INACTIVE* red button to change to the *ACTIVE* green button. The GUI is now in operation. Users must first configure the device and then activate the PPC3. Once activated, some controls are grayed out until the *ACTIVE* button is deactivated.

| ×              |               |       |          |    | - 🗆 🗙 |
|----------------|---------------|-------|----------|----|-------|
| Basic Advanced | $\rightarrow$ | Basic | Advanced | ්ර |       |

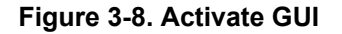

#### 3.3.1 Software Overview

The TAx5x1x-Q1 EVM control software allows configuration of the TAx5x1x-Q1 EVM-PDK. The application has three main views: Configuration, End System Integration, and Register Map. These views are detailed in this section. Some controls in these tabs are grayed out when the tabs are not applicable to the selected device variant.

#### 3.3.2 Configuration View

The configuration view, shown in Figure 3-9, contains all of the settings used to configure and program the TAx5x1x-Q1 EVM. This view has tabs associated to the device configuration.

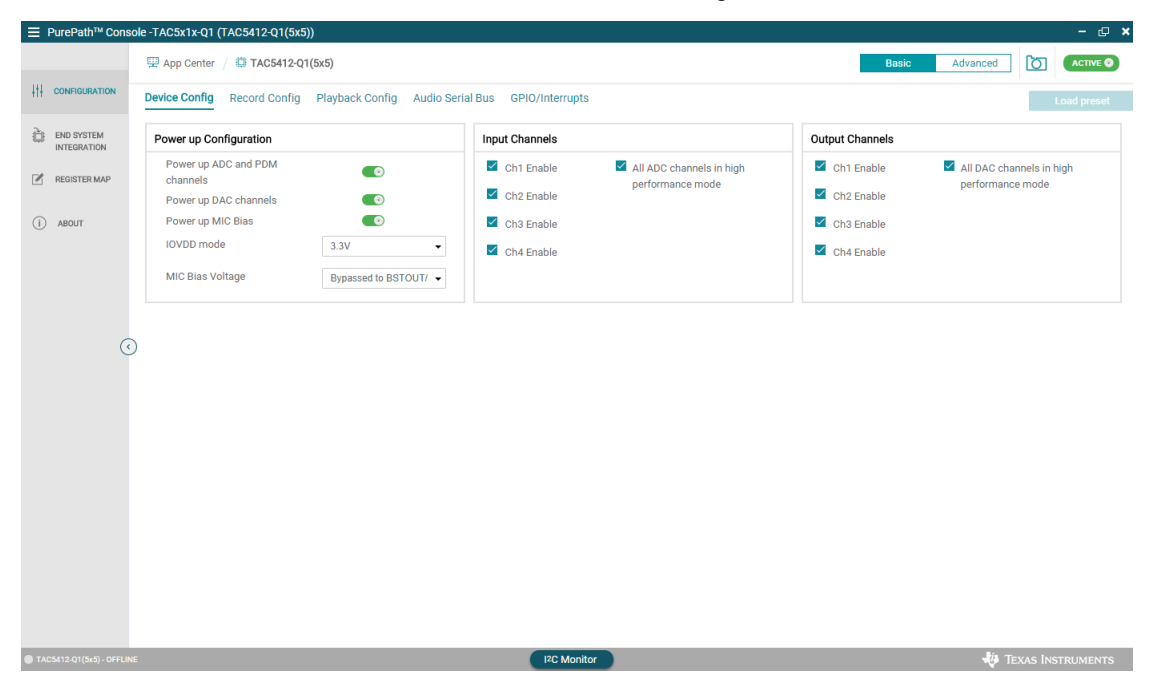

Figure 3-9. Configuration View

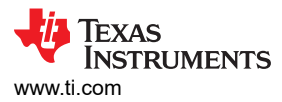

#### 3.3.2.1 Device Config Tab

The Device Config tab contains control to power/enable the analog blocks, the IO, MIC Bias level, the different input and output channel selections. Input channel 3 and channel 4 are associated with the PDM input channels.

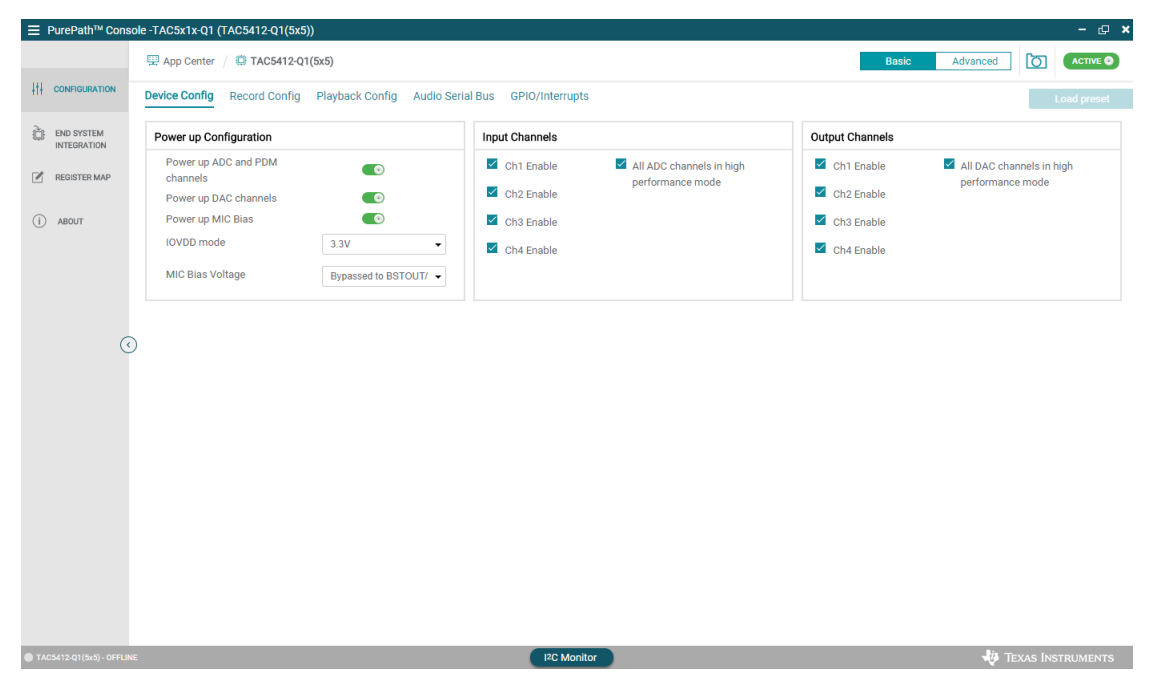

Figure 3-10. Device Config Tab

## 3.3.2.2 Record Config Tab

The Record Config tab contains the controls for the analog inputs, the different input mode, the input impedance, the bandwidth and the level. The Record Config tab also has the slide buttons for adjusting the digital volume as well as the phase and gain calibrations. On the right hand side, there are pull down menus for selecting the HPF cutoff frequency and the latency of the decimation filter.

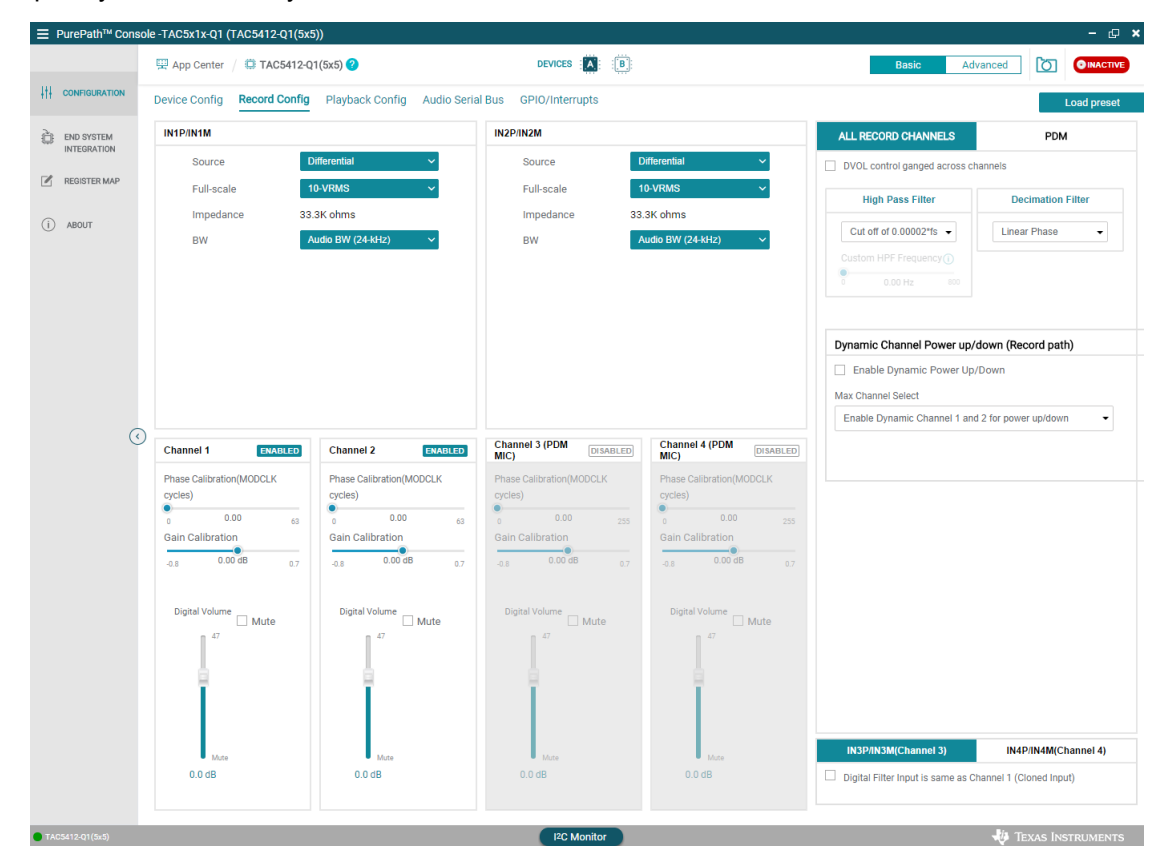

Figure 3-11. Record Config Tab

Input channel 3 and channel 4 are associated with Digital Microphone inputs. For PDM input, several PDM clock selections are available with the associated data and clock triggering in this record config tab.

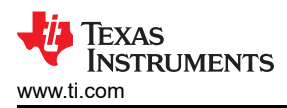

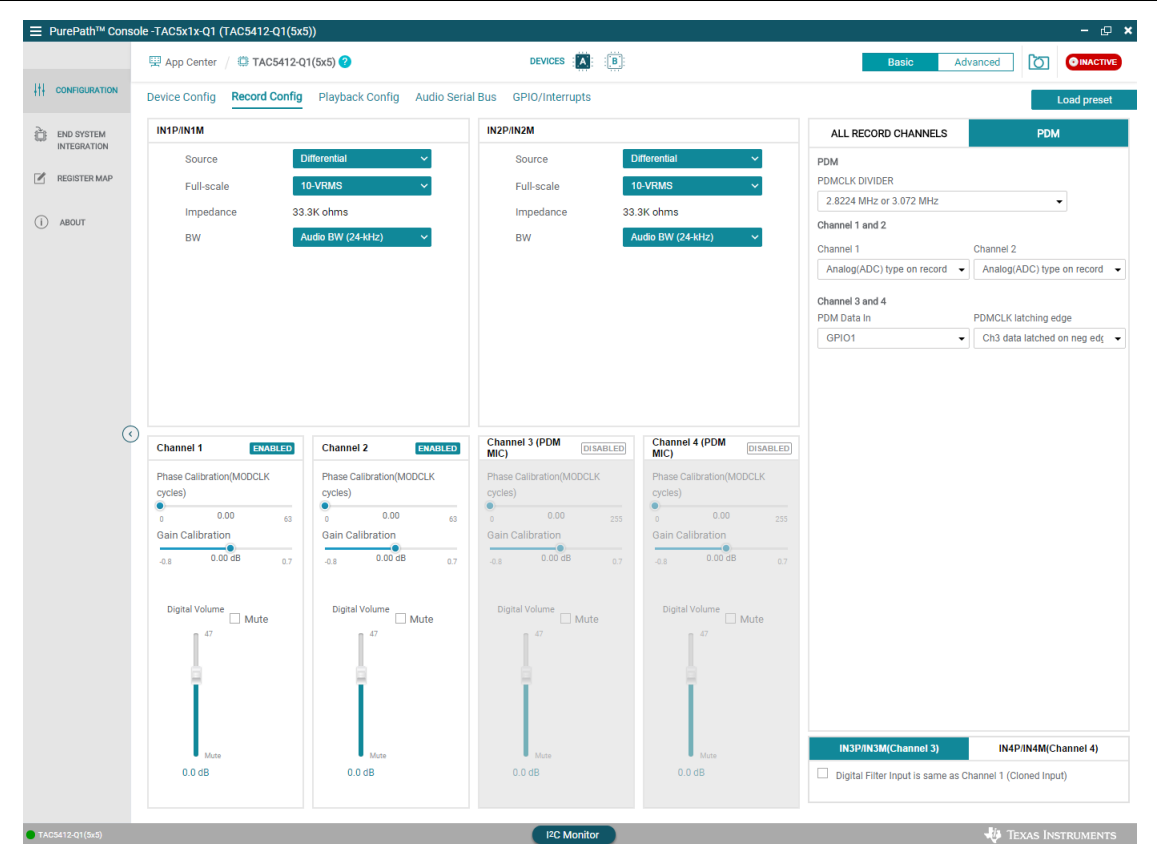

Figure 3-12. PDM Record Config Tab

Software

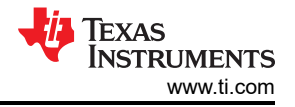

#### 3.3.2.3 Playback Config Tab

In playback tab, the configurations to set the audio analog output path are provided here. The user can set the source of the output driver data, the output type, the output driver either LINEOUT or HEADPHONE and the output gain level. On the right hand side, the tab provides the high pass filter (HPF) cutoff frequency, the latency as well as the output common voltage (Vcom) and bandwidth. When gain is needed to compensate the output drivers, the gain calibration slide button can be used. Depending on the selection, some of the controls are grayed out, which means the controls are not available for configuration.

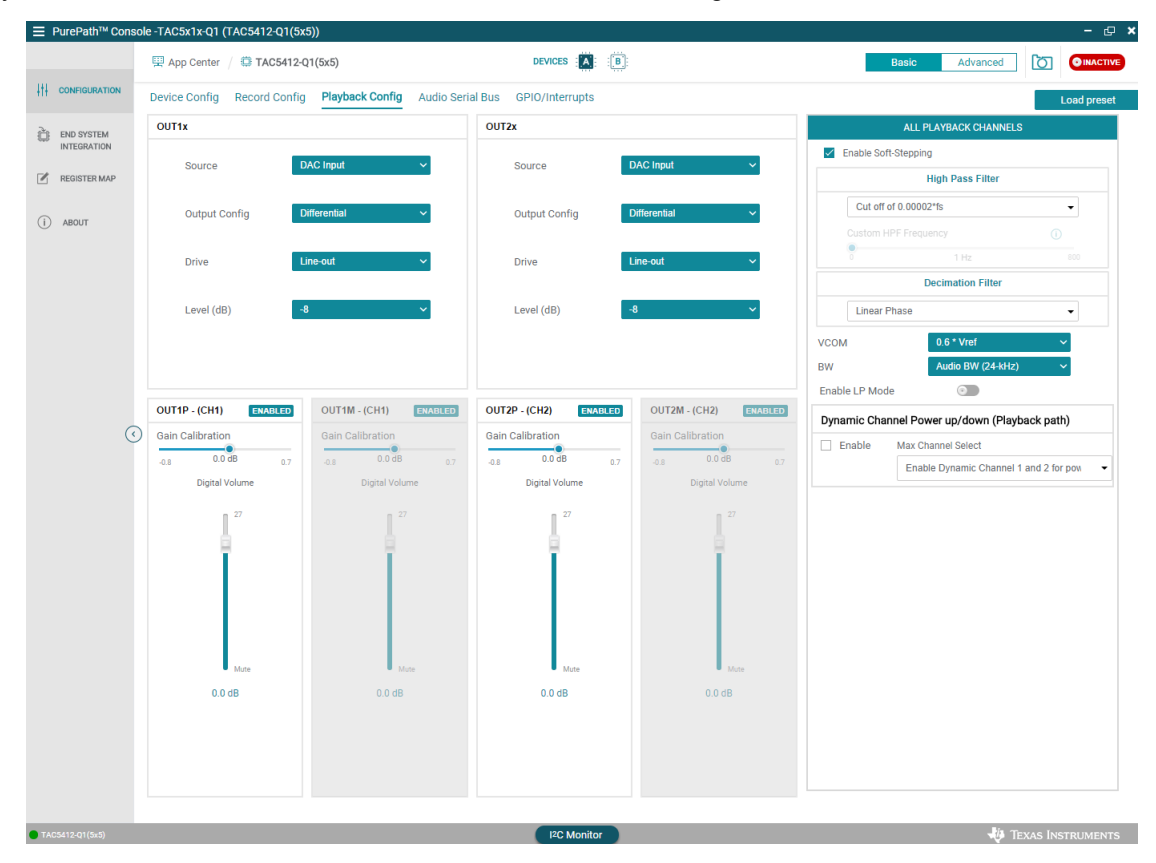

Figure 3-13. Playback Config

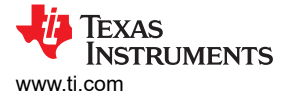

#### 3.3.2.4 Audio Serial Bus Tab

The TAx5x1x-Q1 family of devices features a very flexible audio serial bus. Allowing these devices to function seamlessly with various DSPs, SoCs, or other audio devices. The audio serial bus tab provides control to configure the EVM to the required format, mode, and the different channel/slot assignment for both transmit (ADC) and receive (DAC).

Besides the primary audio serial bus, the EVM supports a secondary audio serial bus when needed to interface with an external controller/device with the same flexibility.

#### 3.3.2.4.1 Configuring Primary Audio Serial Bus

|              | 🖳 App Center \mid 💭 TA                                                                                                    | C5412-Q1(5x5) 😮                                                       |                                                                                 | DEVICES                                                            |                                                                                    |                                                                             | Basic Advance                                                               | ed 🚺 🔍                                                                  |
|--------------|----------------------------------------------------------------------------------------------------|-----------------------------------------------------------------------|---------------------------------------------------------------------------------|--------------------------------------------------------------------|------------------------------------------------------------------------------------|-----------------------------------------------------------------------------|-----------------------------------------------------------------------------|-------------------------------------------------------------------------|
| ONFIGURATION | Device Config Record                                                                                                    | Config Playback Con                                                   | fig Audio Serial Bu                                                             | s GPIO/Interrupts                                                  |                                                                                    |                                                                             |                                                                             | Load pr                                                                 |
| ND SYSTEM    |                                                                                                    |                                                                       |                                                                                 | Primary ASI Seco                                                   | ndary ASI                                                                          |                                                                             |                                                                             |                                                                         |
| EGISTER MAP  | Primary ASI Format Co                                                                                                    | onfiguration                                                          |                                                                                 |                                                                    |                                                                                    |                                                                             |                                                                             |                                                                         |
|              | Enable Primary ASI                                                                                                    |                                                                       |                                                                                 |                                                                    |                                                                                    |                                                                             |                                                                             |                                                                         |
| BOUT         | Protocol Format                                                                                                    |                                                                       | Contro                                                                          | oller/Target                                                       |                                                                                    |                                                                             |                                                                             |                                                                         |
|              | TDM                                                                                                    |                                                                       | ▼ Tan                                                                           | get Mode                                                           | •                                                                                  |                                                                             |                                                                             |                                                                         |
|              | Word Length                                                                                                    |                                                                       | DIN                                                                             |                                                                    |                                                                                    |                                                                             |                                                                             |                                                                         |
|              | 32 bits                                                                                                    |                                                                       | ▼ Ena                                                                           | bled                                                               | •                                                                                  |                                                                             |                                                                             |                                                                         |
|              | BCLK Selection                                                                                                    |                                                                       | DIN2                                                                            |                                                                    |                                                                                    |                                                                             |                                                                             |                                                                         |
|              | BCLK                                                                                                    |                                                                       | - Disi                                                                          | abled                                                              | •                                                                                  |                                                                             |                                                                             |                                                                         |
|              |                                                                                                    |                                                                       |                                                                                 |                                                                    |                                                                                    |                                                                             |                                                                             |                                                                         |
|              | FSYNC Selection                                                                                                    |                                                                       | FSYN                                                                            | C Pulse Width                                                      |                                                                                    |                                                                             |                                                                             |                                                                         |
| (            | FSYNC Selection FSYNC                                                                                                    |                                                                       | ▼ FSYN<br>1 B                                                                   | C Pulse Width<br>CLK Period                                        | •                                                                                  |                                                                             |                                                                             |                                                                         |
| C            | FSYNC Selection<br>FSYNC                                                                                                    |                                                                       | FSYN<br>1 B                                                                     | C Pulse Width<br>CLK Period                                        | ·                                                                                  |                                                                             |                                                                             |                                                                         |
| C            | FSYNC Selection FSYNC Ts/Outputs                                                                                                    | Rv/Inputs                                                             | FSYN<br>1 B                                                                     | C Pulse Width                                                      | •                                                                                  |                                                                             |                                                                             |                                                                         |
| C            | FSYNC Selection<br>FSYNC<br>Tx/Outputs<br>Tx Offset                                                                                                    | Rv/Inputs                                                             | • 1 B                                                                           | C Pulse Width                                                      | •                                                                                  |                                                                             |                                                                             |                                                                         |
| C            | FSYNC Selection<br>FSYNC<br>Tx/Outputs<br>Tx Offset<br>0 Cycle                                                                                          | Rv/Inputs                                                             | • 18                                                                            | C Pulse Width                                                      | •                                                                                  |                                                                             |                                                                             |                                                                         |
| C            | FSYNC Selection           FSYNC           Tx/Outputs           Tx Offset           0 Cycle           CHANNEL 1                                          | Rx/Inputs CHANNEL 2                                                   | FSYN     1 B     CHANNEL 3                                                      | CHANNEL 4                                                          | CHANNEL 5                                                                          | CHANNEL 6                                                                   | CHANNEL 7                                                                   | CHANNEL 8                                                               |
| C            | FSYNC Selection           FSYNC           Tx/Outputs           Tx Offset           0 Cycle           CHANNEL 1           © DOUT           DOUT2         | RevInputs<br>CHANNEL 2<br>© DOUT<br>© DOUT2                           | CHANNEL 3 CHANNEL 3 ODUT DOUT2                                                  | CHANNEL 4 CHANNEL 4 O DOUT DUT2                                    | CHANNEL 5  CHANNEL 5  DOUT DOUT2                                                   | CHANNEL 6<br>© DOUT<br>O DOUT2                                              | CHANNEL 7                                                                   | CHANNEL 8<br>© DOUT<br>© DOUT2                                          |
| C            | FSYNC Selection           FSYNC           Tx/Outpute           Tx Offset           0 Cycle           O CHAINEL 1           O DOUT2           TX Ordinat | Rv/inputs<br>CHANNEL 2                                                | CHANNEL 3  CHANNEL 3  DOUT DOUT2  TX Output                                     | CHANNEL 4  CHANNEL 4  DOUT2  TX Output                             | CHANNEL 5 CHANNEL 5 ODUT DOUT2 TX Ordered                                          | CHANNEL 6<br>O DOUT<br>D OUT2<br>TX Output                                  | CHANNEL 7<br>O DOUT<br>TX Ordered                                           | CHANNEL 8<br>© DOUT<br>DOUT2<br>TX Output                               |
| C            | FSYNC Selection<br>FSYNC<br>Ts/Outputs<br>Tx Offset<br>0 Cycle •<br>CHANNEL 1<br>© DOUT<br>DOUT2<br>TX Output<br>ADC/PDM CI•                            | RevInputs<br>CHANNEL 2<br>© DOUT<br>DOUT2<br>TX Output<br>ADC/PDM Chr | CHANNEL 3 CHANNEL 3 CHANNEL 3 CHANNEL 3 CHANNEL 3 TX Output Tri-state           | CHANNEL 4 CHANNEL 4 ODUT DOUT2 TX Output Tri-state                 | CHANNEL 5  CHANNEL 5  DOUT2  TX Output  Tri-state                                  | CHANNEL 6<br>DOUT<br>DOUT2<br>TX Output<br>Tri-state                        | CHANNEL 7<br>© DOUT<br>DOUT2<br>TX Output<br>Tri-state •                    | CHANNEL 8<br>DOUT<br>DOUT2<br>TX Output<br>Tri-state                    |
| C            | FSYNC Selection<br>FSYNC<br>Tx/Outpute<br>Tx Offset<br>0 Cycle •<br>CHANEL 1<br>© DOUT<br>TX Output<br>ADC/PDM CI+<br>Sigt Assignment                   | Rv/Inputs CHANNEL 2  DOUT DOUT2 TX Output ADC/PDM Che Slot Assignment | CHANNEL 3  CHANNEL 3  CHANNEL 3  DOUT DOUT2 TX Output Tri-state Slot Assignment | CHANNEL 4 CHANNEL 4 ODUT Tristate Stot Assignment                  | CHANNEL 5  DOUT DOUT2 TX Output Tri-state Sigt Assignment                          | CHANNEL 6<br>© DOUT<br>DOUT2<br>TX Output<br>Tri-state •<br>Stot Assignment | CHANNEL 7<br>© DOUT<br>DOUT2<br>TX Output<br>Tri-state •<br>Stot Assignment | CHANNEL 8<br>DOUT<br>DOUT2<br>TX Output<br>Tri-state<br>Stot Assignment |
| C            | FSYNC Selection<br>FSYNC<br>Tx/Outputs<br>Tx Offset<br>0 Cycle •<br>CHANNEL 1<br>© DOUT<br>DOUT2<br>TX Output<br>ADC/PDM Ct•<br>Slot Assignment         | Rx/Inputs CHANNEL 2  DOUT DOUT2 TX Output ADC/PDM Ch Slot Assignment  |                                                                                 | CHANNEL 4 CHANNEL 4 ODUT DOUT2 TX Output Tri-state Slot Assignment | ▼<br>CHANNEL 5<br>● DOUT<br>□ DOUT2<br>TX Output<br>Tri-state ▼<br>Stot Assignment | CHANNEL 6<br>O DOUT<br>DOUT2<br>TX Output<br>Tri-state •<br>Slot Assignment | CHANNEL 7<br>© DOUT<br>DOUT2<br>TX Output<br>Tri-state •<br>Slot Assignment | CHANNEL 8<br>DOUT<br>DOUT2<br>TX Output<br>Tri-state<br>Slot Assignment |

Figure 3-14. Primary Audio Serial Bus - Page 1

|                           | 🖳 App Center \mid 💭 TA   | C5412-Q1(5x5) 🕜     |                        | DEVICES                     |                        | 1                         | Basic Advanc              |                          |
|---------------------------|--------------------------|---------------------|------------------------|-----------------------------|------------------------|---------------------------|---------------------------|--------------------------|
| CONFIGURATION             | Device Config Record     | Config Playback Con | fig Audio Serial Bus   | GPIO/Interrupts             |                        |                           |                           | Load pres                |
| END SYSTEM<br>INTEGRATION | Tx/Outputs               | Rx/Inputs           |                        |                             |                        |                           |                           |                          |
| REGISTER MAP              | Tx Offset<br>0 Cycle -   |                     |                        |                             |                        |                           |                           |                          |
| ABOUT                     | CHANNEL 1                | CHANNEL 2           | CHANNEL 3              | CHANNEL 4                   | CHANNEL 5              | CHANNEL 6                 | CHANNEL 7                 | CHANNEL 8                |
|                           | DOUT     DOUT2           | DOUT     DOUT2      | DOUT     DOUT2         | DOUT<br>DOUT2               | DOUT     DOUT2         | DOUT     DOUT2            | DOUT     DOUT2            | DOUT     DOUT2           |
| ٢                         | TX Output<br>ADC/PDM Ch- | TX Output           | TX Output<br>Tri-state | TX Output<br>Tri-state 👻    | TX Output<br>Tri-state | TX Output<br>Tri-state 👻  | TX Output<br>Tri-state •  | TX Output<br>Tri-state 💌 |
|                           | Slot Assignment          | Slot Assignment     | Slot Assignment        | Slot Assignment<br>Slot-3 - | Slot Assignment        | Slot Assignment<br>Slot-5 | Slot Assignment<br>Slot-6 | Slot Assignment          |
|                           | BCLK MMMMMM              |                     |                        |                             |                        |                           |                           |                          |
|                           |                          |                     |                        |                             |                        |                           |                           |                          |
|                           | DOUT X CHANNEL<br>Slot-0 | Slot-1              | λ                      |                             |                        |                           |                           |                          |
|                           | DIN CHANNEL 1            | CHANNEL 2           |                        |                             |                        |                           |                           |                          |

Figure 3-15. Primary Audio Serial Bus TX - Page 2

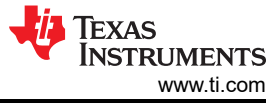

| Device Config       Record Config       Playback Config       Audio Serial Bus       GPIO/Interrupts         END SYSTEM<br>INTERATION       Tx/Dutputs       Rotinputs         Interview       Rx Offset       O Cycle         O Cycle       CHANNEL 1       CHANNEL 2       CHANNEL 3       CHANNEL 5       CHANNEL 6       CHANNEL 7       CHANNEL 7         O DIN       DIN       D                                                                                                    | Load pr                      |
|----------------------------------------------------------------------------------------------------|------------------------------|
| TX/Outputs       RX/Inputs         TX/Outputs       RX/Inputs         RX Offset         0 Cycle       •         OHANNEL 1       OHANNEL 2       CHANNEL 3       CHANNEL 5       OHANNEL 6       OHANNEL 7       CHANNEL 7         0 DIN       •       DIN       •                                                                                                    |                              |
| RX Offset       0 Cycle         0 ABOUT       CHANNEL 1         CHANNEL 2       CHANNEL 3         CHANNEL 5       CHANNEL 6         OHN       0 DIN         0 DIN       0 DIN         0 DIN2       0 HN2         0 RX Input       RX Input         RX Input       RX Input         RX Input       RX Input                                                                                                    |                              |
| ABOUT     Orycle       ABOUT     OHANNEL 1       OHANNEL 2     OHANNEL 3       OHANNEL 4     OHANNEL 5       OHANNEL 6     OHANNEL 7       OHANNEL 7     OHANNEL 7       OHANNEL 7     OHAN                                                                                                    |                              |
| ABOUT         CHANNEL 1         CHANNEL 2         CHANNEL 3         CHANNEL 4         CHANNEL 5         CHANNEL 6         CHANNEL 7         CHANNEL 7           Image: DIN         DIN         Image: DIN         Image: D                                                                                                    |                              |
| Image: Distance of Distance of Distan                  | EL 8                         |
| RX Input         RX Input                                                                                                    | N<br>N2                      |
| DAC Channel DAC Channel Disabled  Disabled  Di | ut<br>abled 👻                |
| Slot Assignment     Slot Assignment     Slot Assignment     Slot Assignment     Slot Assignment     Slot Assignment     Slot Assignment     Slot Assignment     Slot Assignment       Slot-0     Slot-1     Slot-2     Slot-3     Slot-4     Slot-5     Slot-6     Slot-6                                                                                                    | ssignment<br>•7 <del>•</del> |

Figure 3-16. Primary Audio Serial Bus RX - Page 3

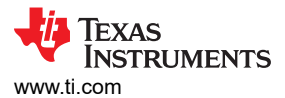

#### 3.3.2.4.2 Configuring Secondary Audio Serial Bus

A similar audio serial bus setting to the Primary interface is available under the Secondary ASI tab when a second audio serial bus is needed.

|              | 🕎 App Center \mid 🛱 TAC5412-Q1                                                                                                    | 1(5x5) 🕐                                                               |                                                        | DEVICES                                                                          | ):                                                                                      |                                                                                       | Basic Advance                                                                         | ം ര                                                                          | OINACT                    |
|--------------|----------------------------------------------------------------------------------------------------|------------------------------------------------------------------------|--------------------------------------------------------|----------------------------------------------------------------------------------|-----------------------------------------------------------------------------------------|---------------------------------------------------------------------------------------|---------------------------------------------------------------------------------------|------------------------------------------------------------------------------|---------------------------|
| ONFIGURATION | Device Config Record Config                                                                                                    | Playback Confi                                                         | g Audio Serial Bu                                      | GPIO/Interrupts                                                                  |                                                                                         |                                                                                       |                                                                                       |                                                                              | Load pre                  |
| ND SYSTEM    |                                                                                                    |                                                                        |                                                        | Primary ASI Seco                                                                 | Indary ASI                                                                              |                                                                                       |                                                                                       |                                                                              |                           |
| EGISTER MAP  | Secondary ASI Format Configu                                                                                                    | ration                                                                 | ations same as primary                                 | ASI                                                                              |                                                                                         |                                                                                       |                                                                                       |                                                                              |                           |
|              | Protocol Format                                                                                                    | iondary Horeoningar                                                    | Contro                                                 | ller/Target                                                                      |                                                                                         |                                                                                       |                                                                                       |                                                                              |                           |
| BOUT         | TDM                                                                                                    |                                                                        | Tar                                                    | int Mode                                                                         | _                                                                                       |                                                                                       |                                                                                       |                                                                              |                           |
|              | Word Longth                                                                                                    |                                                                        |                                                        | ermode                                                                           | •                                                                                       |                                                                                       |                                                                                       |                                                                              |                           |
|              | 32 bits                                                                                                    |                                                                        | - Disa                                                 | bled                                                                             |                                                                                         |                                                                                       |                                                                                       |                                                                              |                           |
|              | BCLK Selection                                                                                                    |                                                                        | DIN2                                                   |                                                                                  |                                                                                         |                                                                                       |                                                                                       |                                                                              |                           |
|              | Disabled                                                                                                    |                                                                        | - Disa                                                 | bled                                                                             | •                                                                                       |                                                                                       |                                                                                       |                                                                              |                           |
|              | FSYNC Selection                                                                                                    |                                                                        | FSYNC                                                  | Pulse Width                                                                      |                                                                                         |                                                                                       |                                                                                       |                                                                              |                           |
|              | Disabled                                                                                                    |                                                                        | • 1 BC                                                 | LK Period                                                                        | •                                                                                       |                                                                                       |                                                                                       |                                                                              |                           |
| (.           | )                                                                                                    |                                                                        |                                                        |                                                                                  |                                                                                         |                                                                                       |                                                                                       |                                                                              |                           |
| (c)          |                                                                                                    |                                                                        |                                                        |                                                                                  |                                                                                         |                                                                                       |                                                                                       |                                                                              |                           |
| Ċ            | Tx/Outputs Rx/Input                                                                                                    | ts                                                                     |                                                        |                                                                                  |                                                                                         |                                                                                       |                                                                                       |                                                                              |                           |
| (c           | Tx/Outputs Rx/Input<br>Tx Offset<br>0 Cycle •                                                                                                    | ts                                                                     |                                                        |                                                                                  |                                                                                         |                                                                                       |                                                                                       |                                                                              |                           |
| Ċ            | Tx/Outputs Rx/Input<br>Tx Offset<br>0 Cycle •<br>CHANNEL 1 CHAN                                                                                                    | IS                                                                     | CHANNEL 3                                              | CHANNEL 4                                                                        | CHANNEL 5                                                                               | CHANNEL 6                                                                             | CHANNEL 7                                                                             | CHANNEL 8                                                                    | 3                         |
| (c)          | TX/Outputs Ro/Input<br>TX Offset<br>0 Cycle •<br>CHANNEL 1<br>0 DOUT<br>0 DOUT2                                                                                                    | INEL 2<br>DOUT<br>DOUT2                                                | CHANNEL 3<br>© DOUT<br>O DOUT2                         | CHANNEL 4                                                                        | CHANNEL 5                                                                               | CHANNEL 6<br>ODUT<br>DOUT2                                                            | CHANNEL 7                                                                             | CHANNEL 8<br>DOUT<br>DOUT                                                    | 3                         |
| C            | Tx/Outputs Rx/Input<br>Tx Offset<br>0 Cycle •<br>CHANEL 1<br>0 DOUT2<br>TX Output<br>Tri-state •                                                                                                    | INEL 2<br>DOUT<br>DOUT2<br>DUtput<br>I-state                           | CHANNEL 3<br>© DOUT<br>DOUT2<br>TX Output<br>Tri-state | CHANNEL 4<br>© DOUT<br>DOUT2<br>TX Output<br>Tri-state                           | CHMNNEL 5<br>© DOUT<br>DOUT2<br>TX Output<br>Tri-state                                  | CHANNEL 6<br>© DOUT<br>DOUT2<br>TX Output<br>Tri-state                                | CHANNEL 7<br>© DOUT<br>DOUT2<br>TX Output<br>Tri-state                                | CHANNEL 8<br>DOUT<br>DOUT<br>TX Output<br>Tri-state                          | 3<br>2<br>1<br>8 <b>~</b> |
| C            | Tx/Outputs     RevInput       Tx Offset     0 Cycle       O Cycle     -       CHANNEL 1     CHAN       O DOUT     0 I       DOUT2     1 I       Tx Output     Tx C       Tx Output     Tx Slot Assignment       Slot 0     Slot | INEL 2<br>DOUT<br>DOUT2<br>Dutput<br>I-state •<br>Assignment<br>ot-1 • | CHANNEL 3                                              | CHANNEL 4<br>OUT<br>DOUT2<br>TX Output<br>Tri-state<br>Slot Assignment<br>Slot-3 | CHANNEL 5<br>O DOUT<br>DOUT2<br>TX Output<br>Tri-state •<br>Slot Assignment<br>Slot-4 • | CHANNEL 6<br>DOUT<br>DOUT2<br>TX Output<br>Tri-state •<br>Slot Assignment<br>Slot-5 • | CHANNEL 7<br>DOUT<br>DOUT2<br>TX Output<br>Tri-state •<br>Slot Assignment<br>Slot-6 • | CHANNEL &<br>DOUT<br>DOUT<br>TX. Output<br>Tri-state<br>Slot Assig<br>Slot-7 | 3<br>2<br>t<br>t<br>P •   |

Figure 3-17. Secondary Audio Serial Bus Page 1

| E PurePath <sup>™</sup> Conso | ole -TAC5x1x-Q1 (TAC5412    | 2-Q1(5x5))               |                             |                          |                             |                             |                             | - @ ×                     |
|-------------------------------|-----------------------------|--------------------------|-----------------------------|--------------------------|-----------------------------|-----------------------------|-----------------------------|---------------------------|
|                               | 🖳 App Center \mid 🕮 TA      | C5412-Q1(5x5) 😗          |                             | DEVICES                  |                             |                             | Basic Advanc                |                           |
|                               | Device Config Record        | Config Playback Conf     | ig Audio Serial Bus         | GPIO/Interrupts          |                             |                             |                             | Load preset               |
| END SYSTEM                    | Tx/Outputs                  | Rx/Inputs                |                             |                          |                             |                             |                             |                           |
| REGISTER MAP                  | Tx Offset 0 Cycle -         |                          |                             |                          |                             |                             |                             |                           |
|                               | CHANNEL 1                   | CHANNEL 2                | CHANNEL 3                   | CHANNEL 4                | CHANNEL 5                   | CHANNEL 6                   | CHANNEL 7                   | CHANNEL 8                 |
| (i) ABOUT                     | DOUT     DOUT2              | DOUT     DOUT2           | DOUT     DOUT2              | DOUT     DOUT2           | DOUT     DOUT2              | DOUT     DOUT2              | DOUT     DOUT2              | DOUT     DOUT2            |
| ¢                             | TX Output<br>Tri-state      | TX Output<br>Tri-state • | TX Output<br>Tri-state 👻    | TX Output<br>Tri-state • | TX Output<br>Tri-state 👻    | TX Output<br>Tri-state 👻    | TX Output<br>Tri-state -    | TX Output<br>Tri-state    |
|                               | Slot Assignment<br>Slot-0 👻 | Slot Assignment          | Slot Assignment<br>Slot-2 - | Slot Assignment          | Slot Assignment<br>Slot-4 👻 | Slot Assignment<br>Slot-5 👻 | Slot Assignment<br>Slot-6 👻 | Slot Assignment<br>Slot-7 |
|                               |                             |                          |                             |                          |                             |                             |                             |                           |

Figure 3-18. Secondary Audio Serial Bus TX - Page 2

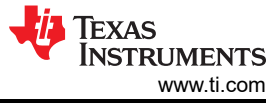

|               | 🕎 App Center \mid 🖨 TA | .C5412-Q1(5x5) 😗       |                        | DEVICES                     |                        |                        | Basic Advanc                | ed 🚺 🔍                      |
|---------------|------------------------|------------------------|------------------------|-----------------------------|------------------------|------------------------|-----------------------------|-----------------------------|
| CONFIGURATION | Device Config Record   | l Config Playback Cor  | fig Audio Serial Bus   | GPIO/Interrupts             |                        |                        |                             | Load p                      |
| END SYSTEM    | Tx/Outputs             | Rx/Inputs              |                        |                             |                        |                        |                             |                             |
| INTEGRATION   | Rx Offset              |                        |                        |                             |                        |                        |                             |                             |
| REGISTER MAP  | 0 Cycle 👻              |                        |                        |                             |                        |                        |                             |                             |
|               | CHANNEL 1              | CHANNEL 2              | CHANNEL 3              | CHANNEL 4                   | CHANNEL 5              | CHANNEL 6              | CHANNEL 7                   | CHANNEL 8                   |
| ABOUT         |                        |                        |                        |                             |                        |                        | DIN     DIN2                | DIN     DIN2                |
| C             | RX Input<br>Disabled - | RX Input<br>Disabled - | RX Input<br>Disabled • | RX Input<br>Disabled -      | RX Input<br>Disabled - | RX Input<br>Disabled - | RX Input<br>Disabled -      | RX Input<br>Disabled •      |
|               | Slot Assignment        | Slot Assignment        | Slot Assignment        | Slot Assignment<br>Slot-3 👻 | Slot Assignment        | Slot Assignment        | Slot Assignment<br>Slot-6 - | Slot Assignment<br>Slot-7 - |

Figure 3-19. Secondary Audio Serial Bus RX - Page 3

#### 3.3.2.4.3 Example Configuring I2S Interface

The TAx5x1x-Q1 features a highly flexible audio serial bus that can be configured to implement a wide range of data formats. The default format is TDM. However, the GUI can change the data format to I2S/LJ. This section shows a configuration example for a 2-channel I2S output to a USB audio at 16 bits and 48 kHz.

| E PurePath™ Conso | ole -TAC5x1x-Q1 (TAC541                                                    | 2-Q1(5x5))                                                                                                    |                     |                 |                 |                 |                 | - @ >           |
|-------------------|----------------------------------------------------------------------------|----------------------------------------------------------------------------------------------------|---------------------|-----------------|-----------------|-----------------|-----------------|-----------------|
|                   | 🕎 App Center \mid 🛱 TA                                                     | C5412-Q1(5x5) ?                                                                                                    |                     | DEVICES         |                 |                 | Basic Advanc    |                 |
| +++ CONFIGURATION | Device Config Record                                                       | l Config Playback Conf                                                                                                    | ig Audio Serial Bus | GPIO/Interrupts |                 |                 |                 | Load preset     |
| END SYSTEM        | Tx/Outputs                                                                 | Rx/Inputs                                                                                                    |                     |                 |                 |                 |                 |                 |
| INTEGRATION       | Tx Offset                                                                  |                                                                                                    |                     |                 |                 |                 |                 |                 |
| REGISTER MAP      | 0 Cycle 🗸                                                                  |                                                                                                    |                     |                 |                 |                 |                 |                 |
|                   | CHANNEL 1                                                                  | CHANNEL 2                                                                                                    | CHANNEL 3           | CHANNEL 4       | CHANNEL 5       | CHANNEL 6       | CHANNEL 7       | CHANNEL 8       |
| (i) ABOUT         | DOUT     DOUT2                                                             | DOUT     DOUT2                                                                                                    | DOUT     DOUT2      | DOUT     DOUT2  | DOUT     DOUT2  | DOUT     DOUT2  | DOUT     DOUT2  | DOUT     DOUT2  |
|                   | TX Output                                                                  | TX Output                                                                                                    | TX Output           | TX Output       | TX Output       | TX Output       | TX Output       | TX Output       |
| C                 | ADC/PDM Ch+                                                                | ADC/PDM Ch-                                                                                                    | Tri-state •         | Tri-state •     | Tri-state •     | Tri-state •     | Tri-state 👻     | Tri-state 👻     |
|                   | Slot Assignment                                                            | Slot Assignment                                                                                                    | Slot Assignment     | Slot Assignment | Slot Assignment | Slot Assignment | Slot Assignment | Slot Assignment |
|                   | Left Slot-0 👻                                                              | Right Slot-0 👻                                                                                                    | Left Slot-2 👻       | Left Slot-3 👻   | Left Slot-4 👻   | Left Slot-5 👻   | Left Slot-6 👻   | Left Slot-7 👻   |
|                   | BCLK MMMM<br>FSYNC CHAN<br>DOUT CHAN<br>DOUTZ CHANN<br>DIN CHANN<br>Left S | NEL1         CHANNE           040         CHANNEL           040         Right Slot           041         CHANNEL           040         Right Slot           040         Kight Slot |                     | www.ww          | www.ww          |                 | www.ww          |                 |
|                   |                                                                            |                                                                                                    |                     |                 |                 |                 |                 |                 |

Figure 3-20. Configuring I2S Example

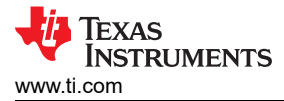

#### 3.3.2.5 GPIO/Interrupts Tab

As shown in the figure below, the GPIO function and interrupt behavior can be configured in this tab. There are two General Purpose Inputs (GPI1 and GPI2), one General Purpose Output (GPO1), and one General Purpose Input Output (GPIO1) in the TAx5x1x-Q1 devices. These general-purpose input/output drivers also provide several multiplexing functions, and the selection can also be configured in this tab. Depending on the selection, some controls are grayed out. On the right side is the Interrupt selection, which has the settings as well as flag update/status of the respective interrupt.

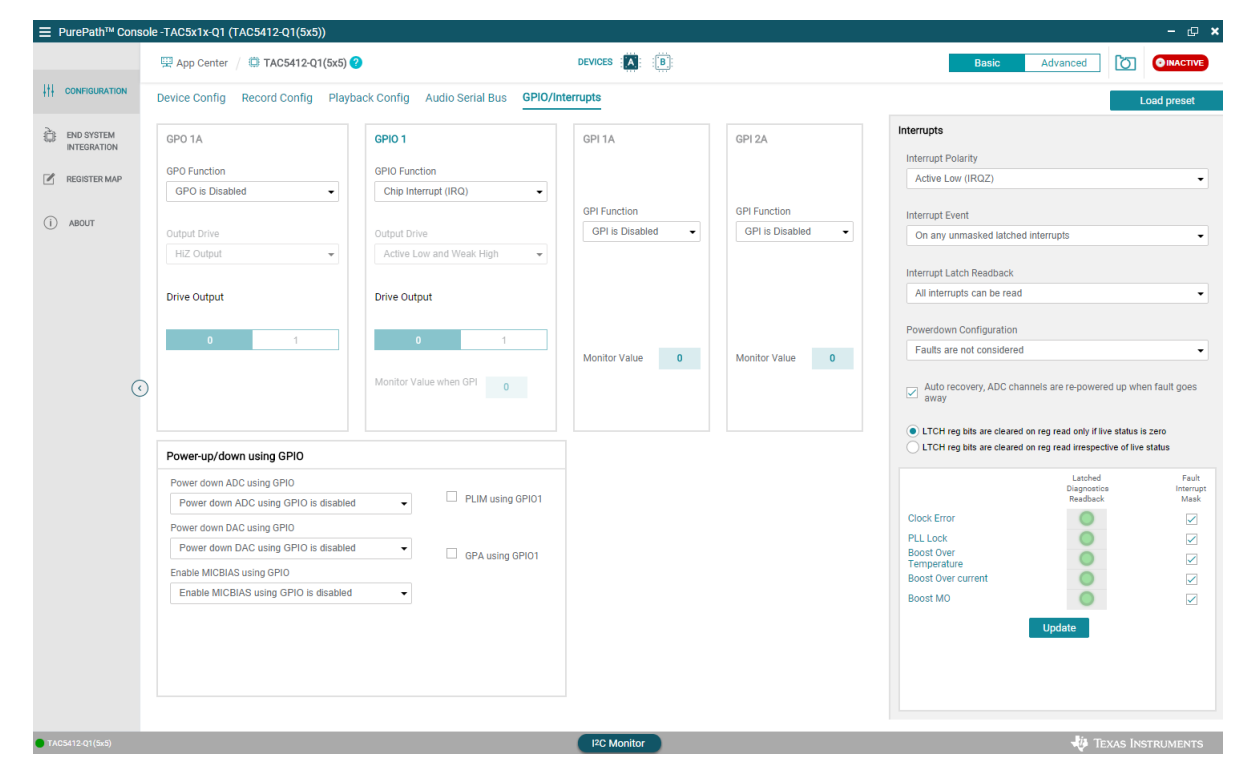

Figure 3-21. GPIO and Interrupts Tab

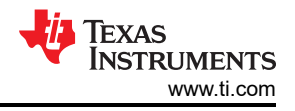

#### 3.3.2.6 Advanced Tabs

The following tabs are available in the Advanced feature. Click the *Advance* tab and a selection of other features are displayed. Select the feature to bring up the panel. Some of these features are not available in some device variants.

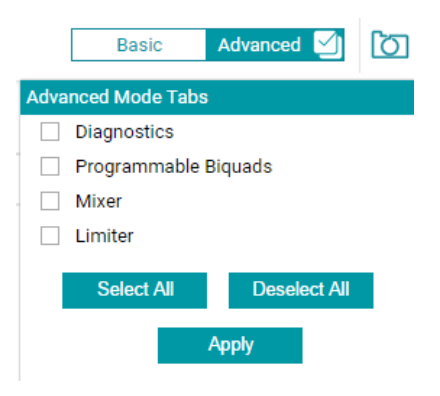

Figure 3-22. Advanced Feature

#### 3.3.2.6.1 Diagnostic Tab

The diagnostics tab allows for the configuration and monitoring of the integrated diagnostics features of the TAx5x1x-Q1 devices. To enable diagnostic MICBIAS and PLL are required, so a message appears to allow user to turn them on. Click the *Turn On* button to enable diagnostic and the display is as shown below.

The latched fault status window also includes controls for mask interrupt. Any masked faults are displayed when a mask is enabled; however, these masks do not trigger an interrupt. Check the "Auto Update" button to automatically update the diagnostic status flag. Some diagnostic settings are available on the left hand side if needed.

| E PurePath <sup>™</sup> Consc | ole -TAC5x1x-Q1 (TAC5412-Q1(5x5))                               |                                         |                             |             |         |                         |                               | - 🗗 🗙         |
|-------------------------------|-----------------------------------------------------------------|-----------------------------------------|-----------------------------|-------------|---------|-------------------------|-------------------------------|---------------|
| _                             | 🗒 App Center \mid 🛱 TAC5412-Q1(5x5) 🥐                           | DEVIC                                   | ES :                        |             |         |                         | Basic Advanced 🗹              |               |
| the configuration             | Device Config Record Config Playback                            | Config Audio Serial Bus GPIO/Interrupts | Diagnostics Programmal      | ole Biquads | Mixer L | imiter                  |                               | Load preset   |
| END SYSTEM                    | Diagnostics Configuration                                       | Debounce Configuration                  | Latched Fault Status        |             |         |                         | Auto Update                   | Manual Update |
| REGISTER MAP                  | INxP and INxM Terminal Short Detect<br>Threshold                | Debounce count                          | SUMMARY                     |             |         |                         | MICBIAS Faults                |               |
| (i) ABOUT                     | 0 90 mV 450                                                     | 4                                       | CHANNEL                     | CH1         | CH2     | Fault Interrupt<br>Mask | Short Circuit<br>High Current | 0             |
|                               | Short to VBAT IN Detect Threshold                               | VBAT_IN short debounce count            | Open Inputs                 | 0           | $\circ$ |                         | Low Current                   | 0             |
|                               | 0 210 mV 450                                                    | 16 🗸                                    | Inputs Shorted              | 0           | 0       |                         | Over Voltage                  | 0             |
|                               | Short to GND Datast Threshold                                   |                                         | INP Short to GND            | 0           | 0       |                         |                               |               |
|                               | 0 240 mV 450                                                    | Channel Diagnostics Configuration       | INM Short to GND            | 0           | 0       |                         |                               |               |
| (                             | Short to MICRIAS Datest Thrashold                               | IN1M/IN1P DISABLED                      | INP Short to MICBIAS        | 0           | 0       |                         |                               |               |
|                               | 0 210 mV 450                                                    | OUT1P DISABLED                          | INM Short to MICBIAS        | 0           | 0       |                         |                               |               |
|                               |                                                                 | OUT1M DISABLED                          | INP Short to VBAT           | 0           | $\circ$ |                         |                               |               |
|                               | Threshold Range Scale                                           | OUT2P DISABLED                          | INM Short to VBAT           | 0           | 0       |                         |                               |               |
|                               | <ul> <li>INxM pins of Single Ended<br/>Configuration</li> </ul> | OUT2M DISABLED                          | INP Overvoltage             | 0           | 0       |                         |                               |               |
|                               |                                                                 |                                         | INM Overvoltage             | 0           | 0       |                         |                               |               |
|                               | AC coupled channels pins                                        |                                         | Channel Interrupt Mask      |             |         |                         |                               |               |
|                               |                                                                 |                                         | Fault Diagnostics Interrupt | Mask        |         |                         |                               |               |
| • TACE112 O1/6-6)             |                                                                 |                                         | 2 Monitor                   |             |         |                         | Jia a                         |               |

#### Figure 3-23. Diagnostic Tab

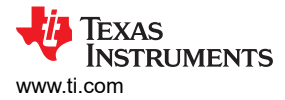

#### 3.3.2.6.2 Programmable Biquads Tab

Configuration of the biquad filters is made easy with the GUI in the programmable biquads tab. Biquad coefficients can be generated using the filter designers within PPC3 or biquad coefficients can be manually entered into the coefficients cells obtained from external filter tool. Each biquad can be configured individually, the gain and phase responses can then be shown for individual channels or all channels. Note that PPC3 uses the detected sampling rate from the audio serial bus tab to determine the biquad coefficients. The TAx5x1x-Q1 device must receive the desired sampling rate when the audio serial bus tab is opened, and the clock monitor must be updated by clicking the Read button. If no EVM is connected, PPC3 assumes sampling rate of 48 kHz for all biquad calculations.

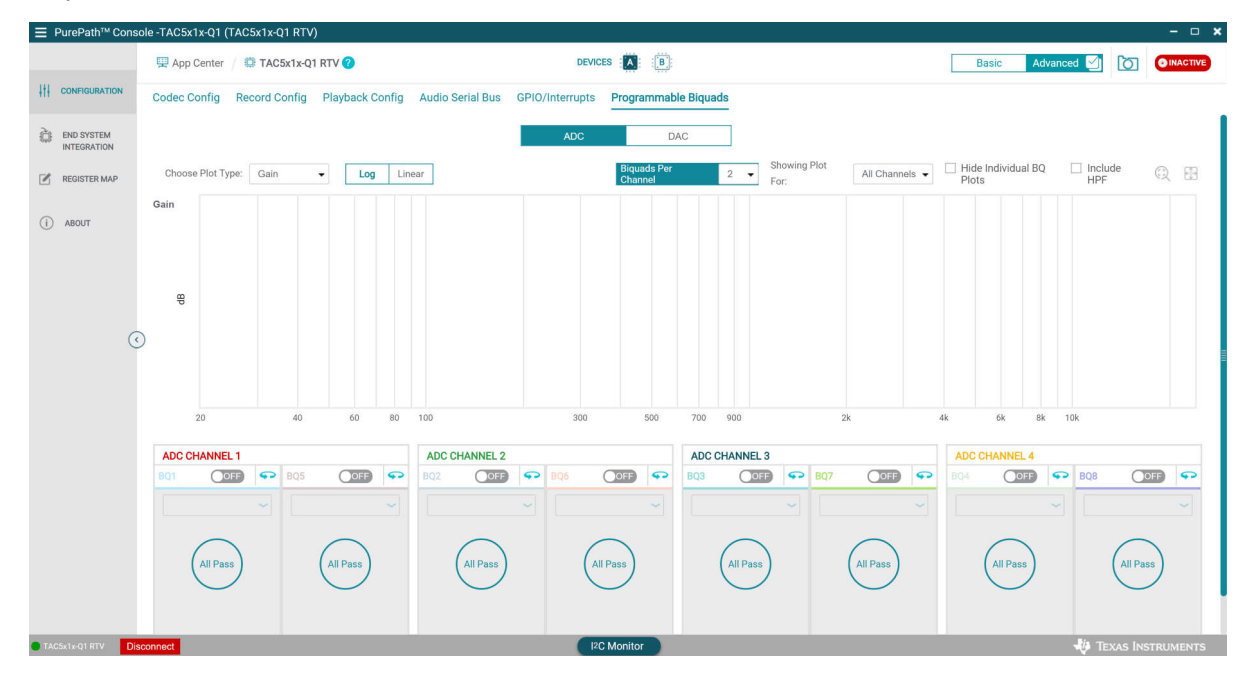

Figure 3-24. Programmable ADC Biquads Tab

|                           | ole -TAC5x1x-Q1 (TAC5x1x-Q1 RTV)                              |                                          | ×                                    |
|---------------------------|---------------------------------------------------------------|------------------------------------------|--------------------------------------|
|                           | 🖽 App Center \mid 🛱 TAC5x1x-Q1 RTV 🕐                          | DEVICES                                  | Basic Advanced 🔄 🔯 💽 INACTIVE        |
|                           | Codec Config Record Config Playback Config Audio Serial Bus G | PIO/Interrupts Programmable Biquads      |                                      |
| END SYSTEM<br>INTEGRATION | [                                                             | ADC DAC                                  |                                      |
| REGISTER MAP              | Choose Plot Type: Gain - Log Linear                           | Biquads Per 2  Showing Plot All Channels | Hide Individual BQ Include Plots HPF |
| (i) ABOUT                 | Gain                                                          |                                          |                                      |
|                           |                                                               |                                          |                                      |
|                           | 8                                                             |                                          |                                      |
| •                         |                                                               |                                          |                                      |
|                           |                                                               |                                          |                                      |
|                           | 20 40 60 80 100                                               | 300 500 700 900 2k 4                     | k 6k 8k 10k                          |
|                           | DAC CHANNEL 1 DAC CHANNEL 2                                   | DAC CHANNEL 3                            | DAC CHANNEL 4                        |
|                           |                                                               |                                          | BQ4 (DEF) 43 BQ8 (DEF) 43            |
|                           |                                                               |                                          |                                      |
|                           | (All Pass) (All Pass) (All Pass)                              | (All Pass) (All Pass) (All Pass)         | (All Pass) (All Pass)                |
|                           |                                                               | $\bigcirc$ $\bigcirc$ $\bigcirc$         | $\smile$ $\bigcirc$                  |
| TAC5x1x-Q1 RTV Dis        | connect                                                       | I2C Monitor                              | 🐺 Texas Instruments                  |

Figure 3-25. Programmable DAC Biquads Tab

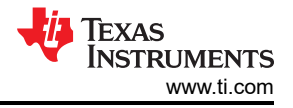

#### 3.3.2.6.3 Mixer Tab

Some TAx5x1x devices support several mixing feature, settings are available in this tab. The ADC tab provides the mixing level/coefficient for each of the 4 ADC Mixers as well as the ADC Loopback. The level is in ratio, for example 0.5 represents half of the mixer full-scale range.

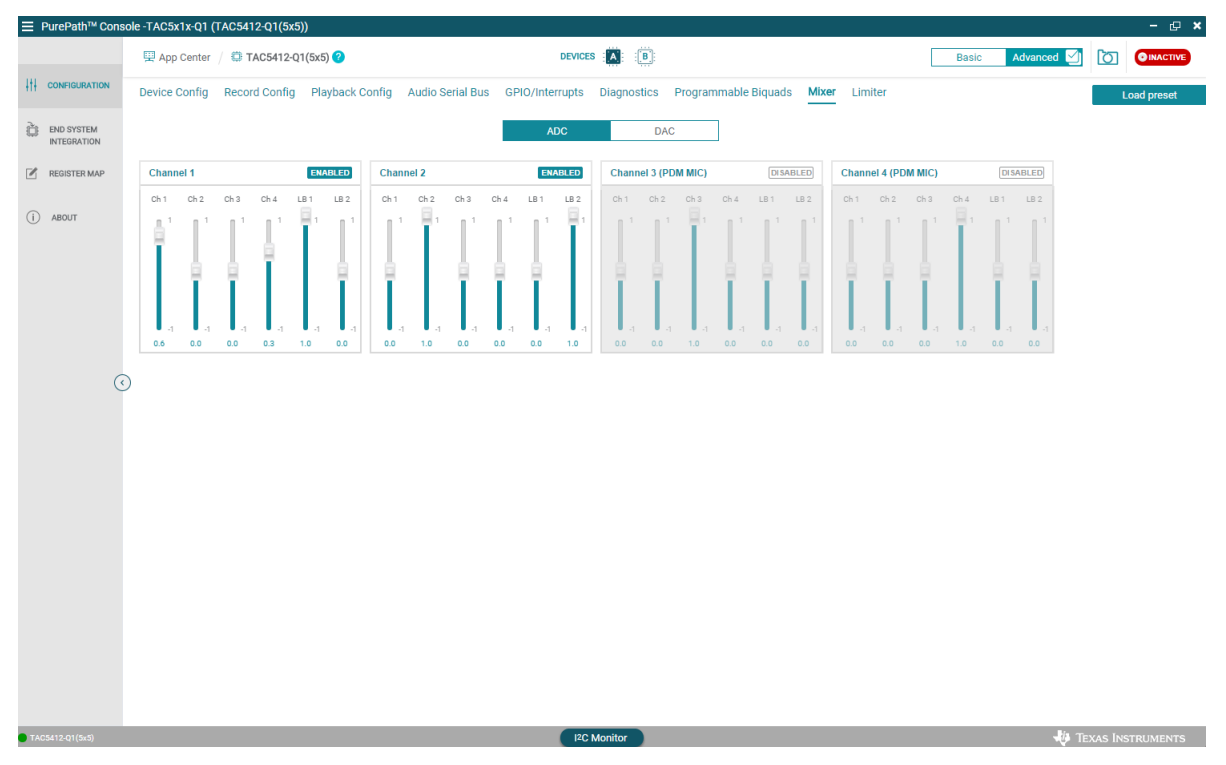

Figure 3-26. Mixer ADC Tab

In DAC tab, there are eight possible channels from main ASI and two possible channels from Auxiliary channels. The level is ratio of the mixer full-scale and user can enter in the cell provided. Besides the external inputs, there are beep and chirp generators that user can mix in DAC mixer as well.

| Device C     | Config          | Record Config Playback Co | nfig Audio Serial Bus | GPIO/Inte   | errupts Diagnostics Programmab | ile Biquads <u>Mixer</u> Limiter |                     | Load pres     |
|--------------|-----------------|---------------------------|-----------------------|-------------|--------------------------------|----------------------------------|---------------------|---------------|
|              |                 | Channel 1 ENABLE          | Channel 2             | ENABLED     | Channel 3 (PDM MIC) DISABLED   | Channel 4 (PDM MIC) DISABLED     | Envelope Modulator  | (             |
|              | Ch1             | 1                         | 0                     |             |                                |                                  | Pulse Frequency     | Pulse ON Time |
|              | Ch2             | 0                         | 1                     |             |                                |                                  | 0 9600 Samples 1000 | 0 960 Samples |
|              | Ch3             | 0                         | 0                     |             | 1                              |                                  | Attack Delta        | Release Delta |
| DASI         | Ch4             | 0                         | 0                     |             |                                | 1                                | 0 0.00 1            | -10 -0.00     |
| 1 AU         | Ch5             | 0                         | 0                     |             |                                |                                  | Decay Delta         | Sustain Level |
|              | Ch6             | 0                         | 0                     |             |                                |                                  | Power-up Delay      | 0 1.00        |
|              | Ch7             | 0                         | 0                     |             |                                |                                  | 9600 10000          | 0.97938       |
|              | Ch8             | 0                         | 0                     |             | 1                              |                                  | Release Time        |               |
| CACI         | Ch1             | 0                         | 0                     |             | 1                              |                                  | Constant            |               |
| 3431         | Ch2             | 0                         | 1                     |             |                                | 1                                | 0 0.97938 10        |               |
| Beep G       | Generato        | r                         | Ch                    | irp Genera  | tor                            |                                  |                     |               |
| Samp<br>48 I | ple Rate<br>kHz | Frequency<br>▼            | 60 Hz 1000            | Chrip Start | Frequency Chrip Delta Freq     | luency<br>kHz 96                 |                     |               |

Figure 3-27. Mixer DAC Tab

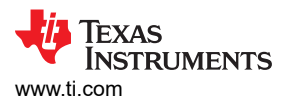

#### 3.3.2.6.4 Limiter Tab

Various device limiters like brown out and temperature are available in this tab.

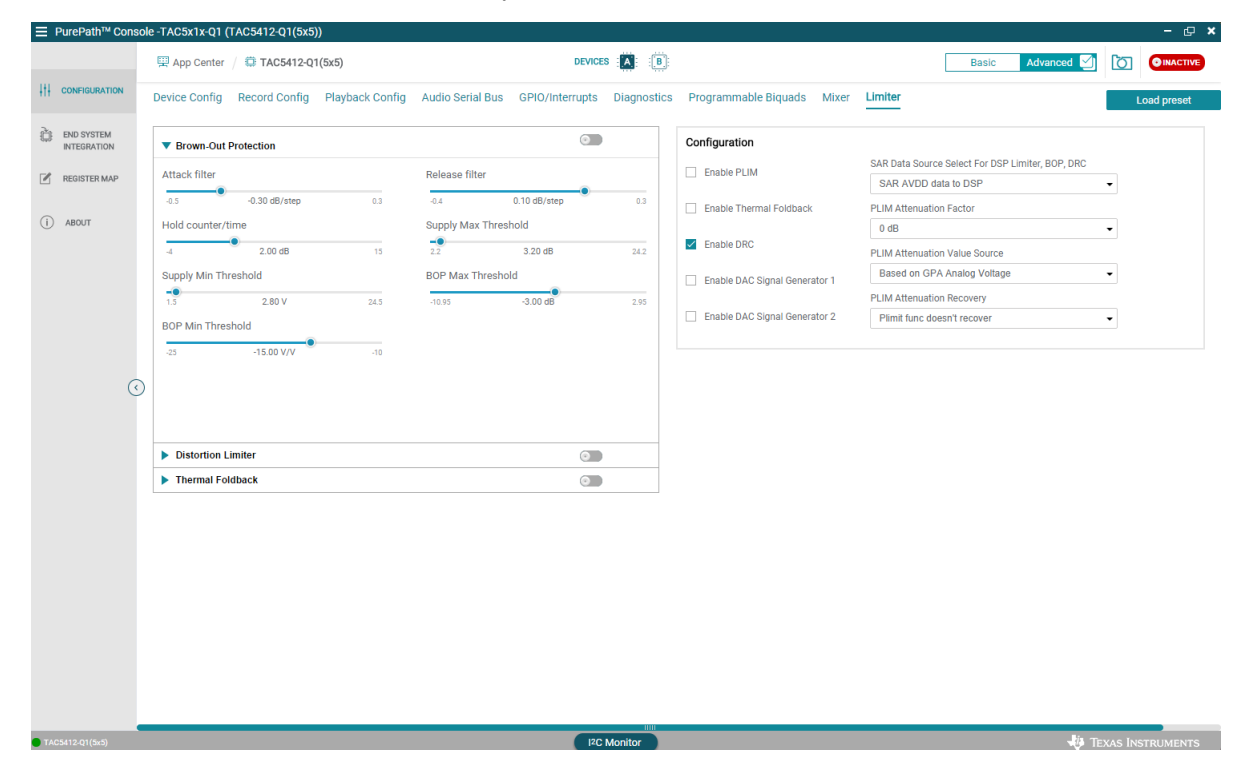

Figure 3-28. Limiter Tab

#### 3.3.3 End System Integration View

The End System Integration view provides methods for exporting the current configuration to a header (.h) or .cfg file. The header file can be used for quick integration with a simple microcontroller.

|                                                                                                    | <form><pre>set if if if if if if if if if if if if if</pre></form>                                                                                                    | PurePath <sup>™</sup> Consol | e -TAC5x1x-Q1 (TAC5x1x-Q1 RTV)                                     |                                                                                                    |
|----------------------------------------------------------------------------------------------------|----------------------------------------------------------------------------------------------------|------------------------------|--------------------------------------------------------------------|----------------------------------------------------------------------------------------------------|
| Control Control Co                                                                                                    | <form>      Control     Summary       Normal     Control       Control     Control       Control     Control</form>                                                                                                    |                              | 🚆 App Center \mid 😂 TAC5x1x-Q1 RTV \mid 😂 End System Integration 🤣 |                                                                                                    |
| Summary   Contraction Contraction Contracti                                                                                                    | <form>RETAINING SUMMARY ADDITIONED SUMMARY Constructions Constructions</form>                                                                                                    | CONFIGURATION                | Summary                                                            | Output                                                                                                    |
| NICATION Restance Restance <prestance< p=""> Restance <prestance< p=""> Restance</prestance<></prestance<>                                                                                                    | <form>EVENUAL INTERVIEW Construction of the state whether the the state whether the state whether the state whether the state whether the state with the state with the state with the state with the state with the state whether the state with the state with the state with the state with the state with the state whether the state whether the state whether the state with the state with the state whether the state with the state whether the state whether th</form>                                                                                                    | END SYSTEM                   | Summary                                                            |                                                                                                    |
| ARGUIT   End System 120 Address:       Destination:   Output Window   Poima::       Toma::       Skip Registers with Default Values       (*) Guiter Equitation (*) (*) </td <td><form>      RESTRANT     End graden 102 Address:     End;     I       ADOT     Destination:     Output Window     Duro:     A Registers       Tomm:     n     Skip Registers with Default Values     \$\$\$\$\$\$\$\$\$\$\$\$\$\$\$\$\$\$\$\$\$\$\$\$\$\$\$\$\$\$\$\$\$\$\$\$</form></td> <td>INTEGRATION</td> <td>Choose the settings with which to create header/cfg file.</td> <td>typedef unsigned char ofg_u8:</td>                                                                                                    | <form>      RESTRANT     End graden 102 Address:     End;     I       ADOT     Destination:     Output Window     Duro:     A Registers       Tomm:     n     Skip Registers with Default Values     \$\$\$\$\$\$\$\$\$\$\$\$\$\$\$\$\$\$\$\$\$\$\$\$\$\$\$\$\$\$\$\$\$\$\$\$</form>                                                                                                    | INTEGRATION                  | Choose the settings with which to create header/cfg file.          | typedef unsigned char ofg_u8:                                                                                   |
| ABOUT       Destination:       Output/Window       Dump:       All Registers         Pormat:       n       Skip Registers with Default Values                                                                                                    | ADVAT <pre></pre>                                                                                                    | REGISTER MAP                 |                                                                    | typedef union {<br>struct (                                                                                     |
| ABOUT       Destination:       Output Window       Dump:                                                                                                    | AUUT       estimation:       Output Window       hums:       All Registers         format:       h       is Skip Registers with Default Values                                                                                                    |                              | End System I2C Address : Burst : 1                                 | ofg_u8 offset;                                                                                                  |
| To make the second second s                                                                                                    | Format: n (n) (n) (n) (n) (n) (n) (n) (n) (n) (                                                                                                    | ABOUT                        | Destination : Output Window - Dump : All Registers -               | ctg_u8 value:<br>):                                                                                             |
| Pormat:       h       Skip Registers with Default Values                                                                                                    | Permat:     n     Skip Registers with Default Values <pre></pre>                                                                                                    |                              |                                                                    | struct (                                                                                                    |
| The set of the set of the set of                                                                                                    | (*) (*) <td></td> <td>Format : .h - Skip Registers with Default Values</td> <td>otg_u8 commans;<br/>otg_u8 param;</td>                                                                                                    |                              | Format : .h - Skip Registers with Default Values                   | otg_u8 commans;<br>otg_u8 param;                                                                                |
| To To<                                                                                                    | Image: State Column Column     Image: State Column Column       Image: State Column Column     Image: State Column Column       Image: State Column                                                                                                    |                              |                                                                    | p:                                                                                                    |
| <pre>seture CP_ONETA_DELAY(264) seture CP_ONETA_DELAY(264) seture CP_ONETA_</pre>                                                                                                    | Image: Section Column Column Colu                                                                                                    |                              |                                                                    | #define CFG_META_SWITCH (255)                                                                                   |
| The sample Code () (ETA_BURST (25)) (* Example Code () (* Example Code () (* Ex                                                                                                    | Image: Source of the state of the state                                                                                                    |                              |                                                                    | #define CFG_META_DELAY (254)                                                                                    |
| Example Code " Example Code " Example Code " Example Code T Example Code T                                                                                                    | Image: Construction of the second second                                                                                                    |                              |                                                                    | #define CFG_META_BURST (253)                                                                                    |
| <pre># Externally implemented function that can write n-bytes to the device<br/>)? After to be evice data sheet for more information.<br/>)? If the evice data sheet for more information.<br/>)? If the evice data sheet for more information.<br/>)? If the evice data sheet for more information.<br/>)? If the evice data sheet for more information.<br/>)? If the evice data sheet for more information.<br/>)? If the evice data sheet for more information.<br/>)? If the evice data sheet for more information.<br/>)? If the evice data sheet for more information.<br/>)? If the evice data sheet for more information can be evice and the evice and the evi</pre>                                                                                                    | Ederardly implemented function that can mate n-bytes to the device<br>i flader to be device atta altes of more information.<br>i flader to be device atta altes of more information.<br>i flader in info day, with information that days execution by n milliseconds<br>are information (alter information);<br>i flamenin registering information (all in:<br>i flamenin registering information, call in:<br>i flamenin registering information, call in:<br>i                                                                                                    | 0                            |                                                                    | /* Example C code */                                                                                            |
| [Fefer to the device data sheet more information. [Fefer to the device data sheet for more information. [Fefer to the device data sheet for more information. [File to the device data sheet for more information. [File to the device data sheet for more information. [File to the device data sheet for more information. [File to the device data sheet for more information. [File to the device data sheet for more information. [File to the device data sheet for more information. [File to the device data sheet for more information. [File to the device data sheet for more information. [File to the device data sheet for more information. [File to the device data sheet for more information. [File to the device data sheet for more information. [File to the device data sheet for more information. [File to the device data sheet for more inform                                                                                                    | <pre>/* Part to the device data sheet for more information.</pre>                                                                                                    | Ų                            |                                                                    | // Externally implemented function that can write n-bytes to the device                                         |
| <pre>kear in (Co_wate(usgoed but 'ide, it n);</pre>                                                                                                    | server to Oxtput Window<br>Serve O Kryput Mindow<br>Server 10 Oxtput Window<br>Server 10 Page 10 Page                                                                                                    |                              |                                                                    | // Refer to the device data sheet for more information.                                                         |
| <pre>["Edwarmally implemented function that delays execution by n milliseconds with in cellay(int n); ["Edwarmally equipation(d)_way * n, int n); ["Edwarmally equipation(d)_way * n, int n); ["Edwarmally equipation(d)_way * n, int n); ["I edwarmally equipation(d)_way * n, int n); ["I edwarmally equipation(d)_way * n, int n); ["I edwarmally equipation(d)_way * n, int n); ["I edwarmally equipation(d)_way * n, int n); ["I edwarmally equipation(d)_way * n, int n); ["I edwarmally equipation(d)_way * n, int n); ["I edwarmally equipation(d)_way * n, int n); ["I edwarmally equipation(d)_way * n, int n); ["I edwarmally equipation d); ["I edwarmally equipation d); ["I edwarmally equipation d, int n); ["I edwarmally equipation d, int n, int n); ["I edwarmally equipation d, int n, int n); ["I edwarmally equipation d, int n, int n, int</pre>                                                                                                    | If Startally implemented function but delays execution by n milliseconds (* Startally implemented function but delays execution by n milliseconds (* Startally implemented function but delays execution but delays execution by n milliseconds (* Startally implemented function but delays execution but delays execution but delays execution but                                                                                                    |                              |                                                                    | extern int i2o_write(unsigned ohar *data, int n);                                                               |
| team in relation (n):<br>("Example ingeneration: Call Ne:<br>("Example ingeneration: Call Ne:<br>("Example ingeneration: Call Ne:<br>("Example ingeneration: Call Ne:<br>("Example ingeneration: Call Ne:<br>("Example ingeneration: Set Ne:<br>("Example ingeneration: Set Ne:<br>("Exa                                                                                                    | teken int delayint n):<br>texem int delayint n):<br>texem                                                                                                    |                              |                                                                    | // Externally implemented function that delays execution by n milliseconds                                      |
| If barrayse imperiation. Call lise:<br>If barrayse imperiation. Call lise:<br>If barrayse imperiations. Incompletely liseo(fregisters(0)):<br>wid transmegisters(dg_reg *, int n) {<br>if is i < n {<br>int i < 0;<br>int i < 0;<br>int i                                                                                                    | If samp rependentials, cli ive:         [* samp rependentials, cli ive:         [* samp rependentials, cli ive:                                                                                                    |                              |                                                                    | extern int delay(int n);                                                                                        |
| Instanting system (register in your for (register in your for (register                                                                                                    | Dump to Output Window PC Contract (PC Monitor Contract) (PC Monitor Contract) (PC Monitor Contract) (PC Monitor (PC Monitor (                                                                                                    |                              |                                                                    | // Example implementation, Gall like:<br>// troacepit_engisters/conjuters_sized/ingisters//sized/engisters/01// |
| <pre>{     fire 0;     while (i &lt; n) {         satisfy (i) contrast (i)         satisfy (i) contrast (i) contrast (i)         satisfy (i) contrast (i)         satisfy (i) contrast (i) contrast</pre>                                                                                                    | Image: starter     PC Monitor                                                                                                    |                              |                                                                    | void transmit registers(registers) sizeo(registers(og)),                                                        |
| nt i = 0<br>while ( < n (<br>autorh (() command) {<br>( case CP0_META_DEUAY;<br>( dear() gaam);<br>case CP0_META_DEUAY;<br>dear() gaam);<br>breat;<br>case CP0_META_DEUAY;<br>dear() gaam);<br>breat;<br>breat;<br>case CP0_META_DEUAY;<br>dear() gaam);<br>breat;<br>breat;                             | ri i = 0,<br>while i ≤ < 2) {<br>sath of (6) command ( 1<br>case CBMETA_BIAN':<br>desy (6) carem);<br>break:<br>break: |                              |                                                                    |                                                                                                    |
| while (i) {         (i) {         (i) {         (i) {         (i) {         (i) {         (i) {         (i) {         (i) {         (i) {         (i) {         (i) {         (i) {         (i) {         (i) {         (ii) {         (iii) {         (iii) {         (iii) {         (iii) {         (iiii) {         (iiii) {         (iiii) {         (iiii) {         (iiiii) {         (iiiii) {         (iiiii) {         (iiiii) {         (iiiii) {         (iiii) {         (iiiii) {         (iiiii) {         (iiiii) {         (iiiiii) {         (iiiiii) {         (iiiiiiii) {         (iiiiii) {         (iiiiiiiiiiiiiiiiiiiiiiiiiiiiiiiiiiii                                                                                                    | while (i < n { }<br>setted (i & comment) {<br>case CP0_META_DELA':<br>deby(i) paran;<br>breat:<br>case CP0_META_DELA':<br>deby(i) paran;<br>breat:<br>case CP0_META_DELA':<br>deby(i) paran;<br>case CP0_META_DELA':<br>deby(i) paran;<br>case CP0_META_DELA':<br>deb                                                                                                  |                              |                                                                    | int i = 0;                                                                                                    |
| awith ((0) contranso) (<br>gase CP JWETA, JWTCH<br>// Used In legas papitations. (proved here.<br>break:<br>gase CP JWETA, DELAY:<br>delay((0) garam):<br>break:<br>Finish                                                                                                    | Image: State of State State     Image: State State State       Image: State State State     Image: State State State       Image: State State State     Image: State State       Image: State State State     Image: State State <td></td> <td></td> <td>while (i &lt; n) {</td>                                                                                                    |                              |                                                                    | while (i < n) {                                                                                                 |
| Dump to Output Window                                                                                                    | Bump to Output Window     Finish       weak:     PC Monitor                                                                                                    |                              |                                                                    | switch (r[i].command) {                                                                                         |
| Used in lease spolation. Ignored here.       Iversit       Iversit       Iversit       Dump to Output Window   Finish                                                                                                    | Dump to Output Window  It was in an arrow of Lane  Processing and the set of the set of                                                                                                    |                              |                                                                    | case CFG_META_SWITCH:                                                                                           |
| presi:<br>presi:<br>presi: | Dump to Output Window Finish                                                                                                    |                              |                                                                    | // Used in legacy applications. Ignored here.                                                                   |
| Dump to Output Window Finish                                                                                                    | Dump to Output Window Finish                                                                                                    |                              |                                                                    | break;                                                                                                    |
| Dump to Output Window                                                                                                    | Dump to Output Window Finish                                                                                                    |                              |                                                                    | delev(fil nerem):                                                                                               |
| Dump to Output Window Finish                                                                                                    | Dump to Output Window Finish                                                                                                    |                              |                                                                    | heads                                                                                                    |
|                                                                                                    | Satu qi RTV-orPlane RC Monitor di Texas Instrumi                                                                                                    |                              | Dump to Output Window                                              | Finish                                                                                                    |
|                                                                                                    | antxol RTV- offluke 🛛 😯 Texas Instrumé                                                                                                    |                              |                                                                    |                                                                                                    |

Figure 3-29. End System Configuration

### 3.3.4 Register Map View

The register map view provides a view of page 0, page 1, and page 3 of the register map.

| urePath Consol | le -TAC5x1x-Q1 (TAC5412-Q1(5x5)) |                                    |       |         |          |   |     |   |   |           |       |                                                                                              |                          |      | -    |
|----------------|----------------------------------|------------------------------------|-------|---------|----------|---|-----|---|---|-----------|-------|----------------------------------------------------------------------------------------------|--------------------------|------|------|
|                | P App Center / TAC5412-Q1(5x5)   | 🖉 Register Map 🕜                   |       | DEVICES | <b>.</b> | B |     |   |   |           |       | Basic Ad                                                                                     | vanced                   | ⊴ (  | INAC |
| CONFIGURATION  |                                  |                                    |       |         |          |   |     |   |   |           |       |                                                                                              |                          |      |      |
| END SYSTEM     | Register Map                     | Page 0 <b>v</b> Read All Registers |       |         |          |   |     |   |   | Fields    |       |                                                                                              |                          |      |      |
| INTEGRATION    | Buddaublau 14                    |                                    | Mahar | Bits    |          |   |     |   |   |           | Field | Start Stor                                                                                   | Stop                     | p Va |      |
| REGISTER MAP   | Register Name ↓1                 | Q Address ↓1. Q                    | Value | 7       | 6        | 5 | 4   | 3 | 2 | 1         | 0     | VREF_QCHG                                                                                    | 4                        | 5    |      |
|                | Page_0                           |                                    |       |         |          |   |     |   |   |           |       | SLEEP_EXIT_VREF_EN                                                                           | 3                        | з    |      |
| ABOUT          | PAGE_CFG                         | 0x00                               | 0x00  | 0       | 0 0 0 0  | 0 | 0 0 | 0 | 0 | AVDD_MODE | 2     | 2                                                                                            |                          |      |      |
|                | SW_RESET                         | 0x01                               | 0x00  | 0       | 0        | 0 | 0   | 0 | 0 | 0         | 0     |                                                                                              | 1                        | 1    |      |
|                | VREF_CFG                         | 0x02                               | 0x01  |         |          | 0 | 0   | 0 | 0 | 0         | 1     | 10VDD_10_100DL                                                                               |                          |      |      |
|                | AVDD_IOVDD_STS                   | 0x03                               | 0x00  | 0       | 0        | 0 | 0   | 0 | 0 | 0         | 0     | SLEEP_ENZ                                                                                    | 0                        | 0    |      |
|                | MISC_CFG                         | 0x04                               | 0x00  | 0       | 0        | 0 | 0   | 0 | 0 | 0         | 0     |                                                                                              |                          |      |      |
|                | MISC_CFG1                        | 0x05                               | 0x15  | 0       | 0        | 0 | 1   | 0 | 1 | 0         | 1     |                                                                                              |                          |      |      |
|                | DAC_CFG_A0                       | 0x06                               | 0x55  | 0       | 1        | 0 | 1   | 0 | 1 | 0         | 1     |                                                                                              |                          |      |      |
| $\odot$        | MISC_CFG0                        | 0x07                               | 0x00  | 0       | 0        | 0 | 0   | 0 | 0 | 0         | 0     |                                                                                              |                          |      |      |
|                | GPI01_CFG0                       | 0x0a                               | 0x32  | 0       | 0        | 1 | 1   | 0 | 0 | 1         | 0     |                                                                                              |                          |      |      |
|                | GPI02_CFG0                       | 0x0b                               | 0x00  | 0       | 0        | 0 | 0   | 0 | 0 | 0         | 0     |                                                                                              |                          |      |      |
|                | GPO1_CFG0                        | 0x0c                               | 0x00  | 0       | 0        | 0 | 0   | 0 | 0 | 0         | 0     | Description<br>The duration of the quick-char<br>capacitor is set using an intern<br>200 ohm |                          |      |      |
|                | GPI_CFG                          | 0x0d                               | 0x00  | 0       | 0        | 0 | 0   | 0 | 0 | 0         | 0     |                                                                                              | narge for the VREF exter |      |      |
|                | GPO_GPI_VAL                      | 0x0e                               | 0x00  | 0       | 0        | 0 | 0   | 0 | 0 | 0         | 0     |                                                                                              |                          |      |      |
|                | INTF_CFG0                        | 0x0f                               | 0x00  | 0       | 0        | 0 | 0   | 0 | 0 | 0         | 0     |                                                                                              |                          |      |      |
|                | INTF_CFG1                        | 0x10                               | 0x50  | 0       | 1        | 0 | 1   | 0 | 0 | 0         | 0     |                                                                                              | iai series irripedarice  |      |      |
|                | INTF_CFG2                        | 0x11                               | 0x80  | 1       | 0        | 0 | 0   | 0 | 0 | 0         | 0     |                                                                                              |                          |      |      |
|                | INTF_CFG3                        | 0x12                               | 0x00  | 0       | 0        | 0 | 0   | 0 | 0 | 0         | 0     |                                                                                              |                          |      |      |
|                | INTF_CFG4                        | 0x13                               | 0x00  | 0       | 0        | 0 | 0   | 0 | 0 | 0         | 0     |                                                                                              |                          |      |      |
|                | INTF_CFG5                        | 0x14                               | 0x00  | 0       | 0        | 0 | 0   | 0 | 0 | 0         | 0     |                                                                                              |                          |      |      |
|                | INTF_CFG6                        | 0x15                               | 0x00  | 0       | 0        | 0 | 0   | 0 | 0 | 0         | 0     |                                                                                              |                          |      |      |
|                | ASI CEGO                         | 0v18                               | 0x40  | 0       | 1        | 0 | 0   | 0 | 0 | 0         | 0     |                                                                                              |                          |      |      |

#### Figure 3-30. Register Map View
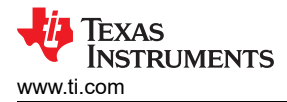

#### 3.3.5 Preset Configuration

There are several preset configurations that allow user to check the functionality of the device with the AC-MB Controller. Depending upon the device connected to the setup, the preset configurations that are available varies accordingly. Clicking the *Load Preset* button lists the preset configurations available for the device. Select and click *Load* to configure the device with the selected preset script and then activate the GUI.

|                           | ole -TAC5x1x-Q1 (TAC5412-Q1(5x5))                                                    |                                                                                                    |                                                                                                    | – @ ×                                                       |
|---------------------------|--------------------------------------------------------------------------------------|----------------------------------------------------------------------------------------------------|----------------------------------------------------------------------------------------------------|-------------------------------------------------------------|
|                           | 🕮 App Center / 🖨 TAC5412-Q1(5x                                                       | 5) 🕜                                                                                                    | DEVICES                                                                                                    | Basic Advanced 1 OINACTIVE                                  |
|                           | Device Config Record Config Pl                                                       | ayback Config Audio Serial Bus GP                                                                                                    | IO/Interrupts Diagnostics Programmable Biquads Mixer Limiter                                                                                                    | Load preset                                                 |
| END SYSTEM<br>INTEGRATION |                                                                                      |                                                                                                    | ADC DAC                                                                                                    |                                                             |
| REGISTER MAP              | Choose Plot Type: Gain                                                               | Preset Configuration                                                                                                    |                                                                                                    | ide Individual BQ 🔲 Include 🔍 🔛<br>ots HPF                  |
| () ABOUT<br>(             | Gain 200<br>200<br>100<br>-200<br>-300<br>-200<br>-300<br>-200<br>-300<br>-200<br>-2 | Record AC-Couple IN1-IN2<br>Differential<br>Record AC-Couple Single-Ended IN1-<br>IN2<br>Playback Lineout OUT1-OUT2<br>Differential<br>Playback Single-Ended Mono<br>LINEOUT OUT1-OUT2<br>Playback Single-Ended OUT1 and<br>OUT2 to LINEOUT path<br>Playback Single-Ended OUT1 to HP<br>and OUT2 to LINEOUT path<br>Boost MICBIAS Test | 2 Channel Differential Input<br>Inputs:<br>IN1, IN2<br>Data Format:<br>32-bit Wordlength<br>TDM Format<br>Mode Controller Mode PASI<br>Sample Rate: 48Khz<br>Cancel | CCHANNEL 4<br>COEP P BQ8 COEP P<br>(All Pass)<br>(All Pass) |
| TARSA12 01(5-5)           |                                                                                      |                                                                                                    | 12 Moder                                                                                                    |                                                             |

Figure 3-31. Preset Configuration

#### 3.3.6 I2C Monitor View

The I2C Monitor tab allows users to load existing device configuration files or direct I2C transactions to the device registers. To access this window panel, click on the *I2C Monitor* button at the bottom of the GUI. The I2C monitor window opens as shown in the figure below. The LOG screen allows users to log or record any I2C transaction. This is useful when users wanted to record device register to use at later time, users can click on the green LED button once and the button turns to red for recording. To stop recording, just click the red LED button once and the button turns back to green.

To load an existing file or to manually write or read I2C transaction, click on the I/O button to open the input/ output window.

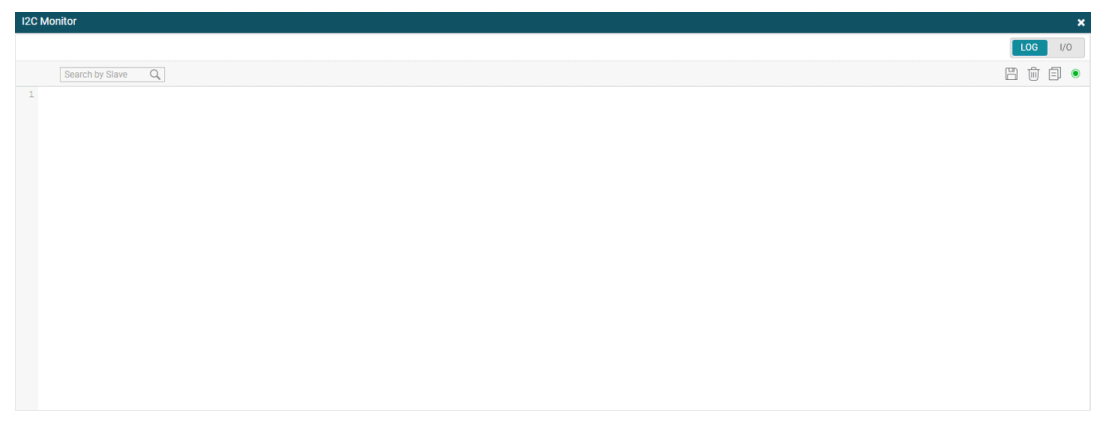

#### Figure 3-32. I2C Monitor Window

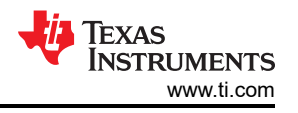

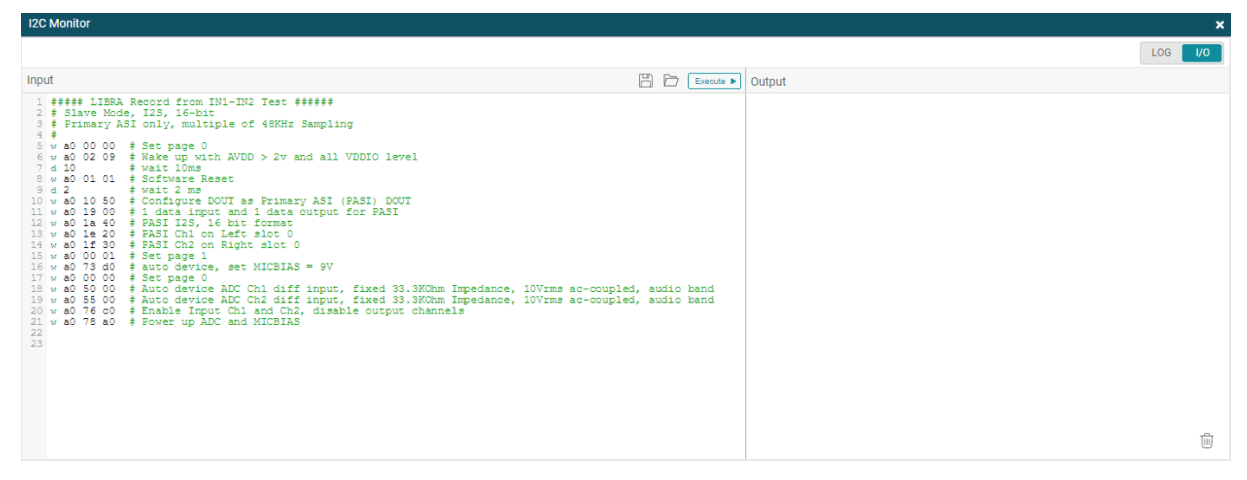

Figure 3-33. I2C Monitor I/O Window

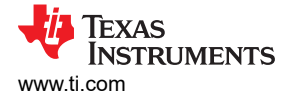

The following are several examples of configuring the device into the respective paths. These device configurations can be used with external host or instrument like Audio Precision. For testing with the AC\_MB host of the EVM, use the GUI Preset Configuration. This is because the AC\_MB host is configured to support only TDM and the polarity is different from these devices.

Users can copy the settings below and paste them into the I2C Monitor window to configure the device when used with external host/instrument.

• Target mode differential AC-couple recording with PASI

This configuration is for differential audio recording (ADC) with a 48 kHz sampling rate, TDM format, and 32-bit depth.

```
##### Record AC-Couple Differential IN1-IN2 path ######
  Target Mode, TDM, 32 bit
#
  Primary ASI only, multiple of 48 kHz Sampling
w a0 00 00
                # Set page 0
w a0 01 01
               # Software Reset
w a0 02 09
                # Wake up with AVDD > 2v and all VDDIO level
w a0 10 50
                # Configure DOUT as Primary ASI (PASI) DOUT
     19 00
w
  a0
                # 1 data input and 1 data output for PASI
                # PASI TDM, 32-bit format
w a0 1a 30
                # PASI Ch1 on slot 0
w
 a0 1e 20
 a0 1f
w
        21
                # PASI Ch2 on slot 1
w a0 00 01
                # Set page 1
w a0 73 D0
               # auto device, set MICBIAS = 9V
w a0 00 00
                # Set page 0
               # Auto device ADC Ch1 diff input, fixed 33.3KOhm, 10Vrms ac-coupled, audio band
# Auto device ADC Ch2 diff input, fixed 33.3KOhm, 10Vrms ac-coupled, audio band
w a0 50 00
w a0 55 00
w a0 76 c0
                # Enable Input Ch1 and Ch2, disable output channels
w a0 78 a0
                # Power up ADC and MICBIAS
```

Target mode single-ended AC-couple recording with PASI

This configuration is for single-ended audio recording (ADC) with a 48 kHz sampling rate, I2S format, and 32-bit depth.

```
##### Record AC-Couple Single-Ended IN1-IN2 path ######
#
  Target Mode, I2S, 32 bit
  Primary ASI only, multiple of 48KHz Sampling
w a0 00 00
                # Set page 0
w a0 01 01
                # Software Reset
  a0 02
        09
                # Wake up with AVDD > 2v and all VDDIO level
w
w a0 10 50
                # Configure DOUT as Primary ASI (PASI) DOUT
                # 1 data input and 1 data output for PASI
# PASI I2S, 32-bit format
  a0 19 00
w
w
 a0 1a 70
w a0 1e 20
                # PASI Ch1 on Left slot 0
  a0 1f
w
         30
                # PASI Ch2 on Right slot 0
w a0 00 01
                # Set page 1
w a0 73 d0
                # auto device, set MICBIAS = 9V
w a0 00 00
                # Set page 0
                # Auto device ADC Ch1 SE input, fixed 33.3KOhm, ac-coupled, audio band
# Auto device ADC Ch2 SE input, fixed 33.3KOhm, ac-coupled, audio band
w a0 50 40
w a0 55 40
w a0 76 c0
                # Enable Input Ch1 and Ch2, disable output channels
w a0 78 a0
                # Power up ADC and MICBIAS
```

· Controller mode differential AC-couple recording with PASI

This configuration is for differential audio recording (ADC) with 48 kHz sampling rate, I2S format and 32-bit depth, and MCLK of 12.288 MHz.

```
##### Record AC-Couple Differential IN1-IN2 path ######
# Controller Mode, I2S, 32-bit, GPI01 = CCLK from BCLK2 @ 12.288 MHz
# Primary ASI only, multiple of 48 kHz Sampling
w a0 00 00
                # Set page 0
                # Software Reset
w a0 01 01
w a0 02 09
                # Wake up with AVDD > 2v and all VDDIO level
w a0 0a 10
                # configure GPI01 as input
w a0 Of
         20
                # Set GPI01=CCLK
                # Configure DOUT as Primary ASI (PASI) DOUT
w a0 10 50
                # 1 data input and 1 data output for PASI
# PASI I2S, 32-bit format
w a0 19 00
w a0 1a 70
                # PASI Ch1 on Left slot 0
w a0 1e 20
w
 a0 1f
         30
                # PASI Ch2 on Right slot 0
w a0 32 50
                # PASI Fs=48KHz with auto clock configuration
                # PLL always enabled with fractional allowed and from fixed clk frequency
w a0 34 48
w a0 37 30
                # Use MCLK=12.288 MHz, PASI in controller mode
                # Use internal BCLK for FSYNC generation in controller mode
w a0 38 80
w a0 39 40
                # Set controller mode BCLK/FSYNC ratio to 64 = h40
w a0 00 01
                # Set page 1
                # auto device, set MICBIAS = 9V
w a0 73 d0
w a0 00 00
                # Set page 0
                # Auto device ADC Ch1 diff input, fixed 33.3KOhm, 10Vrms ac-coupled, audio band
# Auto device ADC Ch2 diff input, fixed 33.3KOhm, 10Vrms ac-coupled, audio band
w a0 50 00
w a0 55 00
w a0 76 c0
                # Enable Input Ch1 and Ch2, disable output channels
                # Power up ADC and MICBIAS
w a0 78 a0
```

Target mode digital mic recording with PASI

This configuration is for audio recording (ADC) from 2 digital microphones with a 48 kHz sampling rate, I2S format, and 32-bit depth.

```
##### Record from DMIC Test ######
  Target Mode, I2S, 32-bit
Primary ASI only, multiple of 48 kHz Sampling 5 x 5-Q1
#
  PDMCLK=GPI01, PDM Data=GPI1
w a0 00 00
                # Set page 0
w a0 01 01
                # Software Reset
w a0 02 09
                # Wake up with AVDD > 2v and all VDDIO level
                # Configure GPIO1 as PDMCLK with drive active high and low
w a0 0a 41
w a0 0d 02
                # Configure GPI1 as input
                # Configure DOUT as Primary ASI (PASI) DOUT
w a0 10 50
w a0 13 cc
                # PDM ch 1 data latched on negative edge and ch 2 data latched on positive edge
w a0 19 00
                # 1 data input and 1 data output for PASI
                # PASI I2S, 32-bit format
# PASI Ch1 on Left slot 0
w a0 1a 70
w a0 1e 20
w a0 1f 30
                # PASI Ch2 on Right slot 0
w a0 35 00
w a0 76 c0
                # PDM_CLK is 2.8224 MHz or 3.072 MHz
# Enable input Chl and Ch2, disable output channels
w a0 78 80
                # Power up ADC
```

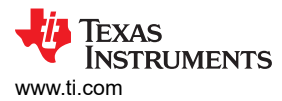

• Target mode differential AC-couple recording with Secondary Audio Serial Interface (SASI) This configuration is for differential audio recording (ADC) with a 48 kHz sampling rate, TDM format, and 32-bit depth.

##### Record AC-Couple Differential IN1-IN2 path ###### # Target Mode, TDM, 32 bit Secondary ASI only, multiple of 48 kHz Sampling # GPI2A=Secondary FSYNC, GPI01=Secondary BCLK, GP01A=Secondary DOUT, GPI1A=Secondary DIN for 5x5-01 w a0 00 00 # Sets page 0 w a0 01 01 # Software Reset w a0 02 09 # Wake up with AVDD > 2v and all VDDIO level # GPIO1 as input w a0 0a 10 w a0 0d 03 # GPI1 and GPI2 as input w a0 0c 70 # GPO1 as Secondary DOUT w a0 11 22 # Set GPI2A as Secondary FSYNC and GPI01 as Secondary BCLK w a0 12 60 # Set GPI1A as Secondary DIN w a0 18 80 # Disable Primary ASI w a0 34 44 # SASI BCLK is the input clock source w a0 00 03 # Sets page 3 w a0 1e 20 w a0 1f 21 # SASI Ch1 on slot 0 # SASI Ch2 on slot 1
# Set page 1 w a0 00 01 # auto device, set MICBIAS = 9V w a0 73 d0 w a0 00 00 # Sets page 0 w a0 50 00 # Auto device ADC Ch1 diff input, fixed 33.3KOhm, 10Vrms ac-coupled, audio band w a0 55 00 w a0 76 C0 # Auto device ADC Ch2 diff input, fixed 33.3KOhm, 10vrms ac-coupled, audio band # Enable Input Ch1 and Ch2, disable output channels w a0 78 A0 # Power up ADC and MICBIAS

Target mode differential DC-couple recording with PASI

This configuration is for differential audio recording (ADC) with a 48 kHz sampling rate, I2S format, and 32-bit depth.

```
##### Record DC-Couple IN1-IN2 path ######
 Target Mode, I2S, 32 bit
Primary ASI only, multiple of 48 kHz Sampling
#
#
w
 a0 00 00
               # Set page 0
w a0 01 01
                 Software Reset
               #
w a0 02 09
               # Wake up with AVDD > 2v and all VDDIO level
w a0 10 50
               # Configure DOUT as Primary ASI (PASI) DOUT
w a0 19 00
               # 1 data input and 1 data output for PASI
               # PASI I2S, 32-bit format
# PASI Ch1 on Left slot 0
w a0 1a 70
w a0 1e 20
w a0 1f
               # PASI Ch2 on Right slot 0
        30
w a0 00 01
               # Set page 1
w a0 73 d0
               # auto device, set MICBIAS = 9V
w a0 00 00
               # Set page 0
w a0 50 04
               # Auto device ADC Ch1 DIFF input, fixed 33.3KOhm, ac/dc-coupled, audio band
               # Auto device ADC Ch2 DIFF input, fixed 33.3KOhm, ac/dc-coupled, audio band
w a0 55 04
w a0 76 c0
               # Enable Input Ch1 and Ch2, disable output channels
w a0 78 a0
               # Power up ADC and MICBIAS
```

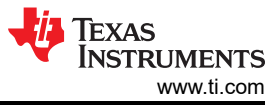

Software

• Target mode playback to differential LINEOUT with PASI This configuration is for differential audio playback (DAC) with a 48 kHz sampling rate, TDM format, and 32-bit depth.

```
##### Playback Differential LINEOUT Path ######
  Target Mode, TDM, 32 bit
Primary ASI only, multiple of 48 kHz Sampling
#
w a0 00 00
w a0 01 01
               # Set page 0
               # Software Reset
w a0 02 09
               # Wake up with AVDD > 2v and all VDDIO level
w a0 11 80
               # Enable PASI DIN
               # 1 data inputs and 1 data outputs for PASI
w a0 19 00
               # PASI TDM, 32-bit format
# PASI DIN Ch1 on TDM slot 0
w a0 1a 30
w a0 28 20
w a0 29 21
               # PASI DIN Ch2 on TDM slot 1
w a0 64 20
               # Configure OUT1P/M as differential from DAC1
w a0 65 20
               # Configure OUT1P LINEOUT OdB audio band
w a0 66 20
               # Configure OUT1M LINEOUT 0dB 2Vrms Differential
               # Configure OUT2P/M as differential from DAC2
w a0 6b 20
w a0 6c 20
               # Configure OUT2P LINEOUT OdB audio band
w a0 6d 20
               # Configure OUT2M LINEOUT OdB 2Vrms Differential
               # Disable all input channels and enable output channel 1 and 2
w a0 76 0c
               # Power up all DAC channel
w a0 78 40
```

Target mode playback to single-ended LINEOUT with PASI

This configuration is for single-ended mono audio playback (DAC) with a 48 kHz sampling rate, TDM format, and 32-bit depth.

```
##### Playback Single-Ended Mono LINEOUT Path ######
 Target Mode, TDM, 32 bit
Primary ASI only, multiple of 48 kHz Sampling
#
w a0 00 00
              # Set page 0
w a0 01 01
              # Software Reset
w a0 02 09
              # Wake up with AVDD > 2v and all VDDIO level
w a0 11 80
              # Enable PASI DIN
w a0 19 00
              # 1 data inputs and 1 data outputs for PASI
              # PASI TDM, 32-bit format
w a0 1a 30
w a0 28 20
              # PASI DIN Ch1 on TDM slot 0
w a0 29 21
              # PASI DIN Ch2 on TDM slot 1
w a0 64 28
              # Configure OUT1P as mono single-ended from DAC1
w a0 65 20
               # Configure OUT1P LINEOUT OdB audio band
w a0 66 20
              # Configure 2Vrms Differential
w a0 6b 28
              # Configure OUT2P as mono single-ended from DAC2
w a0 6c 20
              # Configure OUT2P LINEOUT OdB audio band
w a0 6d 20
              # Configure 2Vrms Differential
w a0 76 Oc
               # Disable all input channels and enable output channel 1 and 2
w a0 78 40
              # Power up all DAC channel
```

• Target mode playback to differential LINEOUT with SASI This configuration is for differential audio playback (DAC) with a 48 kHz sampling rate, TDM format, and 32-bit depth.

| <pre>###### Playback Differential LINEOUT Path ######<br/># Target Mode, TDM, 32 bit<br/># Secondary ASI only, multiple of 48 kHz Sampling<br/># GPI2A = Secondary FSYNC, GPI01 = Secondary BCLK, GPI1A = Secondary DIN, GP01A=Secondary DOUT f<br/>5x5-Q1<br/>#</pre> | ⁻or |
|----------------------------------------------------------------------------------------------------|-----|
| a = 0.0000 # Set page 0                                                                                                    |     |
| w a0 01 01 # Software Reset                                                                                                    |     |
| w a0 02 09 # wake up with AVDD > 2v and all VDDIO level                                                                                                    |     |
| w a0 0a 10  # GPIO1 as input                                                                                                    |     |
| w a0 0d 03  # GPI1 and GPI2 as input                                                                                                    |     |
| w a0 0c 70  # GPO1 as Secondary DOUT                                                                                                    |     |
| w a0 11 22 # Set GPI2A as Secondary FSYNC and GPI01 as Secondary BCLK                                                                                                    |     |
| w a0 12 60  # Set GPI1A as Secondary DIN                                                                                                    |     |
| w a0 18 80  # Disable Primary ASI                                                                                                    |     |
| w a0 34 44 # SASI BCLK is the input clock source                                                                                                    |     |
| w a0 19 00                                                                                                    |     |
| w a0 00 03 # Set page 3                                                                                                    |     |
| w a0 1a 30  # SASI TDM, 32 bit format                                                                                                    |     |
| w a0 28 20 # SASI DIN Ch1 on TDM slot 0                                                                                                    |     |
| w a0 29 21                                                                                                    |     |
| w a0 00 00 # Set page 0                                                                                                    |     |
| w a0 64 20 # Configure OUT1P/M as differential from DAC1                                                                                                    |     |
| w a0 65 20 # Configure OUT1P LINEOUT 0dB audio band                                                                                                    |     |
| w a0 66 20 # Configure OUT1M LINEOUT 0dB 2Vrms Differential                                                                                                    |     |
| w a0 6b 20 # Configure OUT2P/M as differential from DAC2                                                                                                    |     |
| w a0 6c 20 # Configure OUT2P LINEOUT 0dB audio band                                                                                                    |     |
| w au 6d 20 # Contigure OUT2M LINEOUT 0dB 2Vrms Differential                                                                                                    |     |
| w a0 /6 UC # Disable all input channels and enable output channel 1 and 2                                                                                                    |     |
| w a0 /8 40 # Power up all DAC channels                                                                                                    |     |

Controller mode playback to differential LINEOUT with SASI

This configuration is for differential audio playback (DAC) with a 44.1 kHz sampling rate, TDM format 32-bit depth, and MCLK of 12.288 MHz.

##### Playback Differential LINEOUT Path ###### Controller Mode MCLK = 12.288 MHz, TDM, 32-bit Secondary ASI only, multiple of 44.1 kHz Sampling # # # GPI01=Secondary FSYNC, GPI2A=CCLK Input, GPI1A=Secondary DIN, GP01A=Secondary BCLK for 5 x 5 - Q1 w a0 00 00 # Set page 0 w a0 01 01 # Software Reset w a0 02 09 # Wake up with AVDD > 2v and all VDDIO level w a0 0a a0 # GPIO1 as Secondary FSYNC output w a0 0d 03 # GPI1 and GPI2 as input w a0 0c 90 # GPO1A as Secondary BCLK output w a0 Of 40 # GPI2A as CCLK input a0 11 14 # GPI01 as Secondary FSYNC w w a0 12 60 # Set GPI1A as Secondary DIN # Disable Primary ASI w a0 18 80 w a0 32 00 # Auto clock configuration w a0 33 50 # SASI Fs = 48 kHz (41895-49440) with Auto clock configuration a0 34 48 # PLL always enabled with fractional allowed and from fixed clk frequency w w a0 36 00 # auto detect the ratio # Use MCLK=12.288 MHz, SASI in controller configuration with rate multiple of 44.1 kHz # Use internal BCLK for FSYNC generation for SASI, BCLK/FSYNC ratio=256 # use BCLK/FSYNC ratio of 256 for SASI w a0 37 29 w a0 3a 81 w a0 3b 00 a0 00 03 # Set page 3 w # SASI TDM, 32 bit format w a0 1a 30 w a0 28 20 # SASI DIN Ch1 on TDM slot 0 w a0 29 21 # SASI DIN Ch2 on TDM slot 1 w a0 00 00 # Set page 0 w a0 64 20 # Configure OUT1P/M as differential from DAC1 w a0 65 20 # Configure OUT1P LINEOUT OdB audio band # Configure OUT1M LINEOUT OdB 2Vrms Differential w a0 66 20 # Configure OUT2P/M as differential from DAC2 w a0 6b 20 w a0 6c 20 # Configure OUT2P LINEOUT OdB audio band w a0 6d 20 # Configure OUT2M LINEOUT OdB 2Vrms Differential w a0 76 Oc # Disable all input channels and enable output channel 1 and 2 w a0 78 40 # Power up all DAC channels

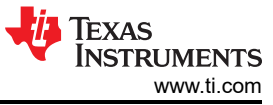

Software

• Target mode playback to differential headphones with PASI This configuration is for differential audio playback (DAC) with a 48 kHz sampling rate, I2S format, and 32-bit depth.

```
##### Playback Differential Headphone Path ######
 Target Mode, I2S, 32-bit
Primary ASI only, multiple of 48 kHz Sampling
#
  Playback through Stereo OUT1P and OUT2P for Headphone
w a0 00 00
               # Set page 0
w a0 01 01
               # Software Reset
w
 a0 02 09
               # Wake up with AVDD > 2v and all VDDIO level
w a0 11 80
               # Enable PASI DIN
               # 1 data input and 1 data output for PASI
# PASI I2S, 32 bit format
w a0 19 00
w a0 1a 70
w a0 28 20
               # PASI DIN Ch1 on Left slot 0
w a0 29 30
               # PASI DIN Ch2 on Right slot 0
w a0 64 20
               # Configure OUT1P/M as differential from DAC1
w a0 65 60
               # Configure OUT1P as Headphone OdB audio band
w a0 66 60
               # Configure OUT1M as Headphone OdB audio band
               # Configure OUT2P/M as differential from DAC2
w a0 6b 20
w a0 6c 60
               # Configure OUT2P as Headphone OdB audio band
               # Configure OUT2M as Headphone OdB audio band
w a0 6d 60
w a0 76 Oc
               # Enable output channel 1 and 2 and disable all input channels
  a0 78 40
               # Power up DAC channel
w
```

Target mode playback to mono single-ended headphones with PASI

This configuration is for mono single-ended audio playback (DAC) with a 48 kHz sampling rate, I2S format, and 16-bit depth.

```
##### Playback Single-Ended Headphone Path ######
# Target Mode, I2S, 16 bit
 Primary ASI only, multiple of 48 kHz Sampling
 Playback through mono OUT1P and OUT2P for Headphone
#
w a0 00 00
              # Set page 0
w a0 01 01
              # Software Reset
w a0 02 09
              # Wake up with AVDD > 2v and all VDDIO level
w a0 11 80
              # Enable PASI DIN
              # 1 data input and 1 data output for PASI
w a0 19 00
w a0 1a 40
              # PASI I2S, 16-bit format
              # PASI DIN Ch1 on Left slot 0
w
 a0 28 20
w a0 29 30
              # PASI DIN Ch2 on Right slot 0
w a0 64 28
              # Configure OUT1P as mono single-ended from DAC1
w a0 65 60
              # Configure OUT1P as Headphone OdB audio band
w a0 66 60
              # Configure 2Vrms Differential
w a0 6b 28
              # Configure OUT2P as mono single-ended from DAC2
w a0 6c 60
              # Configure OUT2P as Headphone OdB audio band
w a0 6d 60
              # Configure 2Vrms Differential
              # Enable output channel 1 and 2 and disable all input channels
w a0 76 Oc
w a0 78 40
              # Power up DAC channel
```

Diagnostic setting

This configuration enables input diagnostic testing; users read the fault detection status from B0\_P1\_R54 for Ch 1 and B0\_P1\_R55 for Ch 2.

```
##### Diagnostic Setting ######
w a0 00 00
              # Set page 0
              # Software Reset
w a0 01 01
              # wake up with AVDD > 2v and all VDDIO level
w
 a0 02 09
w a0 50 08
              # Device set to DC mode
w a0 00 01
              # Set page 1
w a0 73 d0
              # Set MICBIAS = 9V
w a0 46 80
              # Enable IN1P and IN1M Scan for diagnostic
 a0 47 00
              # Input terminal short and VBAT_In short threshold OmV
w
w a0 48 12
              # short to GND and to MICBIAS threshold 60mV
              # 16 counts for debounce to filter out false fault detection
w a0 4a b0
w a0 4b 40
              # Enable moving average with 0.5 weightage
w a0 00 00
              # Set page 0
w a0 76 c0
              # Enable ADC channel 1 and channel 2
w a0 78 a0
              # Power up ADC and MICBIAS
```

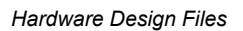

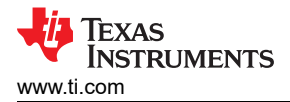

# 4 Hardware Design Files

This section provides the schematics, layout examples, and bill of materials (BOM) for each TAC541x-Q1 EVM variant.

# 4.1 TAC5412-Q1 EVM Schematic

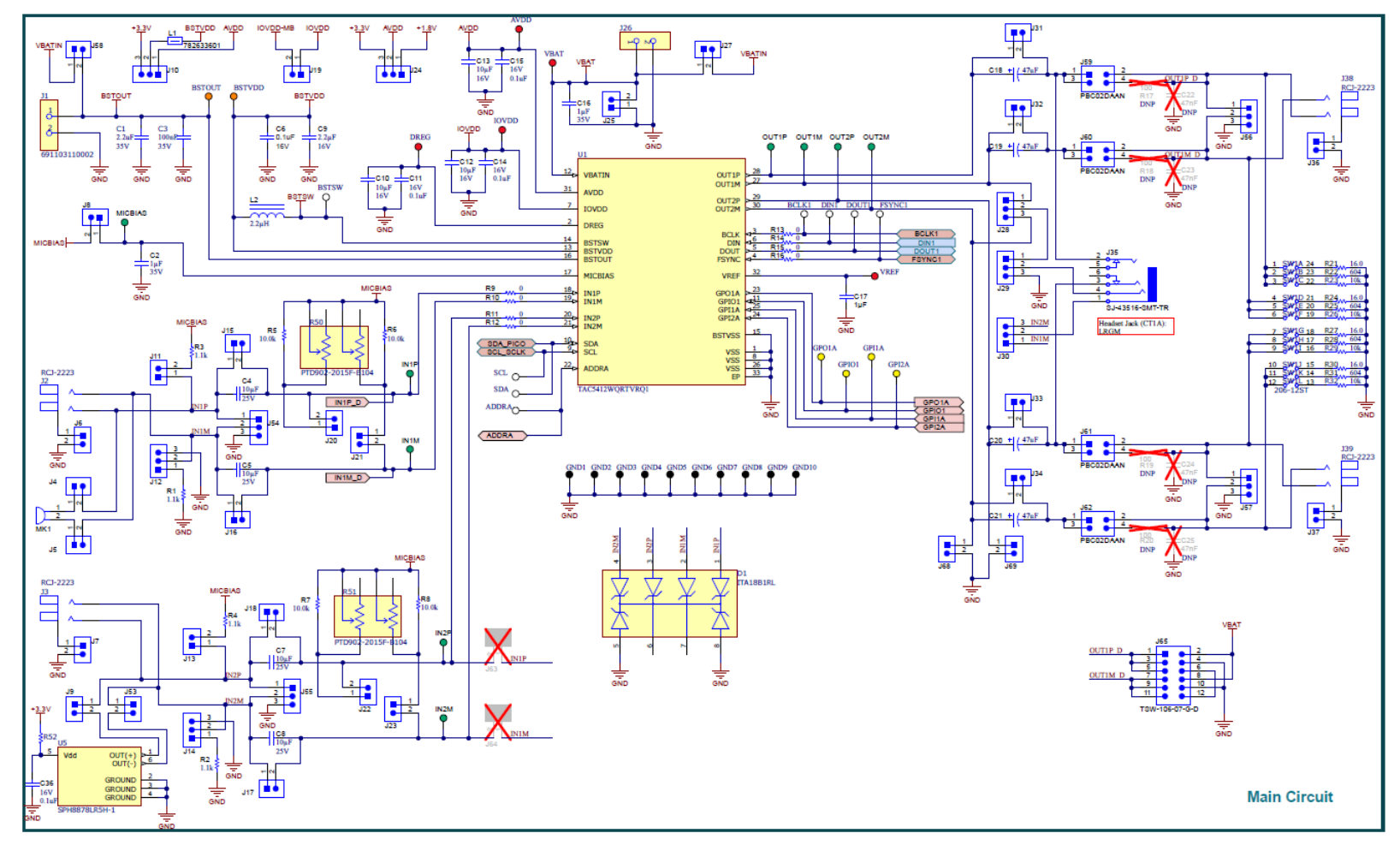

Figure 4-1. TAC5412-Q1 EVM Main DUT Schematic

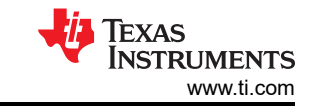

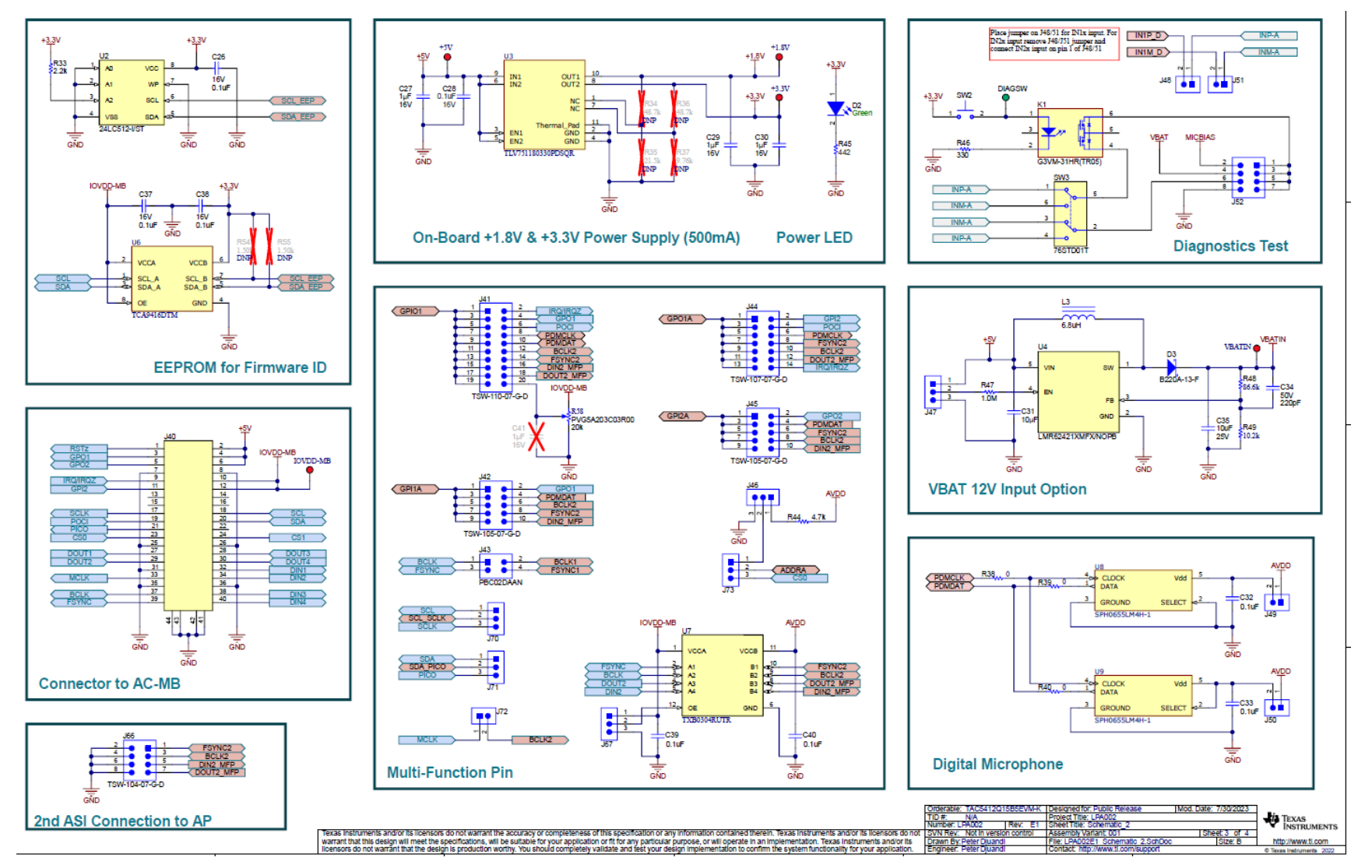

Figure 4-2. TAC5412-Q1 EVM Connectors and Supporting Circuitry Schematic

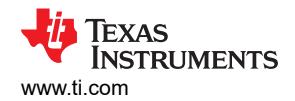

## 4.2 TAC5411-Q1 EVM Schematic

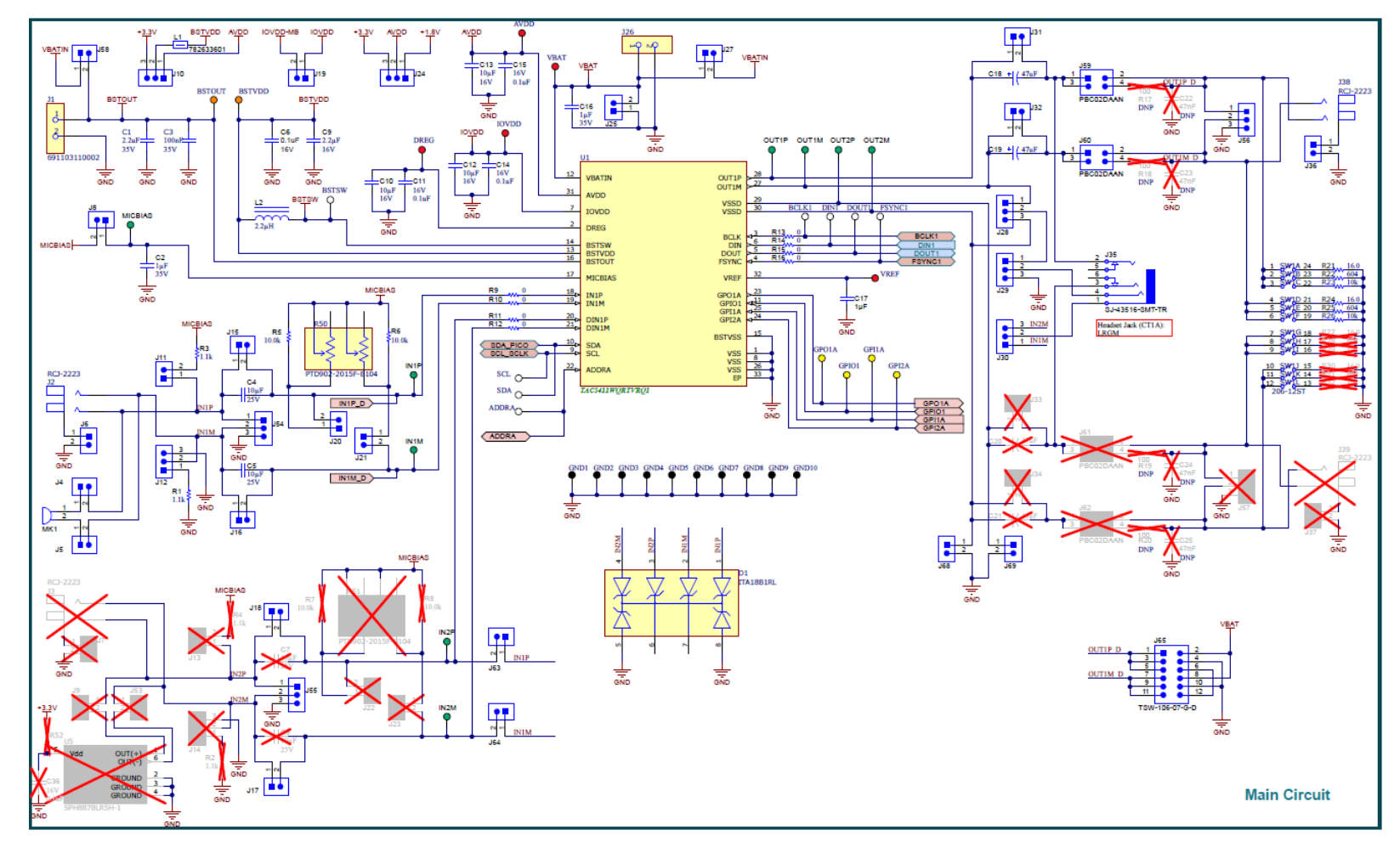

Figure 4-3. TAC5411-Q1 EVM Main DUT Schematic

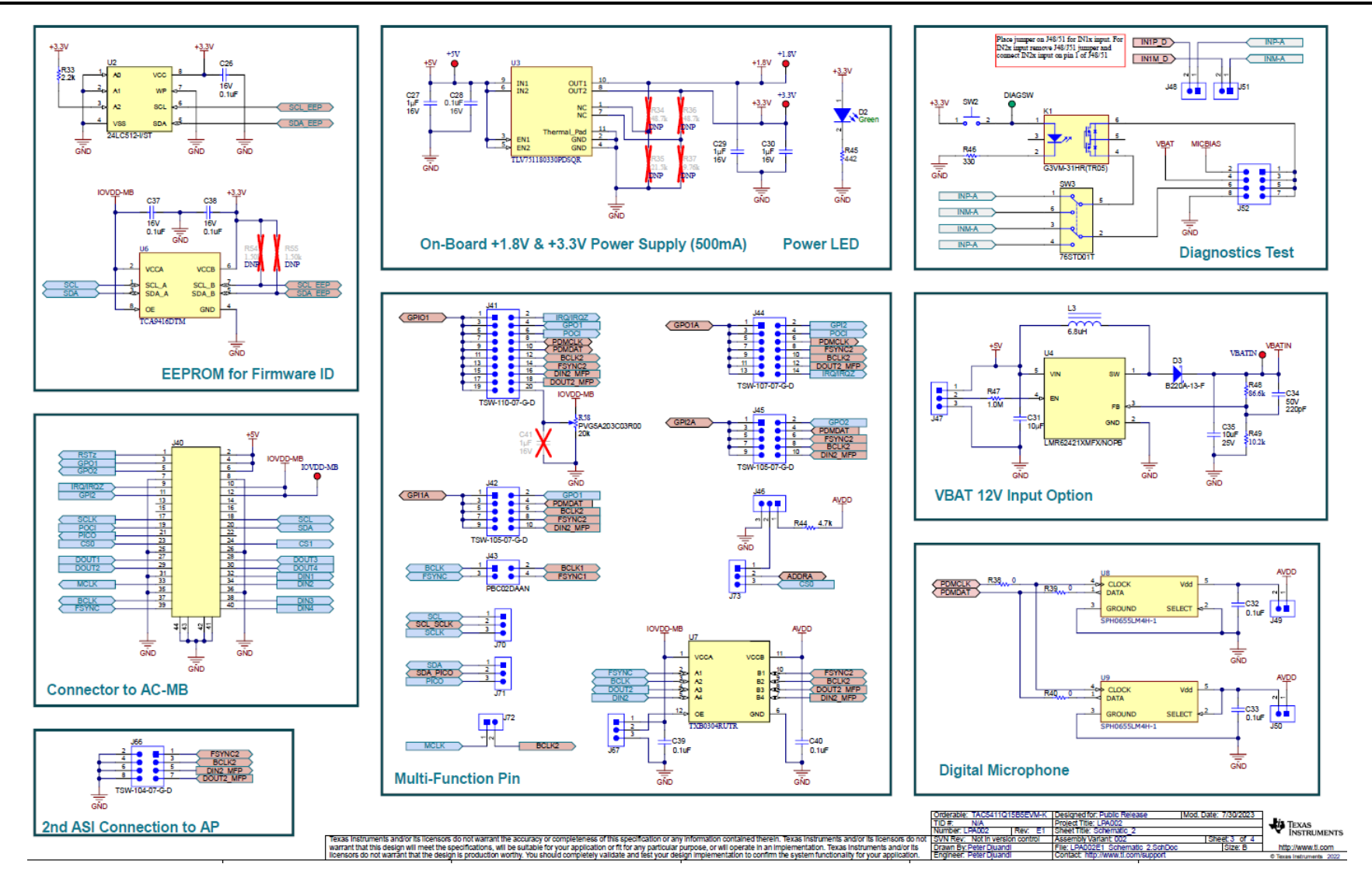

Figure 4-4. TAC5411-Q1 EVM Connectors and Supporting Circuitry Schematic

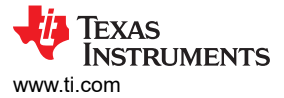

# 4.3 TAC541x-Q1 EVM Board Layout

The board layout consists of the top and bottom silkscreen, the top and bottom layer routings, the power planes, the two inner layout routings, and the ground planes. The layout applies to both the TAC5412-Q1 and TAC5411-Q1 EVM.

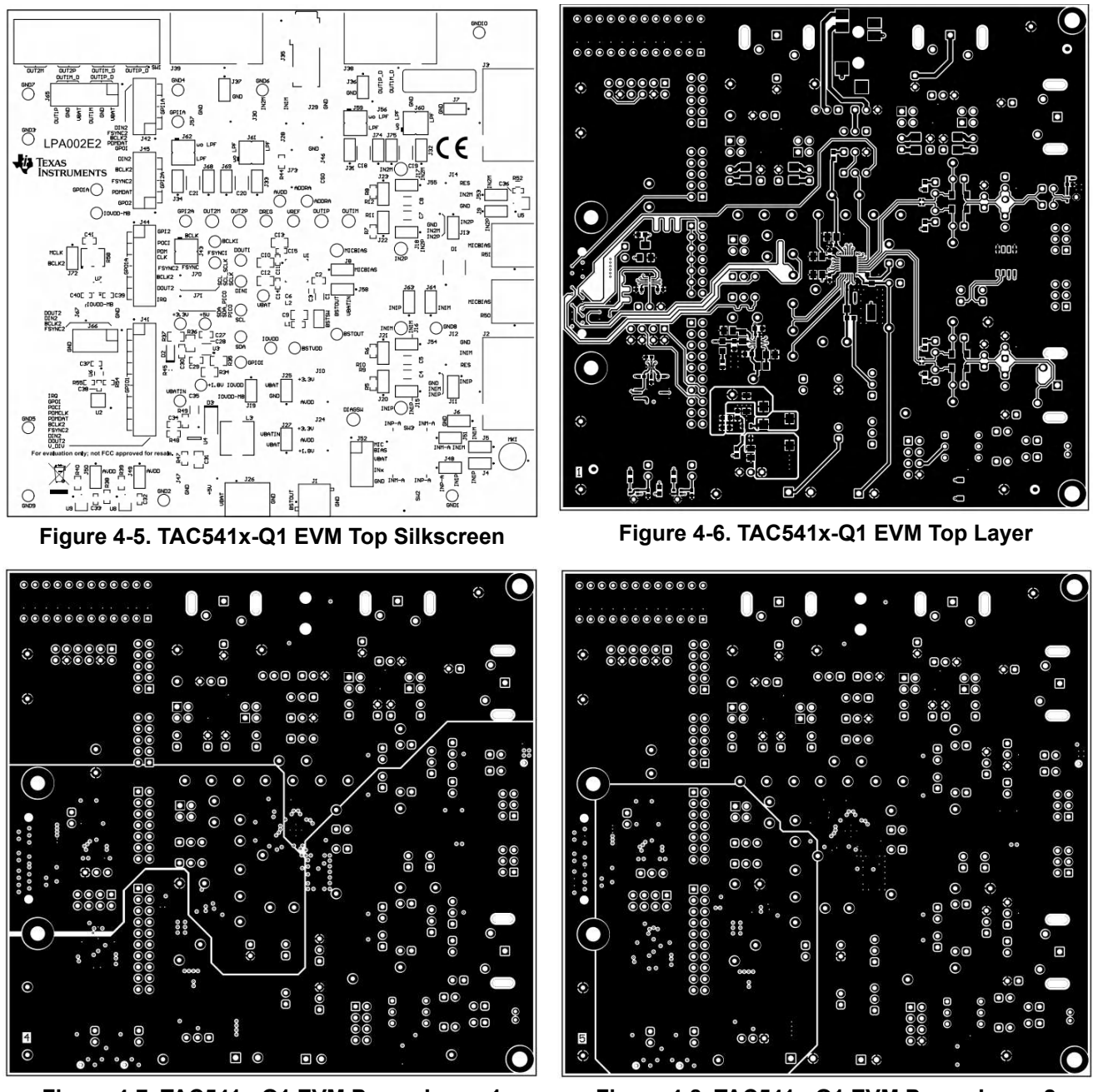

Figure 4-7. TAC541x-Q1 EVM Power Layer 1

Figure 4-8. TAC541x-Q1 EVM Power Layer 2

Texas INSTRUMENTS www.ti.com

50 TAx5x1xQ15B5EVM-K Evaluation Module

Figure 4-10. TAC541x-Q1 EVM Ground Layer 2

000 000 S :: •• 00 00 a O a С

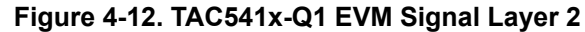

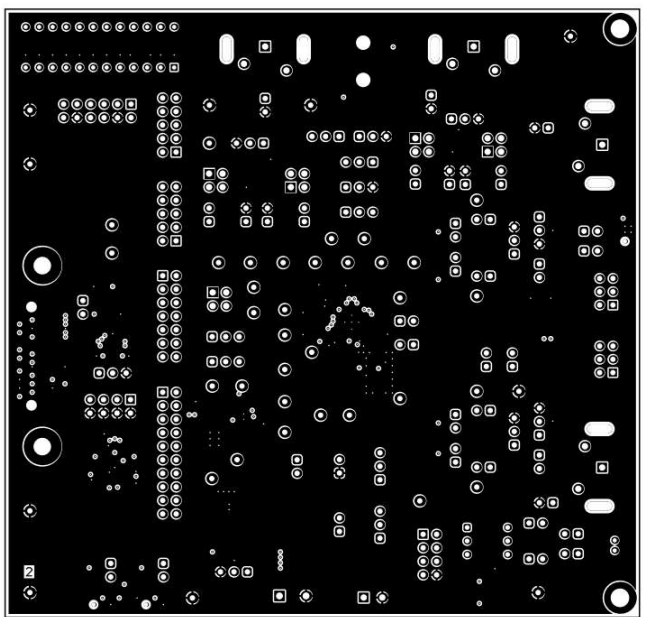

Figure 4-9. TAC541x-Q1 EVM Ground Layer 1

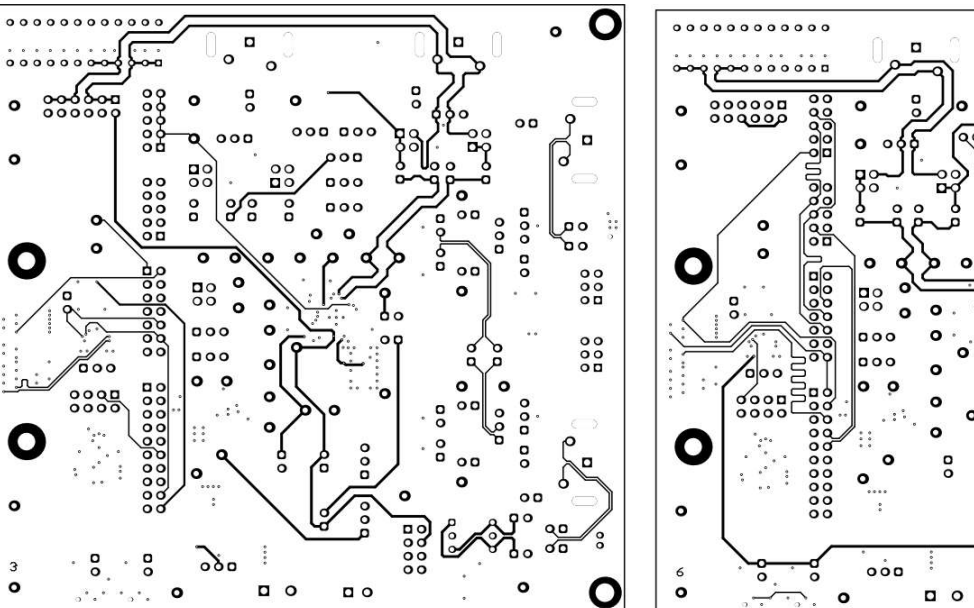

Figure 4-11. TAC541x-Q1 EVM Signal Layer 1

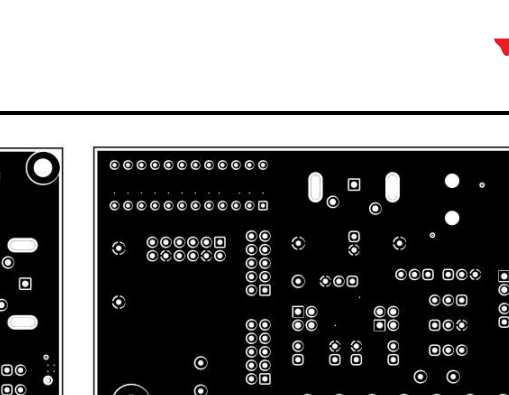

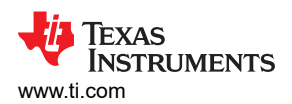

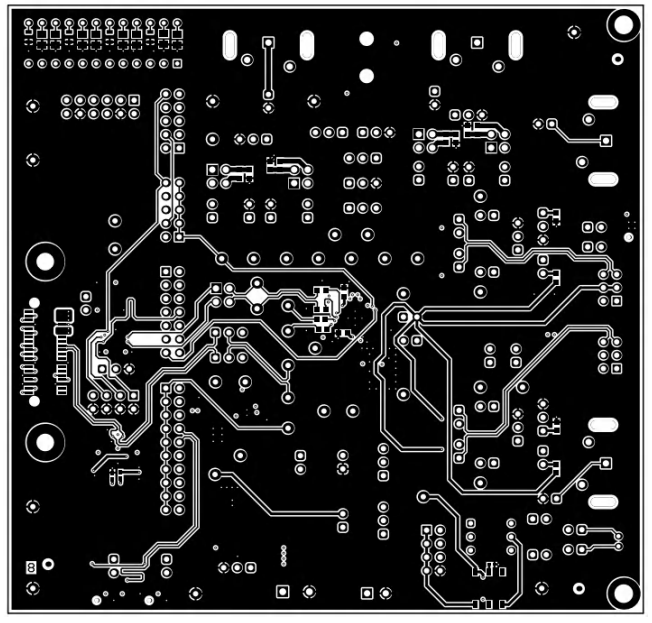

Figure 4-13. TAC541x-Q1 EVM Bottom Layer

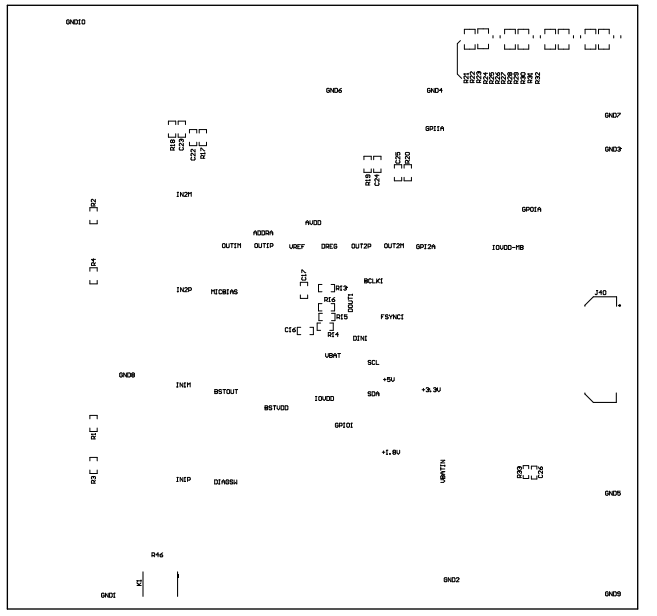

Figure 4-14. TAC541x-Q1 EVM Bottom Silkscreen

# 4.4 Bill of Materials (BOM) 4.4.1 TAC5412-Q1 EVM Bill of Materials

| Designator                                                                        | Quantity | Value | Description                                                              | Package<br>Reference             | Part Number          | Manufacturer            | Alternate Part<br>Number | Alternate<br>Manufacturer |
|-----------------------------------------------------------------------------------|----------|-------|--------------------------------------------------------------------------|----------------------------------|----------------------|-------------------------|--------------------------|---------------------------|
| !PCB1                                                                             | 1        |       | Printed Circuit Board                                                    |                                  | LPA002               | Any                     |                          |                           |
| +1.8V, +3.3V,<br>+5V, AVDD,<br>DREG, IOVDD,<br>IOVDD-MB,<br>VBAT, VBATIN,<br>VREF | 10       |       | Test Point, Miniature, Red, TH                                           | Red Miniature<br>Testpoint       | 5000                 | Keystone<br>Electronics |                          |                           |
| ADDRA,<br>BCLK1, DIN1,<br>DOUT1,<br>FSYNC1, SCL,<br>SDA                           | 7        |       | Test Point, Miniature, White, TH                                         | White Miniature<br>Testpoint     | 5002                 | Keystone<br>Electronics |                          |                           |
| BSTOUT,<br>BSTVDD                                                                 | 2        |       | Test Point, Miniature, Orange, TH                                        | Orange Miniature<br>Testpoint    | 5003                 | Keystone<br>Electronics |                          |                           |
| BSTSW                                                                             | 1        |       | Test Point, Miniature, SMT                                               | Testpoint_Keystone<br>_Miniature | 5015                 | Keystone<br>Electronics |                          |                           |
| C1                                                                                | 1        | 2.2µF | Capacitor Ceramic 2.2uF 35V X7R<br>10% 1206 T/R                          | 1206                             | C3216X7R1V225K160AE  | ток                     |                          |                           |
| C2, C16                                                                           | 2        | 1uF   | CAP, CERM, 1uF, 35V, +/- 10%,<br>X7R, 0603                               | 0603                             | C1608X7R1V105K080AC  | ток                     |                          |                           |
| СЗ                                                                                | 1        | 100nF | Cap Ceramic 100 nF 35 V X7R 10%<br>Pad SMD 0402 +125°C Automotive<br>T/R | 0402                             | CGA2B3X7R1V104K050BB | TDK Corporation         |                          |                           |
| C4, C5, C7, C8                                                                    | 4        | 10uF  | CAP, CERM, 10 µF, 25 V, +/- 5%,<br>X7R, AEC-Q200 Grade 1, 1206           | 1206                             | C1206C106J3RACAUTO   | Kemet                   |                          |                           |
| C6, C11, C14,<br>C15, C26, C28,<br>C32, C33, C36,<br>C37, C38, C39,<br>C40        | 13       | 0.1uF | CAP, CERM, 0.1 uF, 16 V, +/- 10%,<br>X7R, 0402                           | 0402                             | 8.85012E+11          | Wurth Elektronik        |                          |                           |

Table 4-1. Bill of Materials

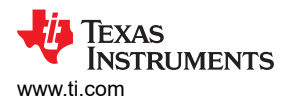

| Designator                                                                               | Quantity | Value  | Description                                                     | Package<br>Reference          | Part Number         | Manufacturer            | Alternate Part<br>Number | Alternate<br>Manufacturer |
|------------------------------------------------------------------------------------------|----------|--------|-----------------------------------------------------------------|-------------------------------|---------------------|-------------------------|--------------------------|---------------------------|
| C9                                                                                       | 1        | 2.2uF  | CAP, CERM, 2.2 uF, 16 V, +/- 10%, X7R, 0805                     | 0805                          | C2012X7R1C225K125AB | ток                     |                          |                           |
| C10, C12, C13                                                                            | 3        | 10uF   | CAP, CERM, 10 μF, 16 V,+/- 10%,<br>X7R, 0805                    | 0805                          | EMK212BB7106KG-T    | Taiyo Yuden             |                          |                           |
| C17, C27, C29,<br>C30                                                                    | 4        | 1uF    | CAP, CERM, 1 uF, 16 V, +/- 10%,<br>X7R, 0603                    | 0603                          | 8.85012E+11         | Wurth Elektronik        |                          |                           |
| C18, C19, C20,<br>C21                                                                    | 4        | 47uF   | CAP, TA, 47 uF, 10 V, +/- 10%, 0.5<br>Ω, SMD                    | 3528-21                       | TPSB476K010R0500    | AVX                     |                          |                           |
| C31                                                                                      | 1        | 10uF   | CAP, CERM, 10 μF, V,+/- 10%,<br>X7R, 0805                       | 0805                          | GRM21BR71A106KA73L  | MuRata                  |                          |                           |
| C34                                                                                      | 1        | 220 pF | CAP, CERM, 220 pF, 50 V, +/- 5%,<br>C0G/NP0, 0603               | 0603                          | C0603C221J5GACTU    | Kemet                   |                          |                           |
| C35                                                                                      | 1        | 10uF   | CAP, CERM, 10 uF, 25 V, +/- 10%,<br>X7R, 1206                   | 1206                          | GRM31CR71E106KA12L  | MuRata                  |                          |                           |
| D1                                                                                       | 1        |        | 28 V Clamp 25 A (8/20 μs) lpp Tvs<br>Diode Surface Mount 8-SOIC | SOIC8                         | ITA18B1RL           | STMicroelectronics      |                          |                           |
| D2                                                                                       | 1        | Green  | LED, Green, SMD                                                 | LED_0805                      | LTST-C170KGKT       | Lite-On                 |                          |                           |
| D3                                                                                       | 1        | 20 V   | Diode, Schottky, 20 V, 2 A, SMA                                 | SMA                           | B220A-13-F          | Diodes Inc.             |                          |                           |
| DIAGSW,<br>IN1M, IN1P,<br>IN2M, IN2P,<br>MICBIAS,<br>OUT1M,<br>OUT1P,<br>OUT2M,<br>OUT2P | 10       |        | Test Point, Miniature, Green, TH                                | Green Miniature<br>Testpoint  | 5116                | Keystone                |                          |                           |
| GND1, GND2,<br>GND3, GND4,<br>GND5, GND6,<br>GND7, GND8,<br>GND9, GND10                  | 10       |        | Test Point, Miniature, Black, TH                                | Black Miniature<br>Testpoint  | 5001                | Keystone<br>Electronics |                          |                           |
| GPI1A, GPI2A,<br>GPIO1, GPO1A                                                            | 4        |        | Test Point, Miniature, Yellow, TH                               | Yellow Miniature<br>Testpoint | 5004                | Keystone<br>Electronics |                          |                           |

| Designator                                                                                                    | Quantity | Value | Description                                                                              | Package<br>Reference                      | Part Number      | Manufacturer     | Alternate Part<br>Number | Alternate<br>Manufacturer |
|----------------------------------------------------------------------------------------------------|----------|-------|------------------------------------------------------------------------------------------|-------------------------------------------|------------------|------------------|--------------------------|---------------------------|
| H1, H2                                                                                                    | 2        |       | Small nylon hex nut, 0.10 thick with<br>a 0.250 outside diameter and a 4-40<br>threading | Hex Nut, 4-40<br>Thread, 250" Head<br>Dia | 9605             | Keystone         |                          |                           |
| H3, H4                                                                                                    | 2        |       | HEX STANDOFF 4-40 NYLON 3/4"                                                             | HEX STANDOFF<br>4-40 NYLON 3/4"           | 4804             | Keystone         |                          |                           |
| J1                                                                                                    | 1        |       |                                                                                          | CONN_TERM_PO<br>S2                        | 6.91103E+11      | Wurth            |                          |                           |
| J2, J3, J38, J39                                                                                                    | 4        |       | 3.20 mm ID, 9.00 mm OD (RCA)<br>Phono (RCA) Jack Mono Connector<br>Solder                | CONN_RCA_DUAL                             | RCJ-2223         | CUI Devices      |                          |                           |
| J4, J5, J6, J7,<br>J8, J9, J11, J13,<br>J15, J16, J17,<br>J18, J19, J20,<br>J21, J22, J23,<br>J25, J27, J31,<br>J32, J33, J34,<br>J36, J37, J48,<br>J49, J50, J51,<br>J53, J58, J68,<br>J69, J72 | 34       |       | Header, 100 mil, 2x1, Gold, TH                                                           | 2 x 1 Header                              | TSW-102-07-G-S   | Samtec           |                          |                           |
| J10, J12, J14,<br>J24, J28, J29,<br>J30, J46, J47,<br>J54, J55, J56,<br>J57, J67, J70,<br>J71, J73                                                                                               | 17       |       | Header, 100 mil, 3x1, Gold, TH                                                           | 3 x 1 Header                              | TSW-103-07-G-S   | Samtec           |                          |                           |
| J26                                                                                                    | 1        |       | TERM BLK 2POS SIDE ENTRY 5<br>MM PCB                                                     | HDR2                                      | 6.91138E+11      | Würth Elektronik |                          |                           |
| J35                                                                                                    | 1        |       | AUDIO JACK 3.5 mm 4COND, SMT                                                             | AUDIO JACK 3.5<br>mm 4COND, SMT           | SJ-43516-SMT-TR  | CUI Inc.         |                          |                           |
| J40                                                                                                    | 1        |       | Connector, Header, High Speed, 20 pairs, SMT                                             | QTE-020-01-X-D-A                          | QTE-020-01-L-D-A | Samtec           |                          |                           |
| J41                                                                                                    | 1        |       | Header, 100 mil, 10 x 2, Gold, TH                                                        | 10 x 2 Header                             | TSW-110-07-G-D   | Samtec           |                          |                           |

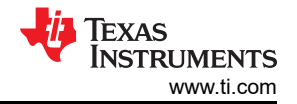

#### Hardware Design Files

| Designator                              | Quantity | Value  | Description                                                                      | Package<br>Reference            | Part Number      | Manufacturer                   | Alternate Part<br>Number | Alternate<br>Manufacturer |
|-----------------------------------------|----------|--------|----------------------------------------------------------------------------------|---------------------------------|------------------|--------------------------------|--------------------------|---------------------------|
| J42, J45                                | 2        |        | Header, 100 mil, 5 x 2, Gold, TH                                                 | 5 x 2 Header                    | TSW-105-07-G-D   | Samtec                         |                          |                           |
| J43, J59, J60,<br>J61, J62              | 5        |        | Header, 2.54 mm, 2 x 2, Gold, TH                                                 | Header, 2.54 mm,<br>2x2, TH     | PBC02DAAN        | Sullins Connector<br>Solutions |                          |                           |
| J44                                     | 1        |        | Header, 100 mil, 7x2, Gold, TH                                                   | 7 x 2 Header                    | TSW-107-07-G-D   | Samtec                         |                          |                           |
| J52, J66                                | 2        |        | Header, 100 mil, 4 x 2, Gold, TH                                                 | 4 x 2 Header                    | TSW-104-07-G-D   | Samtec                         |                          |                           |
| J65                                     | 1        |        | Header, 100 mil, 6 x 2, Gold, TH                                                 | 6 x 2 Header                    | TSW-106-07-G-D   | Samtec                         |                          |                           |
| К1                                      | 1        |        | Relay, SPST-NO (1 Form A), 4 A,<br>SMD                                           | 6.3 x 4.4 mm                    | G3VM-31HR(TR05)  | Omron Electronic<br>Components |                          |                           |
| L1                                      | 1        | 600 Ω  | Ferrite Bead, 600 Ω @ 100 MHz, 1<br>A, 0603                                      | 0603                            | 782633601        | Wurth Elektronik               |                          |                           |
| L2                                      | 1        | 2.2 µH | Inductor, Shielded, Metal<br>Composite, 2.2 μH, 2.2 A, 0.1 Ω,<br>SMD             | 2 x 1.6 mm                      | LPWI201610H2R2T  | Littelfuse                     |                          |                           |
| L3                                      | 1        | 6.8 µH | Inductor, Shielded Drum Core, Ferrite, 6.8 $\mu$ H, 2.91 A, 0.033 $\Omega$ , SMD | SMD                             | 7447779006       | Wurth Elektronik               |                          |                           |
| LBL1                                    | 1        |        | Thermal Transfer Printable Labels,<br>0.650" W x 0.200" H - 10,000 per<br>roll   | PCB Label 0.650 x<br>0.200 inch | THT-14-423-10    | Brady                          |                          |                           |
| MK1                                     | 1        |        | Microphone, Condenser, Analog,<br>Omnidirectional, -42DB, TH                     | 6 mm DIA                        | POM-2242P-C33-R  | PUI Audio                      |                          |                           |
| R1, R2, R3, R4                          | 4        | 1.1k   | RES, 1.1 k, 5%, 0.1 W, AEC-Q200<br>Grade 0, 0603                                 | 0603                            | CRCW06031K10JNEA | Vishay-Dale                    |                          |                           |
| R5, R6, R7, R8                          | 4        | 10.0k  | RES, 10.0 k, 1%, 0.1 W, AEC-Q200<br>Grade 0, 0603                                | 0603                            | RMCF0603FT10K0   | Stackpole<br>Electronics Inc   |                          |                           |
| R9, R10, R11,<br>R12                    | 4        | 0      | RES, 0, 5%, 0.05 W, 0201                                                         | 0201                            | CRCW02010000Z0ED | Vishay-Dale                    |                          |                           |
| R13, R14, R15,<br>R16, R38, R39,<br>R40 | 7        | 0      | RES, 0, 0%, 0.25 W, AEC-Q200<br>Grade 0, 0603                                    | 0603                            | PMR03EZPJ000     | Rohm                           |                          |                           |
| R21, R24, R27,<br>R30                   | 4        | 16     | RES, 16.0, 1%, 0.5 W, 0805                                                       | 0805                            | ERJ-P06F16R0V    | Panasonic                      |                          |                           |

| Designator            | Quantity | Value  | Description                                                                                | Package<br>Reference      | Part Number       | Manufacturer          | Alternate Part<br>Number | Alternate<br>Manufacturer |
|-----------------------|----------|--------|--------------------------------------------------------------------------------------------|---------------------------|-------------------|-----------------------|--------------------------|---------------------------|
| R22, R25, R28,<br>R31 | 4        | 604    | RES, 604, 1%, 0.125 W, AEC-Q200<br>Grade 0, 0805                                           | 0805                      | CRCW0805604RFKEA  | Vishay-Dale           |                          |                           |
| R23, R26, R29,<br>R32 | 4        |        | RES SMD 10 KΩ 5% 0.4 W 0805                                                                | 0805                      | ESR10EZPJ103      | Rohm<br>Semiconductor |                          |                           |
| R33                   | 1        | 2.2k   | RES, 2.2 k, 5%, 0.063 W, AEC-<br>Q200 Grade 0, 0402                                        | 0402                      | CRCW04022K20JNED  | Vishay-Dale           |                          |                           |
| R44                   | 1        | 4.7k   | RES, 4.7 k, 5%, 0.1 W, AEC-Q200<br>Grade 0, 0603                                           | 0603                      | ERJ-3GEYJ472V     | Panasonic             |                          |                           |
| R45                   | 1        | 442    | RES, 442, 1%, 0.1 W, AEC-Q200<br>Grade 0, 0603                                             | 0603                      | CRCW0603442RFKEA  | Vishay-Dale           |                          |                           |
| R46                   | 1        | 330    | RES, 330, 5%, 0.063 W, AEC-Q200<br>Grade 0, 0402                                           | 0402                      | CRCW0402330RJNED  | Vishay-Dale           |                          |                           |
| R47                   | 1        | 1.0Meg | RES, 1.0 M, 5%, 0.1 W, AEC-Q200<br>Grade 0, 0603                                           | 0603                      | CRCW06031M00JNEA  | Vishay-Dale           |                          |                           |
| R48                   | 1        | 86.6k  | RES, 86.6 k, 1%, 0.1 W, AEC-Q200<br>Grade 0, 0603                                          | 0603                      | CRCW060386K6FKEA  | Vishay-Dale           |                          |                           |
| R49                   | 1        | 10.2k  | RES, 10.2 k, 1%, 0.1 W, AEC-Q200<br>Grade 0, 0603                                          | 0603                      | CRCW060310K2FKEA  | Vishay-Dale           |                          |                           |
| R50, R51              | 2        | 100 kΩ | Res POT Carbon Element 100 kΩ<br>20% 1/20 W/1/40 W PC Pins Thru-<br>Hole                   | PTH_POT_9MM50<br>_24MM65  | PTD902-2015F-B104 | Bourns                |                          |                           |
| R52                   | 1        | 10k    | 10k ±5% 0.063W, 1/16W Chip<br>Resistor 0402 (1005 Metric)<br>Moisture Resistant Thick Film | 0402                      | RC0402JR-1310KL   | Yageo                 |                          |                           |
| R58                   | 1        | 20k    | Trimmer Potentiometer, 20 k ohm,<br>0.25 W, SMD                                            | Trimmer,<br>4.8,3.9x5.1mm | PVG5A203C03R00    | Bourns                |                          |                           |

TEXAS INSTRUMENTS

www.ti.com

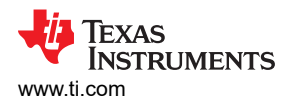

| Designator                                                                                                    | Quantity | Value | Description                                                                           | Package<br>Reference    | Part Number   | Manufacturer | Alternate Part<br>Number | Alternate<br>Manufacturer |
|----------------------------------------------------------------------------------------------------|----------|-------|---------------------------------------------------------------------------------------|-------------------------|---------------|--------------|--------------------------|---------------------------|
| SH1, SH2,<br>SH3, SH4,<br>SH5, SH6,<br>SH7, SH8,<br>SH9, SH10,<br>SH11, SH12,<br>SH13, SH14,<br>SH15, SH16,<br>SH17, SH18,<br>SH19, SH20,<br>SH21, SH22,<br>SH23, SH24,<br>SH25, SH26,<br>SH27, SH28,<br>SH29, SH30,<br>SH31, SH32,<br>SH33, SH34,<br>SH35, SH36,<br>SH37, SH38,<br>SH39, SH40,<br>SH41, SH42,<br>SH43, SH44,<br>SH45, SH46,<br>SH47, SH48,<br>SH49, SH50,<br>SH51, SH52,<br>SH55, SH56,<br>SH57, SH58,<br>SH59, SH60 | 60       | 1x2   | Shunt, 100mil, Gold plated, Black                                                     | Shunt                   | SNT-100-BK-G  | Samtec       | 969102-0000-DA           | 3М                        |
| SW1                                                                                                    | 1        |       | Dip Switch SPST 12 Position<br>Through Hole Slide (Standard)<br>Actuator 50 mA 24 VDC | DIP24                   | 206-12ST      | CTS          |                          |                           |
| SW2                                                                                                    | 1        |       | Switch, Tactile, SPST-NO, 0.05 A,<br>12 V, SMT                                        | Switch, 4.4x2x2.9<br>mm | TL1015AF160QG | E-Switch     |                          |                           |
| SW3                                                                                                    | 1        |       | Switch, DPDT, 0.15 A, 30 VDC, TH                                                      | 9.65x9.65mm             | 76STD01T      | Grayhill     |                          |                           |

| Designator                               | Quantity | Value   | Description                                                                                                    | Package<br>Reference    | Part Number         | Manufacturer      | Alternate Part<br>Number | Alternate<br>Manufacturer |
|------------------------------------------|----------|---------|----------------------------------------------------------------------------------------------------|-------------------------|---------------------|-------------------|--------------------------|---------------------------|
| U1                                       | 1        |         | Libra SW Controlled High Voltage<br>Stereo                                                                                 | WQFN32                  | TAC5412WQRTVRQ1     | Texas Instruments |                          |                           |
| U2                                       | 1        |         | EEPROM, 512 KBIT, 400 KHZ,<br>8TSSOP                                                                                       | TSSOP-8                 | 24LC512-I/ST        | Microchip         |                          |                           |
| U3                                       | 1        |         | 500-mA, low-IQ, high-PSRR, dual-<br>channel low-dropout (LDO) voltage<br>regulator 10-WSON -40 to 125                      | WSON10                  | TLV751180330PDSQR   | Texas Instruments |                          |                           |
| U4                                       | 1        |         | SIMPLE SWITCHER 2.7V to 5.5V,<br>2.1A Step-Up Regulator in SOT-23,<br>DBV0005A (SOT-23-5)                                  | DBV0005A                | LMR62421XMFX/NOPB   | Texas Instruments | LMR62421XMFE<br>/NOPB    | Texas<br>Instruments      |
| U5                                       | 1        |         | 7 Hz - 36 kHz Analog Microphone<br>MEMS (Silicon) 2.3 V - 3.6 V<br>Omnidirectional (-44 dB ± 0.5 dB<br>SPL) Solder Pads    | LGA                     | SPH8878LR5H-1       | Knowles           | SPH1878LR5H-<br>C        | Knowles                   |
| U6                                       | 1        |         | TCA9416DTM X2SON8                                                                                                    | X2SON8                  | TCA9416DTM          | Texas Instruments |                          |                           |
| U7                                       | 1        |         | 4-bit Bidirectional Auto-direction<br>Sensing Translator with Fully<br>Symmetric 0.9V to 3.6V Range,<br>RUT0012A (UQFN-12) | RUT0012A                | TXB0304RUTR         | Texas Instruments |                          | Texas<br>Instruments      |
| U8, U9                                   | 2        |         | Digital, PDM Microphone MEMS<br>(Silicon) Omnidirectional (-37 dB ±<br>1 dB @ 94 dB SPL) Solder Pads                       | SMT_MIC_2MM65<br>_3MM50 | SPH0655LM4H-1       | Knowles           |                          |                           |
| C22, C23, C24,<br>C25                    | 0        | 0.047uF | CAP, CERM, 0.047 uF, 50 V, +/-<br>10%, X7R, 0603                                                                           | 0603                    | C1608X7R1H473K080AA | ток               |                          |                           |
| C41                                      | 0        | 1uF     | CAP, CERM, 1 uF, 16 V, +/- 10%,<br>X7R, 0603                                                                               | 0603                    | 8.85012E+11         | Wurth Elektronik  |                          |                           |
| FID1, FID2,<br>FID3, FID4,<br>FID5, FID6 | 0        |         | Fiducial mark. There is nothing to buy or mount.                                                                           | N/A                     | N/A                 | N/A               |                          |                           |
| J63, J64                                 | 0        |         | Header, 100mil, 2x1, Gold, TH                                                                                              | 2x1 Header              | TSW-102-07-G-S      | Samtec            |                          |                           |
| R17, R18, R19,<br>R20                    | 0        | 100     | RES, 100, 1%, 0.1 W, 0603                                                                                                  | 0603                    | RC0603FR-07100RL    | Yageo             |                          |                           |

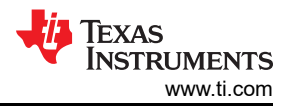

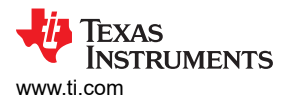

| Designator | Quantity | Value | Description                                          | Package<br>Reference | Part Number      | Manufacturer                 | Alternate Part<br>Number | Alternate<br>Manufacturer |  |  |  |  |
|------------|----------|-------|------------------------------------------------------|----------------------|------------------|------------------------------|--------------------------|---------------------------|--|--|--|--|
| R34, R36   | 0        | 48.7k | RES, 48.7 k, 1%, 0.125 W, AEC-<br>Q200 Grade 0, 0805 | 0805                 | CRCW080548K7FKEA | Vishay-Dale                  |                          |                           |  |  |  |  |
| R35        | 0        | 21.5k | RES, 21.5 k, 1%, 0.125 W, AEC-<br>Q200 Grade 0, 0805 | 0805                 | CRCW080521K5FKEA | Vishay-Dale                  |                          |                           |  |  |  |  |
| R37        | 0        | 9.76k | RES, 9.76 k, 1%, 0.125 W, AEC-<br>Q200 Grade 0, 0805 | 0805                 | CRCW08059K76FKEA | Vishay-Dale                  |                          |                           |  |  |  |  |
| R54, R55   | 0        | 1.50k | RES, 1.50 k, 1%, 0.063 W, AEC-<br>Q200 Grade 0, 0402 | 0402                 | RMCF0402FT1K50   | Stackpole<br>Electronics Inc |                          |                           |  |  |  |  |

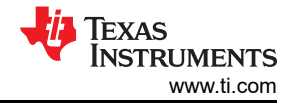

### 4.4.2 TAC5411-Q1 EVM Bill of Materials

Table 4-2. Bill of Materials

| Designator                                                                        | Quantity | Value  | Description                                                              | Package<br>Reference             | Part Number          | Manufacturer            | Alternate Part<br>Number | Alternate<br>Manufacturer |
|-----------------------------------------------------------------------------------|----------|--------|--------------------------------------------------------------------------|----------------------------------|----------------------|-------------------------|--------------------------|---------------------------|
| !PCB1                                                                             | 1        |        | Printed Circuit Board                                                    |                                  | LPA002               | Any                     |                          |                           |
| +1.8V, +3.3V,<br>+5V, AVDD,<br>DREG, IOVDD,<br>IOVDD-MB,<br>VBAT, VBATIN,<br>VREF | 10       |        | Test Point, Miniature, Red, TH                                           | Red Miniature<br>Testpoint       | 5000                 | Keystone<br>Electronics |                          |                           |
| ADDRA,<br>BCLK1, DIN1,<br>DOUT1,<br>FSYNC1, SCL,<br>SDA                           | 7        |        | Test Point, Miniature, White, TH                                         | White Miniature<br>Testpoint     | 5002                 | Keystone<br>Electronics |                          |                           |
| BSTOUT,<br>BSTVDD                                                                 | 2        |        | Test Point, Miniature, Orange, TH                                        | Orange Miniature<br>Testpoint    | 5003                 | Keystone<br>Electronics |                          |                           |
| BSTSW                                                                             | 1        |        | Test Point, Miniature, SMT                                               | Testpoint_Keystone<br>_Miniature | 5015                 | Keystone<br>Electronics |                          |                           |
| C1                                                                                | 1        | 2.2µF  | Capacitor Ceramic 2.2 uF 35 V X7R<br>10% 1206 T/R                        | 1206                             | C3216X7R1V225K160AE  | ток                     |                          |                           |
| C2, C16                                                                           | 2        | 1uF    | CAP, CERM, 1 uF, 35 V, +/- 10%,<br>X7R, 0603                             | 0603                             | C1608X7R1V105K080AC  | ток                     |                          |                           |
| С3                                                                                | 1        | 100 nF | Cap Ceramic 100 nF 35 V X7R 10%<br>Pad SMD 0402 +125°C Automotive<br>T/R | 0402                             | CGA2B3X7R1V104K050BB | TDK Corporation         |                          |                           |
| C4, C5                                                                            | 2        | 10uF   | CAP, CERM, 10 µF, 25 V,+/- 5%,<br>X7R, AEC-Q200 Grade 1, 1206            | 1206                             | C1206C106J3RACAUTO   | Kemet                   |                          |                           |
| C6, C11, C14,<br>C15, C26, C28,<br>C32, C33, C37,<br>C38, C39, C40                | 12       | 0.1uF  | CAP, CERM, 0.1 uF, 16 V, +/- 10%,<br>X7R, 0402                           | 0402                             | 8.85012E+11          | Wurth Elektronik        |                          |                           |
| С9                                                                                | 1        | 2.2uF  | CAP, CERM, 2.2 uF, 16 V, +/- 10%,<br>X7R, 0805                           | 0805                             | C2012X7R1C225K125AB  | ток                     |                          |                           |

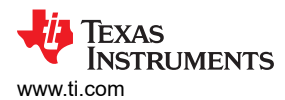

#### Hardware Design Files

| Table 4-2. Bill of Materials (continued)                                              |          |        |                                                                                          |                                          |                    |                         |                          |                           |  |  |
|---------------------------------------------------------------------------------------|----------|--------|------------------------------------------------------------------------------------------|------------------------------------------|--------------------|-------------------------|--------------------------|---------------------------|--|--|
| Designator                                                                            | Quantity | Value  | Description                                                                              | Package<br>Reference                     | Part Number        | Manufacturer            | Alternate Part<br>Number | Alternate<br>Manufacturer |  |  |
| C10, C12, C13                                                                         | 3        | 10uF   | CAP, CERM, 10 μF, 16 V,+/- 10%,<br>X7R, 0805                                             | 0805                                     | EMK212BB7106KG-T   | Taiyo Yuden             |                          |                           |  |  |
| C17, C27, C29,<br>C30                                                                 | 4        | 1uF    | CAP, CERM, 1 uF, 16 V, +/- 10%,<br>X7R, 0603                                             | 0603                                     | 8.85012E+11        | Wurth Elektronik        |                          |                           |  |  |
| C18, C19                                                                              | 2        | 47uF   | CAP, TA, 47 uF, 10 V, +/- 10%, 0.5<br>ohm, SMD                                           | 3528-21                                  | TPSB476K010R0500   | AVX                     |                          |                           |  |  |
| C31                                                                                   | 1        | 10uF   | CAP, CERM, 10 µF, V,+/- 10%, X7R, 0805                                                   | 0805                                     | GRM21BR71A106KA73L | MuRata                  |                          |                           |  |  |
| C34                                                                                   | 1        | 220 pF | CAP, CERM, 220 pF, 50 V, +/- 5%,<br>C0G/NP0, 0603                                        | 0603                                     | C0603C221J5GACTU   | Kemet                   |                          |                           |  |  |
| C35                                                                                   | 1        | 10uF   | CAP, CERM, 10 uF, 25 V, +/- 10%,<br>X7R, 1206                                            | 1206                                     | GRM31CR71E106KA12L | MuRata                  |                          |                           |  |  |
| D1                                                                                    | 1        |        | 28-V Clamp 25-A (8/20µs) lpp Tvs<br>Diode Surface Mount 8-SOIC                           | SOIC8                                    | ITA18B1RL          | STMicroelectroni<br>cs  |                          |                           |  |  |
| D2                                                                                    | 1        | Green  | LED, Green, SMD                                                                          | LED_0805                                 | LTST-C170KGKT      | Lite-On                 |                          |                           |  |  |
| D3                                                                                    | 1        | 20 V   | Diode, Schottky, 20 V, 2 A, SMA                                                          | SMA                                      | B220A-13-F         | Diodes Inc.             |                          |                           |  |  |
| DIAGSW, IN1M,<br>IN1P, IN2M,<br>IN2P, MICBIAS,<br>OUT1M,<br>OUT1P,<br>OUT2M,<br>OUT2P | 10       |        | Test Point, Miniature, Green, TH                                                         | Green Miniature<br>Testpoint             | 5116               | Keystone                |                          |                           |  |  |
| GND1, GND2,<br>GND3, GND4,<br>GND5, GND6,<br>GND7, GND8,<br>GND9, GND10               | 10       |        | Test Point, Miniature, Black, TH                                                         | Black Miniature<br>Testpoint             | 5001               | Keystone<br>Electronics |                          |                           |  |  |
| GPI1A, GPI2A,<br>GPIO1, GPO1A                                                         | 4        |        | Test Point, Miniature, Yellow, TH                                                        | Yellow Miniature<br>Testpoint            | 5004               | Keystone<br>Electronics |                          |                           |  |  |
| H1, H2                                                                                | 2        |        | Small nylon hex nut, 0.10 thick with<br>a 0.250 outside diameter and a 4-40<br>threading | Hex Nut,4-40<br>Thread, 250" Head<br>Dia | 9605               | Keystone                |                          |                           |  |  |

|                                                          | Designator                                                                                                    | Quantity | Value | Description                                                             | Description         Package<br>Reference         Part Number         Manufacture |                  | Manufacturer                   | Alternate Part<br>Number | Alternate<br>Manufacturer |
|----------------------------------------------------------|----------------------------------------------------------------------------------------------------|----------|-------|-------------------------------------------------------------------------|----------------------------------------------------------------------------------|------------------|--------------------------------|--------------------------|---------------------------|
| н                                                        | 3, H4                                                                                                    | 2        |       | HEX STANDOFF 4-40 NYLON 3/4"                                            | HEX STANDOFF<br>4-40 NYLON 3/4"                                                  | 4804             | Keystone                       |                          |                           |
| J                                                        | 1                                                                                                    | 1        |       |                                                                         | CONN_TERM_POS<br>2                                                               | 6.91103E+11      | Wurth                          |                          |                           |
| J2                                                       | 2, J38                                                                                                    | 2        |       | 3.20mm ID, 9.00mm OD (RCA)<br>Phono (RCA) Jack Mono Connector<br>Solder | CONN_RCA_DUAL                                                                    | RCJ-2223         | CUI Devices                    |                          |                           |
| 4ل<br>11<br>12<br>12<br>12<br>13<br>15<br>10<br>10<br>10 | 4, J5, J6, J8,<br>11, J15, J16,<br>17, J18, J19,<br>20, J21, J25,<br>27, J31, J32,<br>36, J48, J49,<br>50, J51, J58,<br>53, J64, J68,<br>59, J72 | 27       |       | Header, 100mil, 2x1, Gold, TH                                           | 2x1 Header                                                                       | TSW-102-07-G-S   | Samtec                         |                          |                           |
| J²<br>J2<br>J2<br>J2                                     | 10, J12, J24,<br>28, J29, J30,<br>46, J47, J54,<br>55, J56, J67,<br>70, J71, J73                                                                 | 15       |       | Header, 100mil, 3x1, Gold, TH                                           | 3x1 Header                                                                       | TSW-103-07-G-S   | Samtec                         |                          |                           |
| J2                                                       | 26                                                                                                    | 1        |       | TERM BLK 2POS SIDE ENTRY 5-<br>MM PCB                                   | HDR2                                                                             | 6.91138E+11      | Würth Elektronik               |                          |                           |
| J                                                        | 35                                                                                                    | 1        |       | AUDIO JACK 3.5mm 4COND, SMT                                             | AUDIO JACK<br>3.5mm 4COND,<br>SMT                                                | SJ-43516-SMT-TR  | CUI Inc.                       |                          |                           |
| J۷                                                       | 40                                                                                                    | 1        |       | Connector, Header, High Speed, 20 pairs, SMT                            | QTE-020-01-X-D-A                                                                 | QTE-020-01-L-D-A | Samtec                         |                          |                           |
| J∠                                                       | 41                                                                                                    | 1        |       | Header, 100mil, 10x2, Gold, TH                                          | 10x2 Header                                                                      | TSW-110-07-G-D   | Samtec                         |                          |                           |
| J۷                                                       | 42, J45                                                                                                    | 2        |       | Header, 100mil, 5x2, Gold, TH                                           | 5x2 Header                                                                       | TSW-105-07-G-D   | Samtec                         |                          |                           |
| J۷                                                       | 43, J59, J60                                                                                                    | 3        |       | Header, 2.54mm, 2x2, Gold, TH                                           | Header, 2.54mm,<br>2x2, TH                                                       | PBC02DAAN        | Sullins Connector<br>Solutions |                          |                           |
| J۷                                                       | 14                                                                                                    | 1        |       | Header, 100mil, 7x2, Gold, TH                                           | 7x2 Header                                                                       | TSW-107-07-G-D   | Samtec                         |                          |                           |

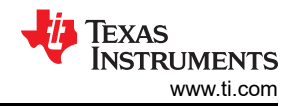

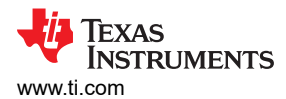

#### Hardware Design Files

| Designator                              | Quantity | Value   | Description                                                                 | Package<br>Reference            | Part Number      | Manufacturer                   | Alternate Part<br>Number | Alternate<br>Manufacturer |
|-----------------------------------------|----------|---------|-----------------------------------------------------------------------------|---------------------------------|------------------|--------------------------------|--------------------------|---------------------------|
| J52, J66                                | 2        |         | Header, 100mil, 4x2, Gold, TH                                               | 4x2 Header                      | TSW-104-07-G-D   | Samtec                         |                          |                           |
| J65                                     | 1        |         | Header, 100mil, 6x2, Gold, TH                                               | 6x2 Header                      | TSW-106-07-G-D   | Samtec                         |                          |                           |
| К1                                      | 1        |         | Relay, SPST-NO (1 Form A), 4 A,<br>SMD                                      | 6.3x4.4mm                       | G3VM-31HR(TR05)  | Omron Electronic<br>Components |                          |                           |
| L1                                      | 1        | 600 ohm | Ferrite Bead, 600 ohm @ 100 MHz,<br>1 A, 0603                               | 0603                            | 782633601        | Wurth Elektronik               |                          |                           |
| L2                                      | 1        | 2.2uH   | Inductor, Shielded, Metal Composite,<br>2.2 µH, 2.2 A, 0.1 ohm, SMD         | 2x1.6mm                         | LPWI201610H2R2T  | Littelfuse                     |                          |                           |
| L3                                      | 1        | 6.8uH   | Inductor, Shielded Drum Core,<br>Ferrite, 6.8 uH, 2.91 A, 0.033 ohm,<br>SMD | SMD                             | 7447779006       | Wurth Elektronik               |                          |                           |
| LBL1                                    | 1        |         | Thermal Transfer Printable Labels,<br>0.650" W x 0.200" H - 10,000 per roll | PCB Label 0.650 x<br>0.200 inch | THT-14-423-10    | Brady                          |                          |                           |
| MK1                                     | 1        |         | Microphone, Condenser, Analog,<br>Omnidirectional, -42DB, TH                | 6-mm DIA                        | POM-2242P-C33-R  | PUI Audio                      |                          |                           |
| R1, R3                                  | 2        | 1.1k    | RES, 1.1 k, 5%, 0.1 W, AEC-Q200<br>Grade 0, 0603                            | 0603                            | CRCW06031K10JNEA | Vishay-Dale                    |                          |                           |
| R5, R6                                  | 2        | 10.0k   | RES, 10.0 k, 1%, 0.1 W, AEC-Q200<br>Grade 0, 0603                           | 0603                            | RMCF0603FT10K0   | Stackpole<br>Electronics Inc   |                          |                           |
| R9, R10, R11,<br>R12                    | 4        | 0       | RES, 0, 5%, 0.05 W, 0201                                                    | 0201                            | CRCW02010000Z0ED | Vishay-Dale                    |                          |                           |
| R13, R14, R15,<br>R16, R38, R39,<br>R40 | 7        | 0       | RES, 0, 0%, 0.25 W, AEC-Q200<br>Grade 0, 0603                               | 0603                            | PMR03EZPJ000     | Rohm                           |                          |                           |
| R21, R24                                | 2        | 16      | RES, 16.0, 1%, 0.5 W, 0805                                                  | 0805                            | ERJ-P06F16R0V    | Panasonic                      |                          |                           |
| R22, R25                                | 2        | 604     | RES, 604, 1%, 0.125 W, AEC-Q200<br>Grade 0, 0805                            | 0805                            | CRCW0805604RFKEA | Vishay-Dale                    |                          |                           |
| R23, R26                                | 2        |         | RES SMD 10K OHM 5% 0.4W 0805                                                | 0805                            | ESR10EZPJ103     | Rohm<br>Semiconductor          |                          |                           |
| R33                                     | 1        | 2.2k    | RES, 2.2 k, 5%, 0.063 W, AEC-Q200<br>Grade 0, 0402                          | 0402                            | CRCW04022K20JNED | Vishay-Dale                    |                          |                           |

| Designator | Quantity | Value  | Description                                                             | Package<br>Reference      | Part Number       | Manufacturer | Alternate Part<br>Number | Alternate<br>Manufacturer |
|------------|----------|--------|-------------------------------------------------------------------------|---------------------------|-------------------|--------------|--------------------------|---------------------------|
| R44        | 1        | 4.7k   | RES, 4.7 k, 5%, 0.1 W, AEC-Q200<br>Grade 0, 0603                        | 0603                      | ERJ-3GEYJ472V     | Panasonic    |                          |                           |
| R45        | 1        | 442    | RES, 442, 1%, 0.1 W, AEC-Q200<br>Grade 0, 0603                          | 0603                      | CRCW0603442RFKEA  | Vishay-Dale  |                          |                           |
| R46        | 1        | 330    | RES, 330, 5%, 0.063 W, AEC-Q200<br>Grade 0, 0402                        | 0402                      | CRCW0402330RJNED  | Vishay-Dale  |                          |                           |
| R47        | 1        | 1.0Meg | RES, 1.0 M, 5%, 0.1 W, AEC-Q200<br>Grade 0, 0603                        | 0603                      | CRCW06031M00JNEA  | Vishay-Dale  |                          |                           |
| R48        | 1        | 86.6k  | RES, 86.6 k, 1%, 0.1 W, AEC-Q200<br>Grade 0, 0603                       | 0603                      | CRCW060386K6FKEA  | Vishay-Dale  |                          |                           |
| R49        | 1        | 10.2k  | RES, 10.2 k, 1%, 0.1 W, AEC-Q200<br>Grade 0, 0603                       | 0603                      | CRCW060310K2FKEA  | Vishay-Dale  |                          |                           |
| R50        | 1        | 100 kΩ | Res POT Carbon Element 100kOhm<br>20% 1/20W/1/40W PC Pins Thru-<br>Hole | PTH_POT_9MM50_<br>24MM65  | PTD902-2015F-B104 | Bourns       |                          |                           |
| R58        | 1        | 20k    | Trimmer Potentiometer, 20 k ohm,<br>0.25 W, SMD                         | Trimmer,<br>4.8,3.9x5.1mm | PVG5A203C03R00    | Bourns       |                          |                           |

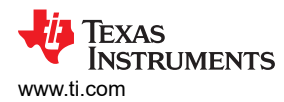

| Designator                                                                                                    | Quantity | Value | Description                                                                                           | Package<br>Reference    | Part Number Manufacturer |                      | Alternate Part<br>Number | Alternate<br>Manufacturer |
|----------------------------------------------------------------------------------------------------|----------|-------|----------------------------------------------------------------------------------------------------|-------------------------|--------------------------|----------------------|--------------------------|---------------------------|
| SH1, SH2, SH3,<br>SH4, SH5, SH6,<br>SH7, SH8, SH9,<br>SH10, SH11,<br>SH12, SH13,<br>SH14, SH15,<br>SH16, SH26,<br>SH27, SH28,<br>SH29, SH30,<br>SH31, SH32,<br>SH33, SH41,<br>SH42, SH43,<br>SH44, SH45,<br>SH46, SH47,<br>SH48, SH49,<br>SH50, SH51,<br>SH50, SH51,<br>SH52, SH53,<br>SH54, SH55,<br>SH56, SH57,<br>SH58, SH59,<br>SH60 | 44       | 1x2   | Shunt, 100mil, Gold plated, Black                                                                     | Shunt                   | SNT-100-BK-G             | Samtec               | 969102-0000-DA           | 3М                        |
| SW1                                                                                                    | 1        |       | Dip Switch SPST 12 Position<br>Through Hole Slide (Standard)<br>Actuator 50-mA 24-VDC                 | DIP24                   | 206-12ST                 | CTS                  |                          |                           |
| SW2                                                                                                    | 1        |       | Switch, Tactile, SPST-NO, 0.05A, 12-V, SMT                                                            | Switch, 4.4x2x2.9<br>mm | TL1015AF160QG            | E-Switch             |                          |                           |
| SW3                                                                                                    | 1        |       | Switch, DPDT, 0.15 A, 30 VDC, TH                                                                      | 9.65x9.65mm             | 76STD01T                 | Grayhill             |                          |                           |
| U1                                                                                                    | 1        |       | Libra SW Controlled High Voltage<br>Mono                                                              | WQFN32                  | TAC5411WQRTVRQ1          | Texas<br>Instruments |                          |                           |
| U2                                                                                                    | 1        |       | EEPROM, 512-KBIT, 400-KHZ,<br>8TSSOP                                                                  | TSSOP-8                 | 24LC512-I/ST             | Microchip            |                          |                           |
| U3                                                                                                    | 1        |       | 500-mA, low-IQ, high-PSRR, dual-<br>channel low-dropout (LDO) voltage<br>regulator 10-WSON -40 to 125 | WSON10                  | TLV751180330PDSQR        | Texas<br>Instruments |                          |                           |

| Designator                                      | Quantity | Value   | Description                                                                                                    | Package<br>Reference    | Part Number         | Manufacturer         | Alternate Part<br>Number | Alternate<br>Manufacturer |
|-------------------------------------------------|----------|---------|----------------------------------------------------------------------------------------------------|-------------------------|---------------------|----------------------|--------------------------|---------------------------|
| U4                                              | 1        |         | SIMPLE SWITCHER 2.7V to 5.5V,<br>2.1A Step-Up Regulator in SOT-23,<br>DBV0005A (SOT-23-5)                                  | DBV0005A                | LMR62421XMFX/NOPB   | Texas<br>Instruments | LMR62421XMFE<br>/NOPB    | Texas<br>Instruments      |
| U6                                              | 1        |         | TCA9416DTM X2SON8                                                                                                    | X2SON8                  | TCA9416DTM          | Texas<br>Instruments |                          |                           |
| U7                                              | 1        |         | 4-bit Bidirectional Auto-direction<br>Sensing Translator with Fully<br>Symmetric 0.9V to 3.6V Range,<br>RUT0012A (UQFN-12) | RUT0012A                | TXB0304RUTR         | Texas<br>Instruments |                          | Texas<br>Instruments      |
| U8, U9                                          | 2        |         | Digital, PDM Microphone MEMS<br>(Silicon) Omnidirectional (-37 dB ±1<br>dB @ 94 dB SPL) Solder Pads                        | SMT_MIC_2MM65_<br>3MM50 | SPH0655LM4H-1       | Knowles              |                          |                           |
| C7, C8                                          | 0        | 10uF    | CAP, CERM, 10 µF, 25 V,+/- 5%,<br>X7R, AEC-Q200 Grade 1, 1206                                                              | 1206                    | C1206C106J3RACAUTO  | Kemet                |                          |                           |
| C20, C21                                        | 0        | 47uF    | CAP, TA, 47 uF, 10 V, +/- 10%, 0.5<br>ohm, SMD                                                                             | 3528-21                 | TPSB476K010R0500    | AVX                  |                          |                           |
| C22, C23, C24,<br>C25                           | 0        | 0.047uF | CAP, CERM, 0.047 uF, 50 V, +/-<br>10%, X7R, 0603                                                                           | 0603                    | C1608X7R1H473K080AA | ток                  |                          |                           |
| C36                                             | 0        | 0.1uF   | CAP, CERM, 0.1 uF, 16 V, +/- 10%,<br>X7R, 0402                                                                             | 0402                    | 8.85012E+11         | Wurth Elektronik     |                          |                           |
| C41                                             | 0        | 1uF     | CAP, CERM, 1 uF, 16 V, +/- 10%,<br>X7R, 0603                                                                               | 0603                    | 8.85012E+11         | Wurth Elektronik     |                          |                           |
| FID1, FID2,<br>FID3, FID4,<br>FID5, FID6        | 0        |         | Fiducial mark. There is nothing to buy or mount.                                                                           | N/A                     | N/A                 | N/A                  |                          |                           |
| J3, J39                                         | 0        |         | 3.20mm ID, 9.00mm OD (RCA)<br>Phono (RCA) Jack Mono Connector<br>Solder                                                    | CONN_RCA_DUAL           | RCJ-2223            | CUI Devices          |                          |                           |
| J7, J9, J13, J22,<br>J23, J33, J34,<br>J37, J53 | 0        |         | Header, 100mil, 2x1, Gold, TH                                                                                              | 2x1 Header              | TSW-102-07-G-S      | Samtec               |                          |                           |
| J14, J57                                        | 0        |         | Header, 100mil, 3x1, Gold, TH                                                                                              | 3x1 Header              | TSW-103-07-G-S      | Samtec               |                          |                           |

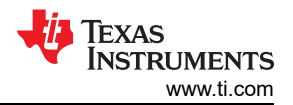

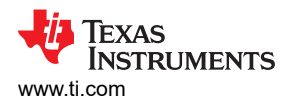

#### Hardware Design Files

| Designator            | Quantity | Value  | Description                                                                                | Package<br>Reference       | Part Number       | Manufacturer                   | Alternate Part<br>Number | Alternate<br>Manufacturer |
|-----------------------|----------|--------|--------------------------------------------------------------------------------------------|----------------------------|-------------------|--------------------------------|--------------------------|---------------------------|
| J61, J62              | 0        |        | Header, 2.54mm, 2x2, Gold, TH                                                              | Header, 2.54mm,<br>2x2, TH | PBC02DAAN         | Sullins Connector<br>Solutions |                          |                           |
| R2, R4                | 0        | 1.1k   | RES, 1.1 k, 5%, 0.1 W, AEC-Q200<br>Grade 0, 0603                                           | 0603                       | CRCW06031K10JNEA  | Vishay-Dale                    |                          |                           |
| R7, R8                | 0        | 10.0k  | RES, 10.0 k, 1%, 0.1 W, AEC-Q200<br>Grade 0, 0603                                          | 0603                       | RMCF0603FT10K0    | Stackpole<br>Electronics Inc   |                          |                           |
| R17, R18, R19,<br>R20 | 0        | 100    | RES, 100, 1%, 0.1 W, 0603                                                                  | 0603                       | RC0603FR-07100RL  | Yageo                          |                          |                           |
| R27, R30              | 0        | 16     | RES, 16.0, 1%, 0.5 W, 0805                                                                 | 0805                       | ERJ-P06F16R0V     | Panasonic                      |                          |                           |
| R28, R31              | 0        | 604    | RES, 604, 1%, 0.125 W, AEC-Q200<br>Grade 0, 0805                                           | 0805                       | CRCW0805604RFKEA  | Vishay-Dale                    |                          |                           |
| R29, R32              | 0        |        | RES SMD 10K OHM 5% 0.4W 0805                                                               | 0805                       | ESR10EZPJ103      | Rohm<br>Semiconductor          |                          |                           |
| R34, R36              | 0        | 48.7k  | RES, 48.7 k, 1%, 0.125 W, AEC-<br>Q200 Grade 0, 0805                                       | 0805                       | CRCW080548K7FKEA  | Vishay-Dale                    |                          |                           |
| R35                   | 0        | 21.5k  | RES, 21.5 k, 1%, 0.125 W, AEC-<br>Q200 Grade 0, 0805                                       | 0805                       | CRCW080521K5FKEA  | Vishay-Dale                    |                          |                           |
| R37                   | 0        | 9.76k  | RES, 9.76 k, 1%, 0.125 W, AEC-<br>Q200 Grade 0, 0805                                       | 0805                       | CRCW08059K76FKEA  | Vishay-Dale                    |                          |                           |
| R51                   | 0        | 100 kΩ | Res POT Carbon Element 100kOhm<br>20% 1/20W/1/40W PC Pins Thru-<br>Hole                    | PTH_POT_9MM50_<br>24MM65   | PTD902-2015F-B104 | Bourns                         |                          |                           |
| R52                   | 0        | 10k    | 10k ±5% 0.063W, 1/16W Chip<br>Resistor 0402 (1005 Metric)<br>Moisture Resistant Thick Film | 0402                       | RC0402JR-1310KL   | Yageo                          |                          |                           |
| R54, R55              | 0        | 1.50k  | RES, 1.50 k, 1%, 0.063 W, AEC-<br>Q200 Grade 0, 0402                                       | 0402                       | RMCF0402FT1K50    | Stackpole<br>Electronics Inc   |                          |                           |

| Designator                                                                                                    | Quantity | Value | Description                                                                                                    | Package<br>Reference | Part Number   | Manufacturer | Alternate Part<br>Number | Alternate<br>Manufacturer |
|----------------------------------------------------------------------------------------------------|----------|-------|----------------------------------------------------------------------------------------------------|----------------------|---------------|--------------|--------------------------|---------------------------|
| SH17, SH18,<br>SH19, SH20,<br>SH21, SH22,<br>SH23, SH24,<br>SH25, SH34,<br>SH35, SH36,<br>SH37, SH38,<br>SH39, SH40 | 0        | 1x2   | Shunt, 100mil, Gold plated, Black                                                                                     | Shunt                | SNT-100-BK-G  | Samtec       | 969102-0000-DA           | 3М                        |
| U5                                                                                                    | 0        |       | 7 Hz - 36 kHz Analog Microphone<br>MEMS (Silicon) 2.3 V - 3.6 V<br>Omnidirectional (-44dB ± 0.5dB<br>SPL) Solder Pads | LGA                  | SPH8878LR5H-1 | Knowles      | SPH1878LR5H-C            | Knowles                   |

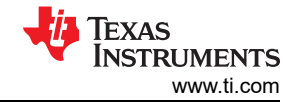

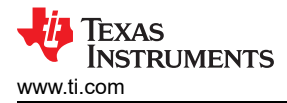

Page

# **5** Additional Information

## 5.1 Trademarks

PurePath<sup>™</sup> is a trademark of Texas Instruments. All trademarks are the property of their respective owners.

## 5.2 Cable References

The following cables can be used for evaluation with external audio instruments like Audio Precision:

- BNC Male to RCA Male Cable
- RCA Speaker Cable with Banana Plugs

# **6 Revision History**

NOTE: Page numbers for previous revisions may differ from page numbers in the current version.

#### Changes from Revision \* (October 2023) to Revision A (January 2024)

| _ | _                 |                  |      |      |    |
|---|-------------------|------------------|------|------|----|
| • | Updated images in | Software section | <br> | <br> | 19 |

#### STANDARD TERMS FOR EVALUATION MODULES

- 1. Delivery: TI delivers TI evaluation boards, kits, or modules, including any accompanying demonstration software, components, and/or documentation which may be provided together or separately (collectively, an "EVM" or "EVMs") to the User ("User") in accordance with the terms set forth herein. User's acceptance of the EVM is expressly subject to the following terms.
  - 1.1 EVMs are intended solely for product or software developers for use in a research and development setting to facilitate feasibility evaluation, experimentation, or scientific analysis of TI semiconductors products. EVMs have no direct function and are not finished products. EVMs shall not be directly or indirectly assembled as a part or subassembly in any finished product. For clarification, any software or software tools provided with the EVM ("Software") shall not be subject to the terms and conditions set forth herein but rather shall be subject to the applicable terms that accompany such Software
  - 1.2 EVMs are not intended for consumer or household use. EVMs may not be sold, sublicensed, leased, rented, loaned, assigned, or otherwise distributed for commercial purposes by Users, in whole or in part, or used in any finished product or production system.
- 2 Limited Warranty and Related Remedies/Disclaimers:
  - 2.1 These terms do not apply to Software. The warranty, if any, for Software is covered in the applicable Software License Agreement.
  - 2.2 TI warrants that the TI EVM will conform to TI's published specifications for ninety (90) days after the date TI delivers such EVM to User. Notwithstanding the foregoing, TI shall not be liable for a nonconforming EVM if (a) the nonconformity was caused by neglect, misuse or mistreatment by an entity other than TI, including improper installation or testing, or for any EVMs that have been altered or modified in any way by an entity other than TI, (b) the nonconformity resulted from User's design, specifications or instructions for such EVMs or improper system design, or (c) User has not paid on time. Testing and other quality control techniques are used to the extent TI deems necessary. TI does not test all parameters of each EVM. User's claims against TI under this Section 2 are void if User fails to notify TI of any apparent defects in the EVMs within ten (10) business days after delivery, or of any hidden defects with ten (10) business days after the defect has been detected.
  - 2.3 TI's sole liability shall be at its option to repair or replace EVMs that fail to conform to the warranty set forth above, or credit User's account for such EVM. TI's liability under this warranty shall be limited to EVMs that are returned during the warranty period to the address designated by TI and that are determined by TI not to conform to such warranty. If TI elects to repair or replace such EVM, TI shall have a reasonable time to repair such EVM or provide replacements. Repaired EVMs shall be warranted for the remainder of the original warranty period. Replaced EVMs shall be warranted for a new full ninety (90) day warranty period.

# WARNING

Evaluation Kits are intended solely for use by technically qualified, professional electronics experts who are familiar with the dangers and application risks associated with handling electrical mechanical components, systems, and subsystems.

User shall operate the Evaluation Kit within TI's recommended guidelines and any applicable legal or environmental requirements as well as reasonable and customary safeguards. Failure to set up and/or operate the Evaluation Kit within TI's recommended guidelines may result in personal injury or death or property damage. Proper set up entails following TI's instructions for electrical ratings of interface circuits such as input, output and electrical loads.

NOTE:

EXPOSURE TO ELECTROSTATIC DISCHARGE (ESD) MAY CAUSE DEGREDATION OR FAILURE OF THE EVALUATION KIT; TI RECOMMENDS STORAGE OF THE EVALUATION KIT IN A PROTECTIVE ESD BAG.

3 Regulatory Notices:

3.1 United States

3.1.1 Notice applicable to EVMs not FCC-Approved:

**FCC NOTICE:** This kit is designed to allow product developers to evaluate electronic components, circuitry, or software associated with the kit to determine whether to incorporate such items in a finished product and software developers to write software applications for use with the end product. This kit is not a finished product and when assembled may not be resold or otherwise marketed unless all required FCC equipment authorizations are first obtained. Operation is subject to the condition that this product not cause harmful interference to licensed radio stations and that this product accept harmful interference. Unless the assembled kit is designed to operate under part 15, part 18 or part 95 of this chapter, the operator of the kit must operate under the authority of an FCC license holder or must secure an experimental authorization under part 5 of this chapter.

3.1.2 For EVMs annotated as FCC – FEDERAL COMMUNICATIONS COMMISSION Part 15 Compliant:

#### CAUTION

This device complies with part 15 of the FCC Rules. Operation is subject to the following two conditions: (1) This device may not cause harmful interference, and (2) this device must accept any interference received, including interference that may cause undesired operation.

Changes or modifications not expressly approved by the party responsible for compliance could void the user's authority to operate the equipment.

#### FCC Interference Statement for Class A EVM devices

NOTE: This equipment has been tested and found to comply with the limits for a Class A digital device, pursuant to part 15 of the FCC Rules. These limits are designed to provide reasonable protection against harmful interference when the equipment is operated in a commercial environment. This equipment generates, uses, and can radiate radio frequency energy and, if not installed and used in accordance with the instruction manual, may cause harmful interference to radio communications. Operation of this equipment in a residential area is likely to cause harmful interference in which case the user will be required to correct the interference at his own expense.

#### FCC Interference Statement for Class B EVM devices

NOTE: This equipment has been tested and found to comply with the limits for a Class B digital device, pursuant to part 15 of the FCC Rules. These limits are designed to provide reasonable protection against harmful interference in a residential installation. This equipment generates, uses and can radiate radio frequency energy and, if not installed and used in accordance with the instructions, may cause harmful interference to radio communications. However, there is no guarantee that interference will not occur in a particular installation. If this equipment does cause harmful interference to radio or television reception, which can be determined by turning the equipment off and on, the user is encouraged to try to correct the interference by one or more of the following measures:

- Reorient or relocate the receiving antenna.
- Increase the separation between the equipment and receiver.
- Connect the equipment into an outlet on a circuit different from that to which the receiver is connected.
- Consult the dealer or an experienced radio/TV technician for help.
- 3.2 Canada

3.2.1 For EVMs issued with an Industry Canada Certificate of Conformance to RSS-210 or RSS-247

#### Concerning EVMs Including Radio Transmitters:

This device complies with Industry Canada license-exempt RSSs. Operation is subject to the following two conditions:

(1) this device may not cause interference, and (2) this device must accept any interference, including interference that may cause undesired operation of the device.

#### Concernant les EVMs avec appareils radio:

Le présent appareil est conforme aux CNR d'Industrie Canada applicables aux appareils radio exempts de licence. L'exploitation est autorisée aux deux conditions suivantes: (1) l'appareil ne doit pas produire de brouillage, et (2) l'utilisateur de l'appareil doit accepter tout brouillage radioélectrique subi, même si le brouillage est susceptible d'en compromettre le fonctionnement.

#### **Concerning EVMs Including Detachable Antennas:**

Under Industry Canada regulations, this radio transmitter may only operate using an antenna of a type and maximum (or lesser) gain approved for the transmitter by Industry Canada. To reduce potential radio interference to other users, the antenna type and its gain should be so chosen that the equivalent isotropically radiated power (e.i.r.p.) is not more than that necessary for successful communication. This radio transmitter has been approved by Industry Canada to operate with the antenna types listed in the user guide with the maximum permissible gain and required antenna impedance for each antenna type indicated. Antenna types not included in this list, having a gain greater than the maximum gain indicated for that type, are strictly prohibited for use with this device.

#### Concernant les EVMs avec antennes détachables

Conformément à la réglementation d'Industrie Canada, le présent émetteur radio peut fonctionner avec une antenne d'un type et d'un gain maximal (ou inférieur) approuvé pour l'émetteur par Industrie Canada. Dans le but de réduire les risques de brouillage radioélectrique à l'intention des autres utilisateurs, il faut choisir le type d'antenne et son gain de sorte que la puissance isotrope rayonnée équivalente (p.i.r.e.) ne dépasse pas l'intensité nécessaire à l'établissement d'une communication satisfaisante. Le présent émetteur radio a été approuvé par Industrie Canada pour fonctionner avec les types d'antenne énumérés dans le manuel d'usage et ayant un gain admissible maximal et l'impédance requise pour chaque type d'antenne. Les types d'antenne non inclus dans cette liste, ou dont le gain est supérieur au gain maximal indiqué, sont strictement interdits pour l'exploitation de l'émetteur

- 3.3 Japan
  - 3.3.1 Notice for EVMs delivered in Japan: Please see http://www.tij.co.jp/lsds/ti\_ja/general/eStore/notice\_01.page 日本国内に 輸入される評価用キット、ボードについては、次のところをご覧ください。

https://www.ti.com/ja-jp/legal/notice-for-evaluation-kits-delivered-in-japan.html

3.3.2 Notice for Users of EVMs Considered "Radio Frequency Products" in Japan: EVMs entering Japan may not be certified by TI as conforming to Technical Regulations of Radio Law of Japan.

If User uses EVMs in Japan, not certified to Technical Regulations of Radio Law of Japan, User is required to follow the instructions set forth by Radio Law of Japan, which includes, but is not limited to, the instructions below with respect to EVMs (which for the avoidance of doubt are stated strictly for convenience and should be verified by User):

- 1. Use EVMs in a shielded room or any other test facility as defined in the notification #173 issued by Ministry of Internal Affairs and Communications on March 28, 2006, based on Sub-section 1.1 of Article 6 of the Ministry's Rule for Enforcement of Radio Law of Japan,
- 2. Use EVMs only after User obtains the license of Test Radio Station as provided in Radio Law of Japan with respect to EVMs, or
- 3. Use of EVMs only after User obtains the Technical Regulations Conformity Certification as provided in Radio Law of Japan with respect to EVMs. Also, do not transfer EVMs, unless User gives the same notice above to the transferee. Please note that if User does not follow the instructions above, User will be subject to penalties of Radio Law of Japan.

【無線電波を送信する製品の開発キットをお使いになる際の注意事項】 開発キットの中には技術基準適合証明を受けて

いないものがあります。 技術適合証明を受けていないもののご使用に際しては、電波法遵守のため、以下のいずれかの 措置を取っていただく必要がありますのでご注意ください。

- 1. 電波法施行規則第6条第1項第1号に基づく平成18年3月28日総務省告示第173号で定められた電波暗室等の試験設備でご使用 いただく。
- 2. 実験局の免許を取得後ご使用いただく。
- 3. 技術基準適合証明を取得後ご使用いただく。
- なお、本製品は、上記の「ご使用にあたっての注意」を譲渡先、移転先に通知しない限り、譲渡、移転できないものとします。 上記を遵守頂けない場合は、電波法の罰則が適用される可能性があることをご留意ください。 日本テキサス・イ

ンスツルメンツ株式会社

#### 東京都新宿区西新宿6丁目24番1号

西新宿三井ビル

- 3.3.3 Notice for EVMs for Power Line Communication: Please see http://www.tij.co.jp/lsds/ti\_ja/general/eStore/notice\_02.page 電力線搬送波通信についての開発キットをお使いになる際の注意事項については、次のところをご覧くださ い。https://www.ti.com/ja-jp/legal/notice-for-evaluation-kits-for-power-line-communication.html
- 3.4 European Union
  - 3.4.1 For EVMs subject to EU Directive 2014/30/EU (Electromagnetic Compatibility Directive):

This is a class A product intended for use in environments other than domestic environments that are connected to a low-voltage power-supply network that supplies buildings used for domestic purposes. In a domestic environment this product may cause radio interference in which case the user may be required to take adequate measures.
## 4 EVM Use Restrictions and Warnings:

- 4.1 EVMS ARE NOT FOR USE IN FUNCTIONAL SAFETY AND/OR SAFETY CRITICAL EVALUATIONS, INCLUDING BUT NOT LIMITED TO EVALUATIONS OF LIFE SUPPORT APPLICATIONS.
- 4.2 User must read and apply the user guide and other available documentation provided by TI regarding the EVM prior to handling or using the EVM, including without limitation any warning or restriction notices. The notices contain important safety information related to, for example, temperatures and voltages.
- 4.3 Safety-Related Warnings and Restrictions:
  - 4.3.1 User shall operate the EVM within TI's recommended specifications and environmental considerations stated in the user guide, other available documentation provided by TI, and any other applicable requirements and employ reasonable and customary safeguards. Exceeding the specified performance ratings and specifications (including but not limited to input and output voltage, current, power, and environmental ranges) for the EVM may cause personal injury or death, or property damage. If there are questions concerning performance ratings and specifications, User should contact a TI field representative prior to connecting interface electronics including input power and intended loads. Any loads applied outside of the specified output range may also result in unintended and/or inaccurate operation and/or possible permanent damage to the EVM and/or interface electronics. Please consult the EVM user guide prior to connecting any load to the EVM output. If there is uncertainty as to the load specification, please contact a TI field representative. During normal operation, even with the inputs and outputs kept within the specified allowable ranges, some circuit components may have elevated case temperatures. These components include but are not limited to linear regulators, switching transistors, pass transistors, current sense resistors, and heat sinks, which can be identified using the information in the associated documentation. When working with the EVM, please be aware that the EVM may become very warm.
  - 4.3.2 EVMs are intended solely for use by technically qualified, professional electronics experts who are familiar with the dangers and application risks associated with handling electrical mechanical components, systems, and subsystems. User assumes all responsibility and liability for proper and safe handling and use of the EVM by User or its employees, affiliates, contractors or designees. User assumes all responsibility and inability for proper and safe handling and use of the EVM by User or its employees, affiliates, contractors or designees. User assumes all responsibility and liability to ensure that any interfaces (electronic and/or mechanical) between the EVM and any human body are designed with suitable isolation and means to safely limit accessible leakage currents to minimize the risk of electrical shock hazard. User assumes all responsibility and liability for any improper or unsafe handling or use of the EVM by User or its employees, affiliates, contractors or designees.
- 4.4 User assumes all responsibility and liability to determine whether the EVM is subject to any applicable international, federal, state, or local laws and regulations related to User's handling and use of the EVM and, if applicable, User assumes all responsibility and liability for compliance in all respects with such laws and regulations. User assumes all responsibility and liability for proper disposal and recycling of the EVM consistent with all applicable international, federal, state, and local requirements.
- 5. Accuracy of Information: To the extent TI provides information on the availability and function of EVMs, TI attempts to be as accurate as possible. However, TI does not warrant the accuracy of EVM descriptions, EVM availability or other information on its websites as accurate, complete, reliable, current, or error-free.
- 6. Disclaimers:
  - 6.1 EXCEPT AS SET FORTH ABOVE, EVMS AND ANY MATERIALS PROVIDED WITH THE EVM (INCLUDING, BUT NOT LIMITED TO, REFERENCE DESIGNS AND THE DESIGN OF THE EVM ITSELF) ARE PROVIDED "AS IS" AND "WITH ALL FAULTS." TI DISCLAIMS ALL OTHER WARRANTIES, EXPRESS OR IMPLIED, REGARDING SUCH ITEMS, INCLUDING BUT NOT LIMITED TO ANY EPIDEMIC FAILURE WARRANTY OR IMPLIED WARRANTIES OF MERCHANTABILITY OR FITNESS FOR A PARTICULAR PURPOSE OR NON-INFRINGEMENT OF ANY THIRD PARTY PATENTS, COPYRIGHTS, TRADE SECRETS OR OTHER INTELLECTUAL PROPERTY RIGHTS.
  - 6.2 EXCEPT FOR THE LIMITED RIGHT TO USE THE EVM SET FORTH HEREIN, NOTHING IN THESE TERMS SHALL BE CONSTRUED AS GRANTING OR CONFERRING ANY RIGHTS BY LICENSE, PATENT, OR ANY OTHER INDUSTRIAL OR INTELLECTUAL PROPERTY RIGHT OF TI, ITS SUPPLIERS/LICENSORS OR ANY OTHER THIRD PARTY, TO USE THE EVM IN ANY FINISHED END-USER OR READY-TO-USE FINAL PRODUCT, OR FOR ANY INVENTION, DISCOVERY OR IMPROVEMENT, REGARDLESS OF WHEN MADE, CONCEIVED OR ACQUIRED.
- 7. USER'S INDEMNITY OBLIGATIONS AND REPRESENTATIONS. USER WILL DEFEND, INDEMNIFY AND HOLD TI, ITS LICENSORS AND THEIR REPRESENTATIVES HARMLESS FROM AND AGAINST ANY AND ALL CLAIMS, DAMAGES, LOSSES, EXPENSES, COSTS AND LIABILITIES (COLLECTIVELY, "CLAIMS") ARISING OUT OF OR IN CONNECTION WITH ANY HANDLING OR USE OF THE EVM THAT IS NOT IN ACCORDANCE WITH THESE TERMS. THIS OBLIGATION SHALL APPLY WHETHER CLAIMS ARISE UNDER STATUTE, REGULATION, OR THE LAW OF TORT, CONTRACT OR ANY OTHER LEGAL THEORY, AND EVEN IF THE EVM FAILS TO PERFORM AS DESCRIBED OR EXPECTED.

www.ti.com

- 8. Limitations on Damages and Liability:
  - 8.1 General Limitations. IN NO EVENT SHALL TI BE LIABLE FOR ANY SPECIAL, COLLATERAL, INDIRECT, PUNITIVE, INCIDENTAL, CONSEQUENTIAL, OR EXEMPLARY DAMAGES IN CONNECTION WITH OR ARISING OUT OF THESE TERMS OR THE USE OF THE EVMS, REGARDLESS OF WHETHER TI HAS BEEN ADVISED OF THE POSSIBILITY OF SUCH DAMAGES. EXCLUDED DAMAGES INCLUDE, BUT ARE NOT LIMITED TO, COST OF REMOVAL OR REINSTALLATION, ANCILLARY COSTS TO THE PROCUREMENT OF SUBSTITUTE GOODS OR SERVICES, RETESTING, OUTSIDE COMPUTER TIME, LABOR COSTS, LOSS OF GOODWILL, LOSS OF PROFITS, LOSS OF SAVINGS, LOSS OF USE, LOSS OF DATA, OR BUSINESS INTERRUPTION. NO CLAIM, SUIT OR ACTION SHALL BE BROUGHT AGAINST TI MORE THAN TWELVE (12) MONTHS AFTER THE EVENT THAT GAVE RISE TO THE CAUSE OF ACTION HAS OCCURRED.
  - 8.2 Specific Limitations. IN NO EVENT SHALL TI'S AGGREGATE LIABILITY FROM ANY USE OF AN EVM PROVIDED HEREUNDER, INCLUDING FROM ANY WARRANTY, INDEMITY OR OTHER OBLIGATION ARISING OUT OF OR IN CONNECTION WITH THESE TERMS, EXCEED THE TOTAL AMOUNT PAID TO TI BY USER FOR THE PARTICULAR EVM(S) AT ISSUE DURING THE PRIOR TWELVE (12) MONTHS WITH RESPECT TO WHICH LOSSES OR DAMAGES ARE CLAIMED. THE EXISTENCE OF MORE THAN ONE CLAIM SHALL NOT ENLARGE OR EXTEND THIS LIMIT.
- 9. Return Policy. Except as otherwise provided, TI does not offer any refunds, returns, or exchanges. Furthermore, no return of EVM(s) will be accepted if the package has been opened and no return of the EVM(s) will be accepted if they are damaged or otherwise not in a resalable condition. If User feels it has been incorrectly charged for the EVM(s) it ordered or that delivery violates the applicable order, User should contact TI. All refunds will be made in full within thirty (30) working days from the return of the components(s), excluding any postage or packaging costs.
- 10. Governing Law: These terms and conditions shall be governed by and interpreted in accordance with the laws of the State of Texas, without reference to conflict-of-laws principles. User agrees that non-exclusive jurisdiction for any dispute arising out of or relating to these terms and conditions lies within courts located in the State of Texas and consents to venue in Dallas County, Texas. Notwithstanding the foregoing, any judgment may be enforced in any United States or foreign court, and TI may seek injunctive relief in any United States or foreign court.

Mailing Address: Texas Instruments, Post Office Box 655303, Dallas, Texas 75265 Copyright © 2023, Texas Instruments Incorporated

## IMPORTANT NOTICE AND DISCLAIMER

TI PROVIDES TECHNICAL AND RELIABILITY DATA (INCLUDING DATA SHEETS), DESIGN RESOURCES (INCLUDING REFERENCE DESIGNS), APPLICATION OR OTHER DESIGN ADVICE, WEB TOOLS, SAFETY INFORMATION, AND OTHER RESOURCES "AS IS" AND WITH ALL FAULTS, AND DISCLAIMS ALL WARRANTIES, EXPRESS AND IMPLIED, INCLUDING WITHOUT LIMITATION ANY IMPLIED WARRANTIES OF MERCHANTABILITY, FITNESS FOR A PARTICULAR PURPOSE OR NON-INFRINGEMENT OF THIRD PARTY INTELLECTUAL PROPERTY RIGHTS.

These resources are intended for skilled developers designing with TI products. You are solely responsible for (1) selecting the appropriate TI products for your application, (2) designing, validating and testing your application, and (3) ensuring your application meets applicable standards, and any other safety, security, regulatory or other requirements.

These resources are subject to change without notice. TI grants you permission to use these resources only for development of an application that uses the TI products described in the resource. Other reproduction and display of these resources is prohibited. No license is granted to any other TI intellectual property right or to any third party intellectual property right. TI disclaims responsibility for, and you will fully indemnify TI and its representatives against, any claims, damages, costs, losses, and liabilities arising out of your use of these resources.

TI's products are provided subject to TI's Terms of Sale or other applicable terms available either on ti.com or provided in conjunction with such TI products. TI's provision of these resources does not expand or otherwise alter TI's applicable warranties or warranty disclaimers for TI products.

TI objects to and rejects any additional or different terms you may have proposed.

Mailing Address: Texas Instruments, Post Office Box 655303, Dallas, Texas 75265 Copyright © 2024, Texas Instruments Incorporated